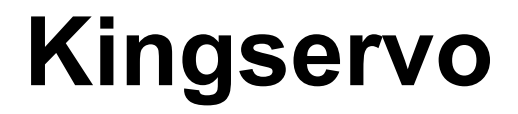

## Manual

## AC Servo MotorKSMA

## **Servo Driver KSDG Series**

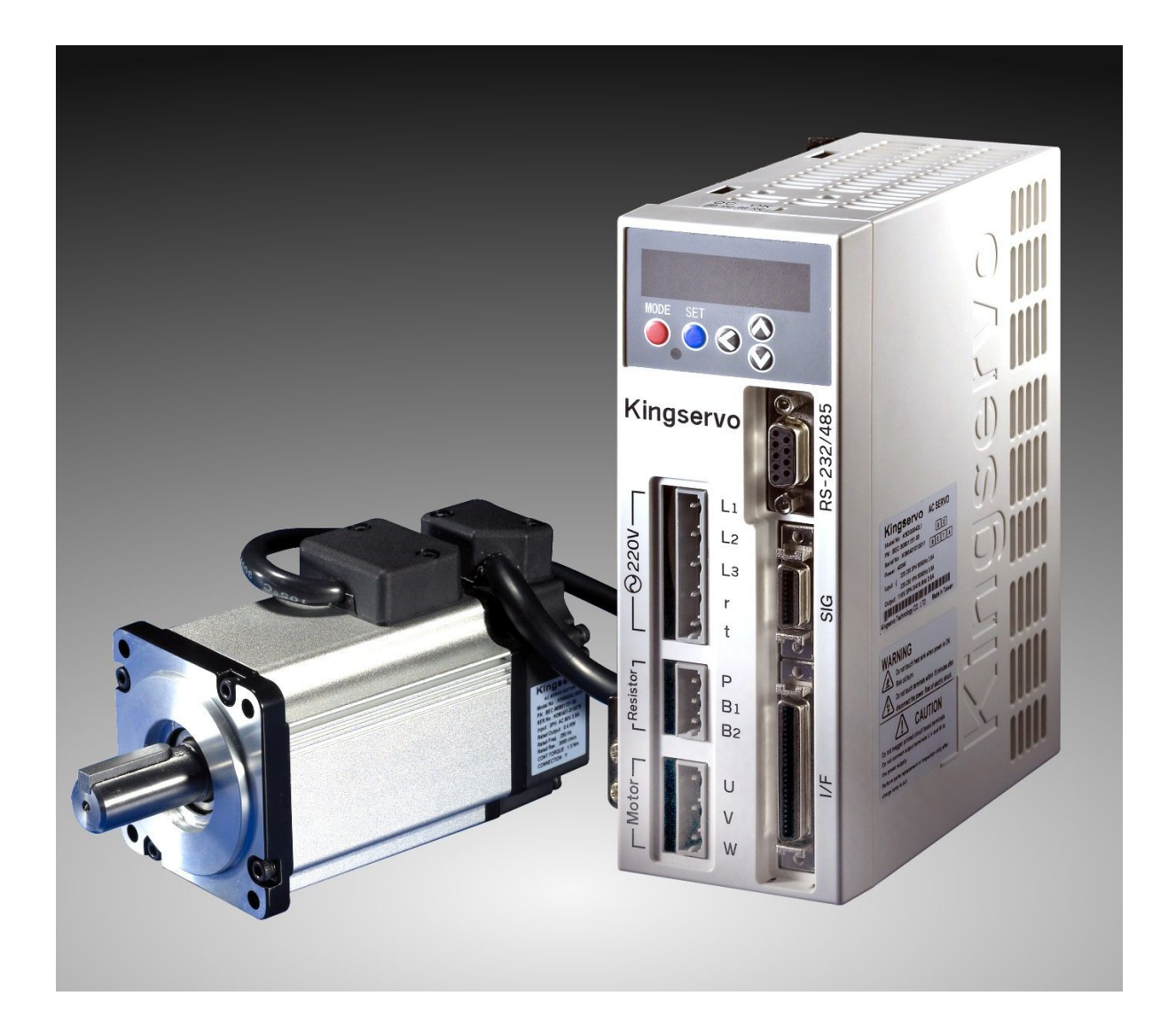

20090219(Ver.4)

# Content

| Chapter 1: Identificaiotns of Products         | 5  |
|------------------------------------------------|----|
| 1-1Safety Sign                                 | 5  |
| 1-3 Indentification of AC Servo Driver Type    | 7  |
| 1-3-1 Name-plate of Driver                     | 7  |
| 1-3-2 Identifications of Driver Type           | 7  |
| 1-4 AC Encoding Principles of Servo            | 8  |
| 1-4-1 Name-plate of Servo Motor                | 8  |
| 1-5 Name of Parts                              | 9  |
| 1-5-1Driver                                    | 9  |
| 1-5-2 Motor                                    |    |
| 1-6 Usage                                      | 11 |
| Chapter 2: Connectionor and Wiring             | 13 |
| 2-1Controller and peripheral configuration map | 13 |
| 2-2 Power Wiring Diagram                       | 15 |
| 2-3 Defination of Connector Pin                |    |
| 2-3-1Cable of Encoder                          |    |
| 2-3-2 Power Cable of Motor                     |    |
| 2-4 Communication Line of RS-232               |    |
| 2-5 Wiring of Connector I/F                    |    |
| 2-5-1 Pins of Connector I/F(SCSI II)           | 21 |
| 2-5-2Pin Signal ModeTable                      | 22 |
| Charpter 3: Setup with the Front Panel         |    |
| 3-1 Composition of Touch Panel and Display     |    |
| 3-2 Structure of Each Mode                     |    |
| 3-3 Monitor Mode                               |    |
| 3-4 Parameter Setup Mode                       |    |
| 3-5 EEPROM Writing Mode                        |    |
| 3-5-1 EEPROM Writing                           |    |
| 3-5-2 Write in FactoryDefault Value in EEPROM  |    |
| 3-6 Stiffness setting mode                     |    |
| 3-7 auxiliary function mode                    |    |
| 3-7-1 Procedure for Trial Run                  |    |
| 3-7-2 Alarm Clear Screen                       |    |
| 3-7-3 Automatic Offset Adjustment              |    |
| 3-7-4 Alarm history clear finishes.            |    |
| Charpter Parameters                            |    |

| 4-1Setting of Parameters and Modes                       | 45  |
|----------------------------------------------------------|-----|
| 4-1-1Introduction of Parameters                          | 45  |
| 4-1-2 Setting Method                                     | 45  |
| 4-1-3 Connection Method                                  | 45  |
| 4-2 Instruction of Parameter Function                    | 51  |
| Chapter 5 Connection and setup of control mode           |     |
| 5-2-1Input Circuit                                       |     |
| 5-2-2 Output Circuit                                     |     |
| 5-3 Input Signal and Pin No. of the Connector,I/F        |     |
| 5-3-2 Input Signals (Pulse Train) and Their Functions    |     |
| 5-3-3 Input Signals (Analog Command) and Their Functions | 100 |
| 5-3-4Output Signals (Common) and Their Functions         | 102 |
| Chapter 6 Documenets                                     | 105 |
| 6-1 Dimensions                                           | 105 |
| 6-2 Timing Chart                                         | 109 |
| 6-3 Adjustment                                           | 113 |
| 6-4 Motor Characteristics (S-T Characteristics)          | 114 |
| 6-5 Overload protection time characteristics             | 114 |
| 6-6 Connector Kit for Motor/Encoder Connection           | 115 |
| 6-6-2 SCSI-II Interface Cable                            | 115 |
| 6-6-3 Specification of Main Loop connector               | 115 |
| 6-7 Driver Specifications                                | 116 |
| 6-7-1 Basic Specificaitons                               | 116 |
| 6-7-2 Function                                           | 117 |

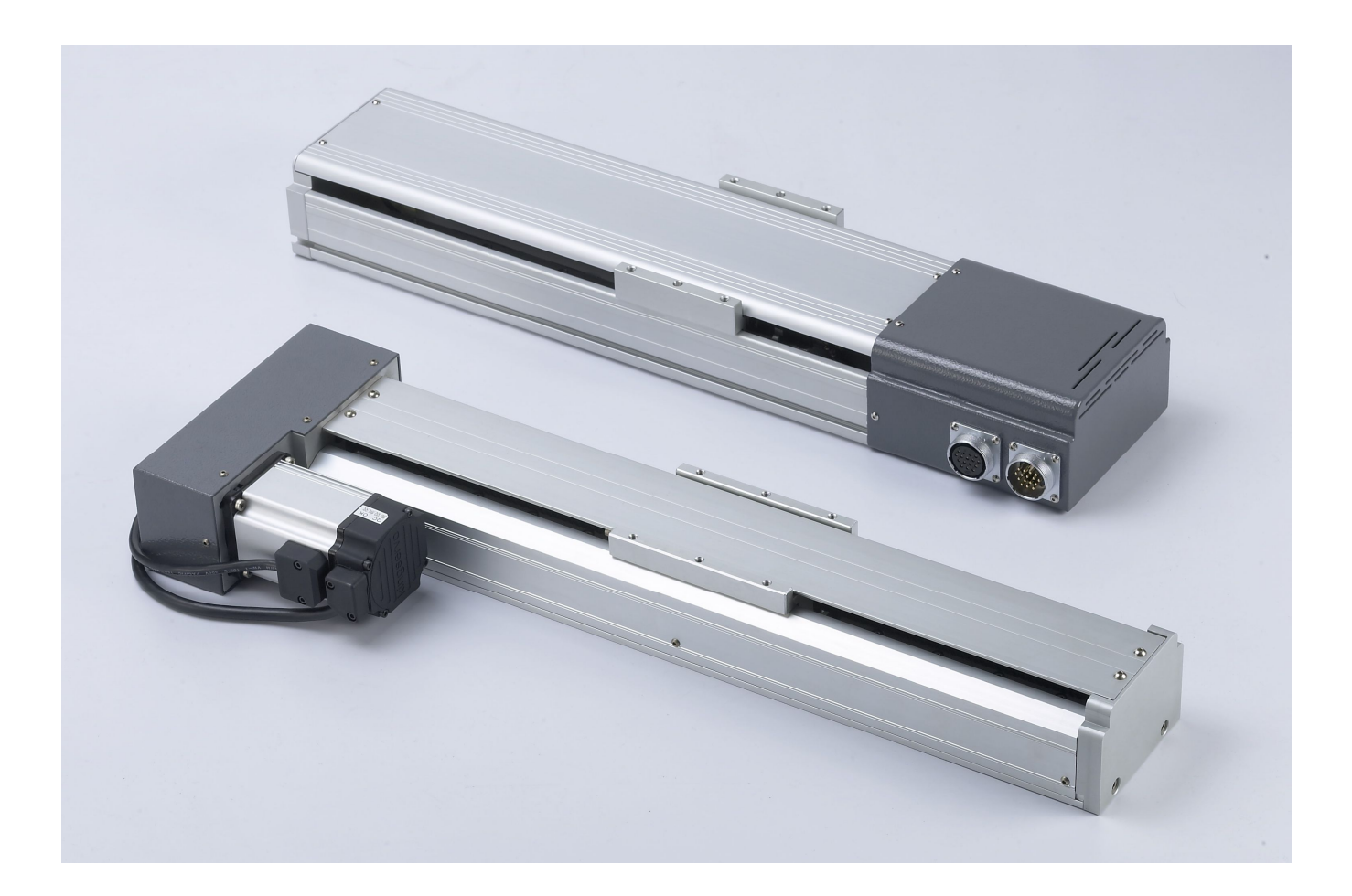

## **Chapter 1: Identificaiotns of Products**

## 1-1Safety Sign

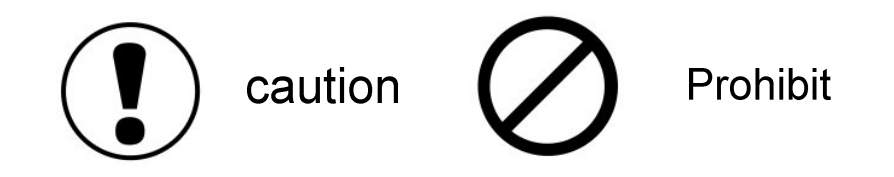

Warning Sign

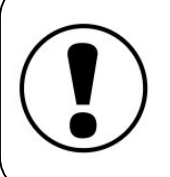

After unpackage, check whether machine type is same with the package information immediately.

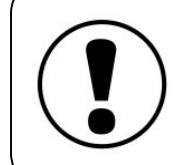

Store servo motor in the dry, clean and noncorrosive air/liquid environment.

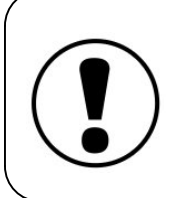

If storage of servo motor is over 6 months, check axis perodically core and add anti-rust grease every 3 months.

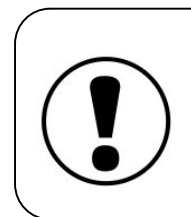

Connect wiring correctly. Confirm the correct connection of electrical line and signal line to provent faults and damage of motor.

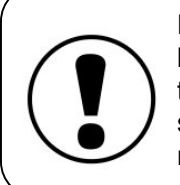

Electrical line and signal line shall be not connected to the same loop and separated for producing noise.

For avoiding electrical shock, power off and wait for ten minutes before moving motor or wiring.

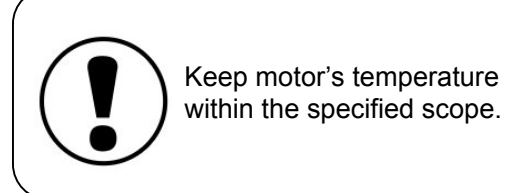

Finding any abnormal smell, noise, smoke, heat or irregualr vibration, stop motor and power off.

#### Inhibition Sign

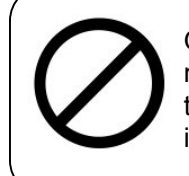

Output terminal of motor is not watertight, don't use it in the humid, corrosive and inflammable environment.

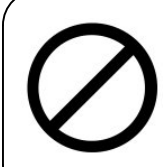

Don't touch operating motor and driver, or else it shall leads to burns and electrical shock etc.

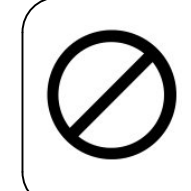

Extraciton or moving of motor, do not drag with handler or just hold axis core of motor.

Donot apply over-maximum

will damage internal parts of

current to motor, or else it

motor or magnetic parts.

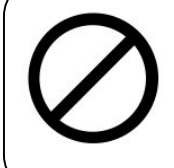

If not necessary, don't make dielectric strength test to motor.

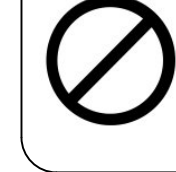

Use specified motor and driver, commercial power is not allowed to connect directly to servo motor for avoiding motor damage.

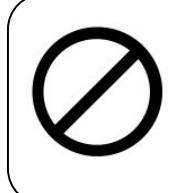

Don't dismantle or replace parts of servo motor without authorization, or else it may leads to fire and electrical shock etc.

## 1-2 Check before Usage

After unpackage, verify:

· Check whether the numbers of parts are as same as the specification?

 Check whether there is any damage to the appearance during transportation? Verify whether driver motor controller and motor are the Kingservo Ac Servo series?

package contents:

- motor
- key way
- encoding line
- power line
- controllor
- connector
- operation handle of connector

## 1-3 Indentification of AC Servo Driver Type

### 1-3-1 Name-plate of Driver

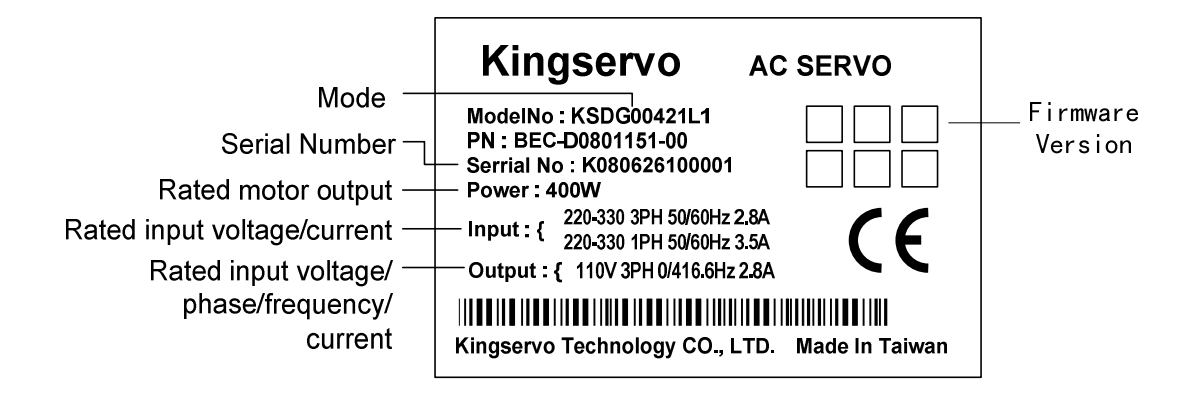

## 1-3-2 Identifications of Driver Type

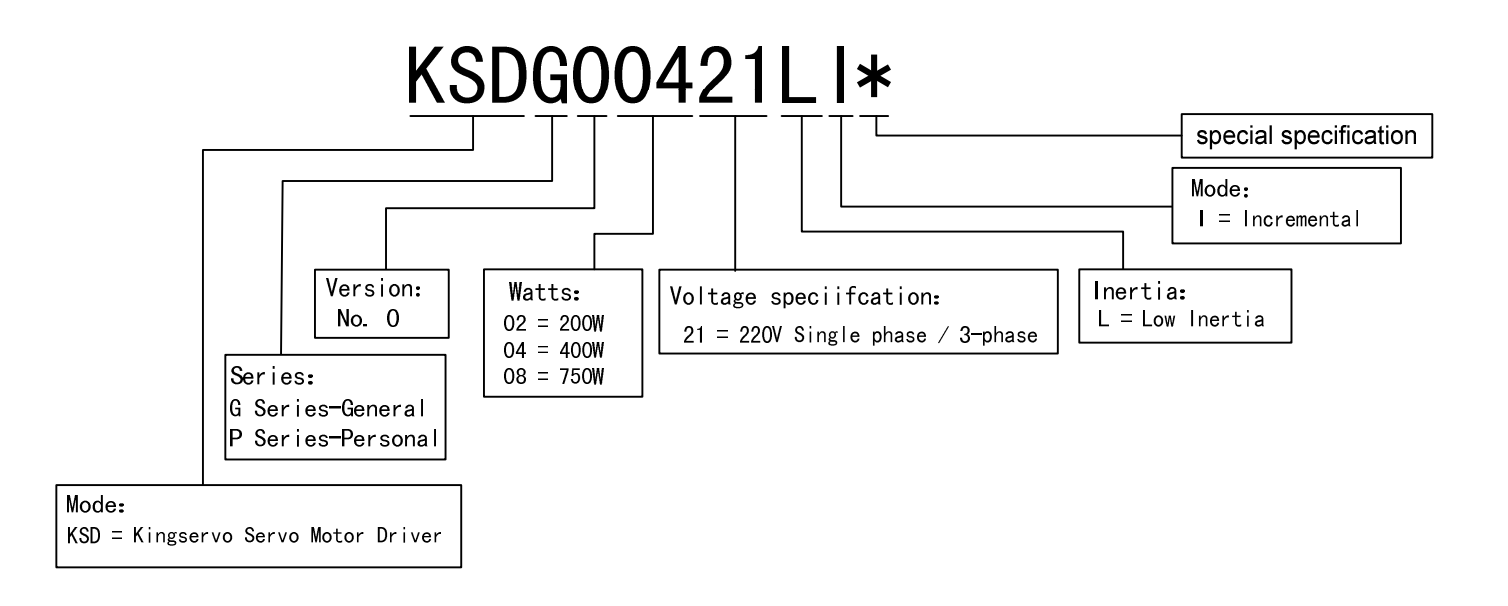

## 1-4 AC Encoding Principles of Servo

1-4-1 Name-plate of Servo Motor

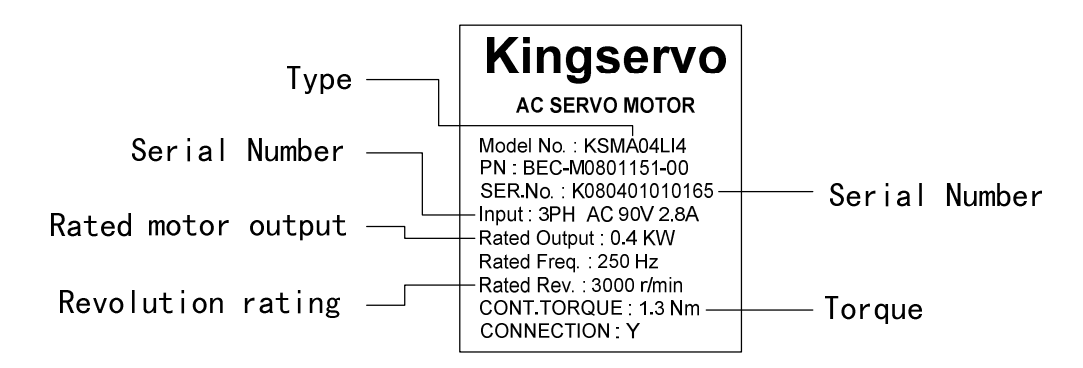

1-4-2 Identification of Servo Motor Type

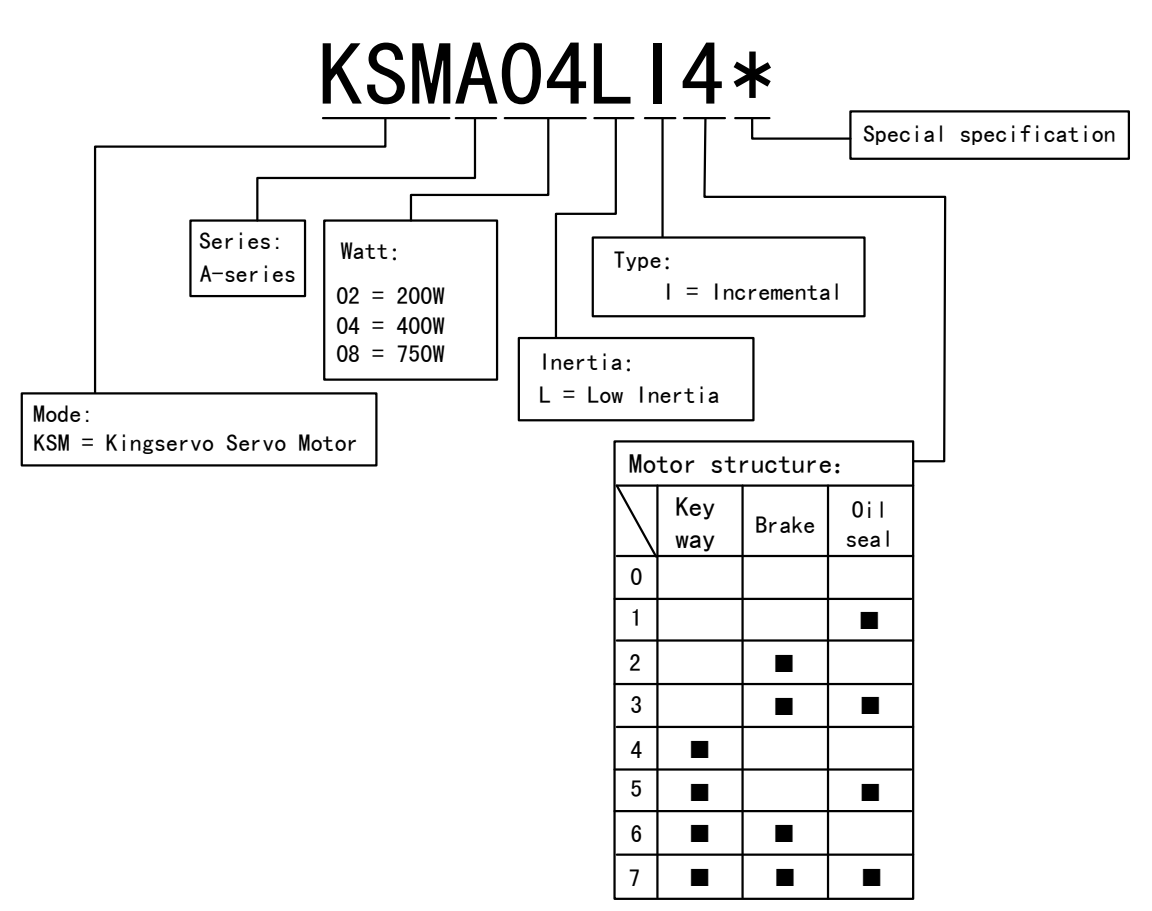

## 1-5 Name of Parts

#### 1-5-1Driver

#### • KSDG 200W~3KW

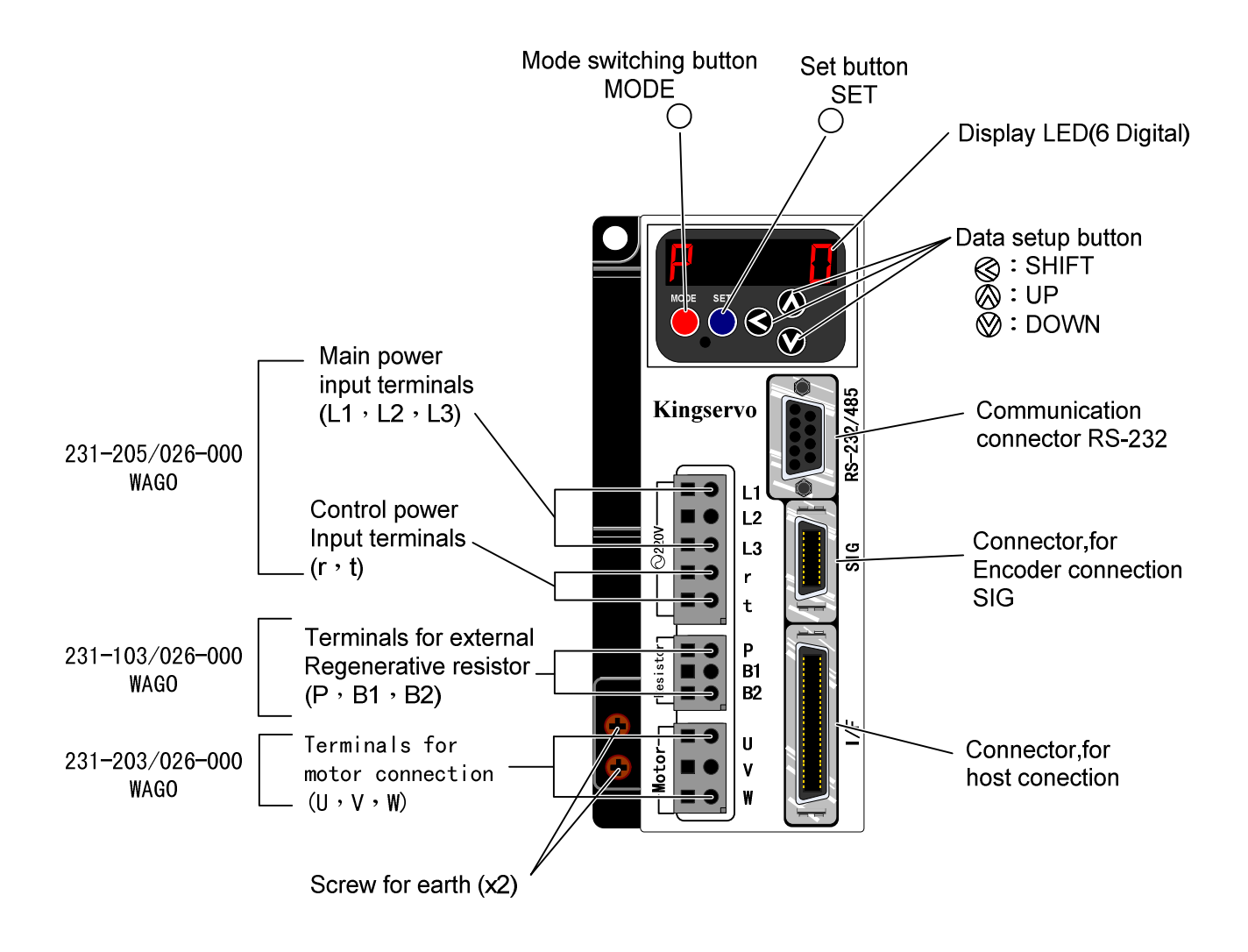

1-5-2 Motor

### • KSMA 200W~750W

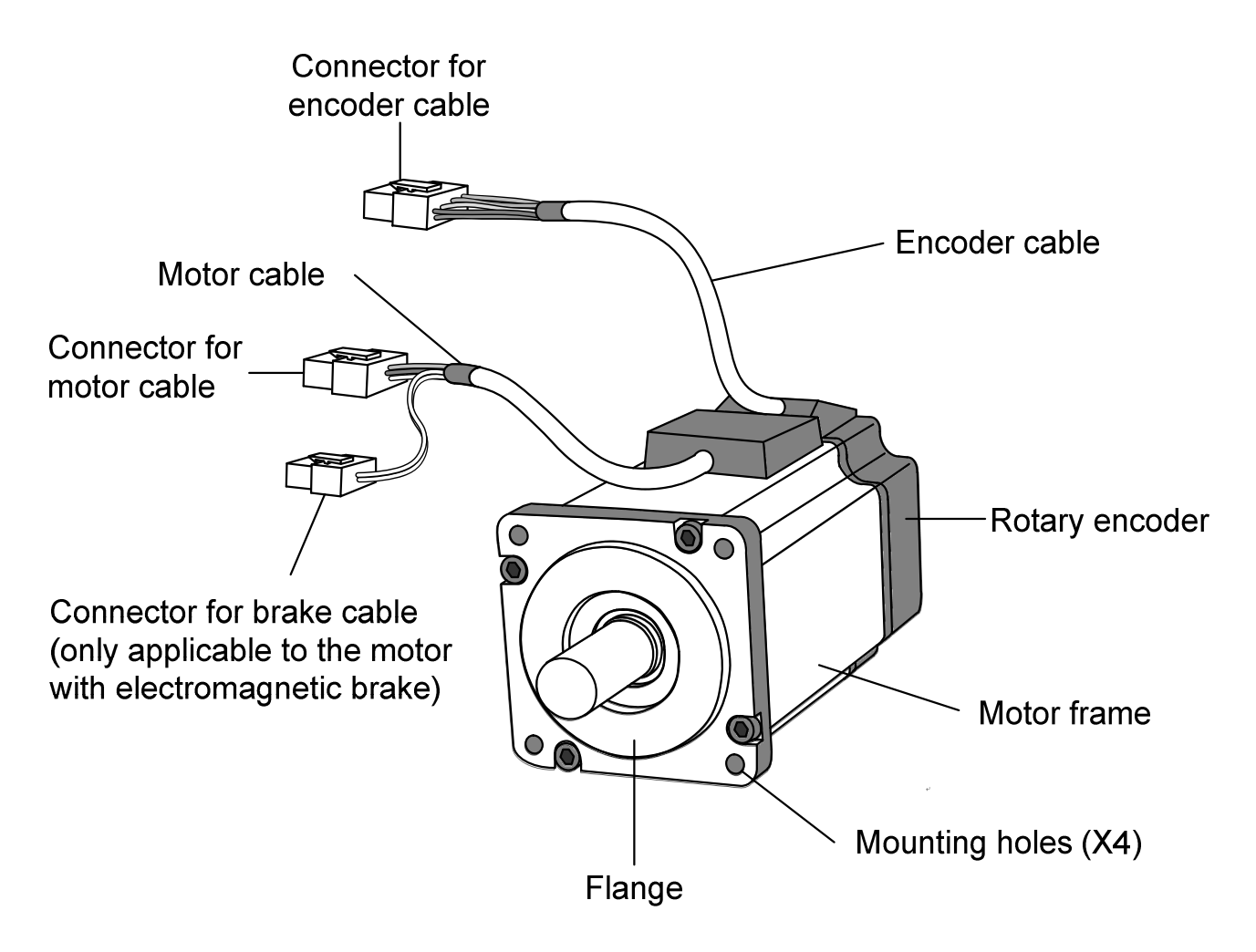

## 1-6 Usage

#### 1. Usage Modes:

Choose one of following modes. Mode selection must be determined through I/F connector(MDR) wiring.

| Mode        | Mode Name                 |  |  |  |  |  |
|-------------|---------------------------|--|--|--|--|--|
|             | Position control          |  |  |  |  |  |
| Single Mode | Velocity control          |  |  |  |  |  |
|             | Torque control            |  |  |  |  |  |
|             | Position/Velocity control |  |  |  |  |  |
| Mixed Mode  | Position/Torque control   |  |  |  |  |  |
|             | Velocity/Torque control   |  |  |  |  |  |

#### 2. I/F Signal Connection Line

- connect main power line(L1, L2, L3), control power(r, t), flyback resistor(P, B1, B2), connector of encoder line(SIG) and power line of motor(U, V, W) in accordance with connection of peripheral devices of controller and controller wiring diagram.
- 2. Increase I/F connector(MDR) wiring and connect them by
  - ·connection of single mode
  - ·connection of all signal pins

Connecting another terminal of upper-level controller to set up parameters of control mode, and then operate.

About the function definition of I/F pin mode, adjust parameter Pro2 to contol mode function of PIN14, 6, and 18.

Speed and torque mode control use few pin. Wile single application, the numbers of I/F Pin Weld line.

3. While I/f connector(MDR) does not connect controller, the motor can be trial run.

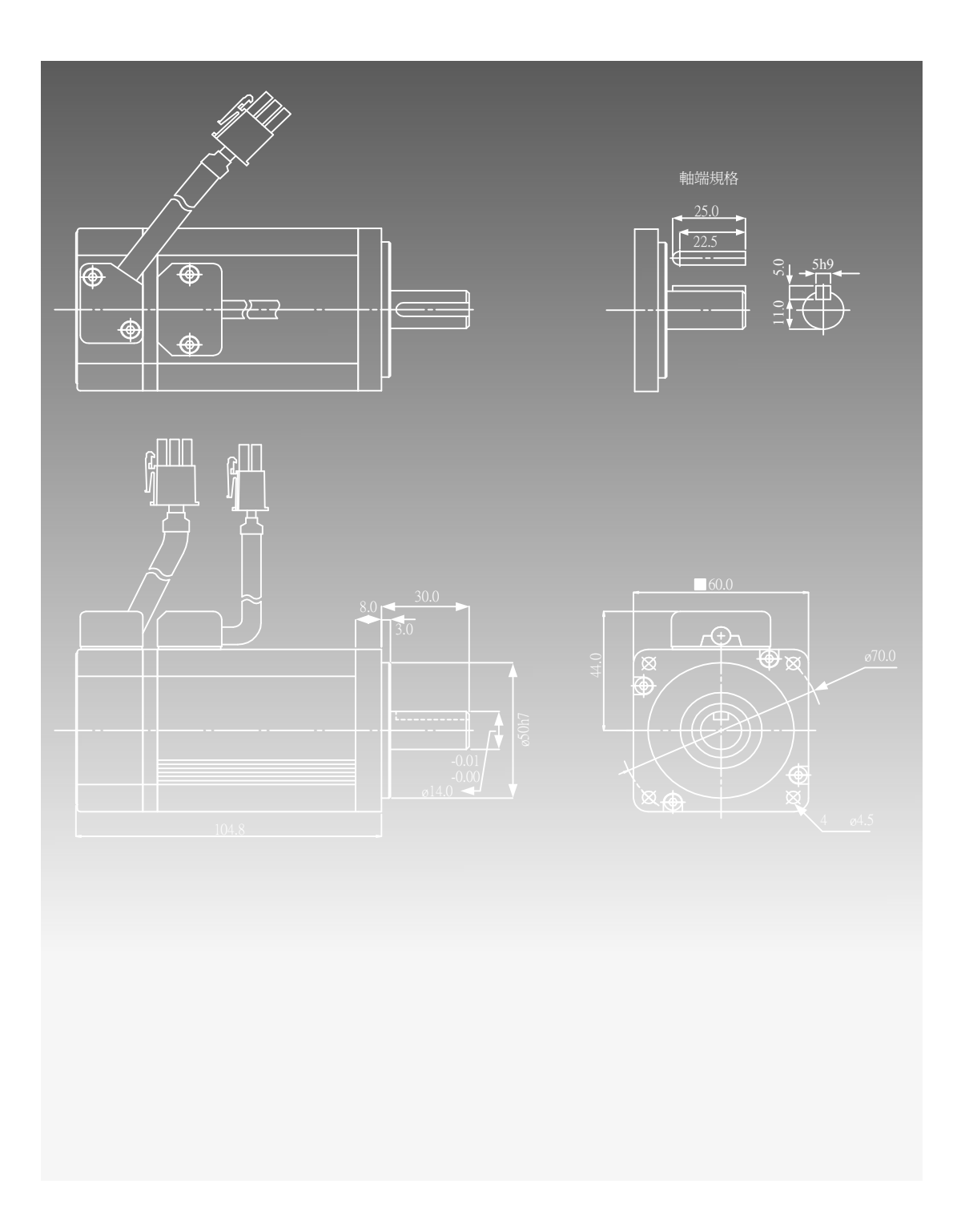

## **Chapter 2: Connectionor and Wiring**

## 2-1Controller and peripheral configuration map

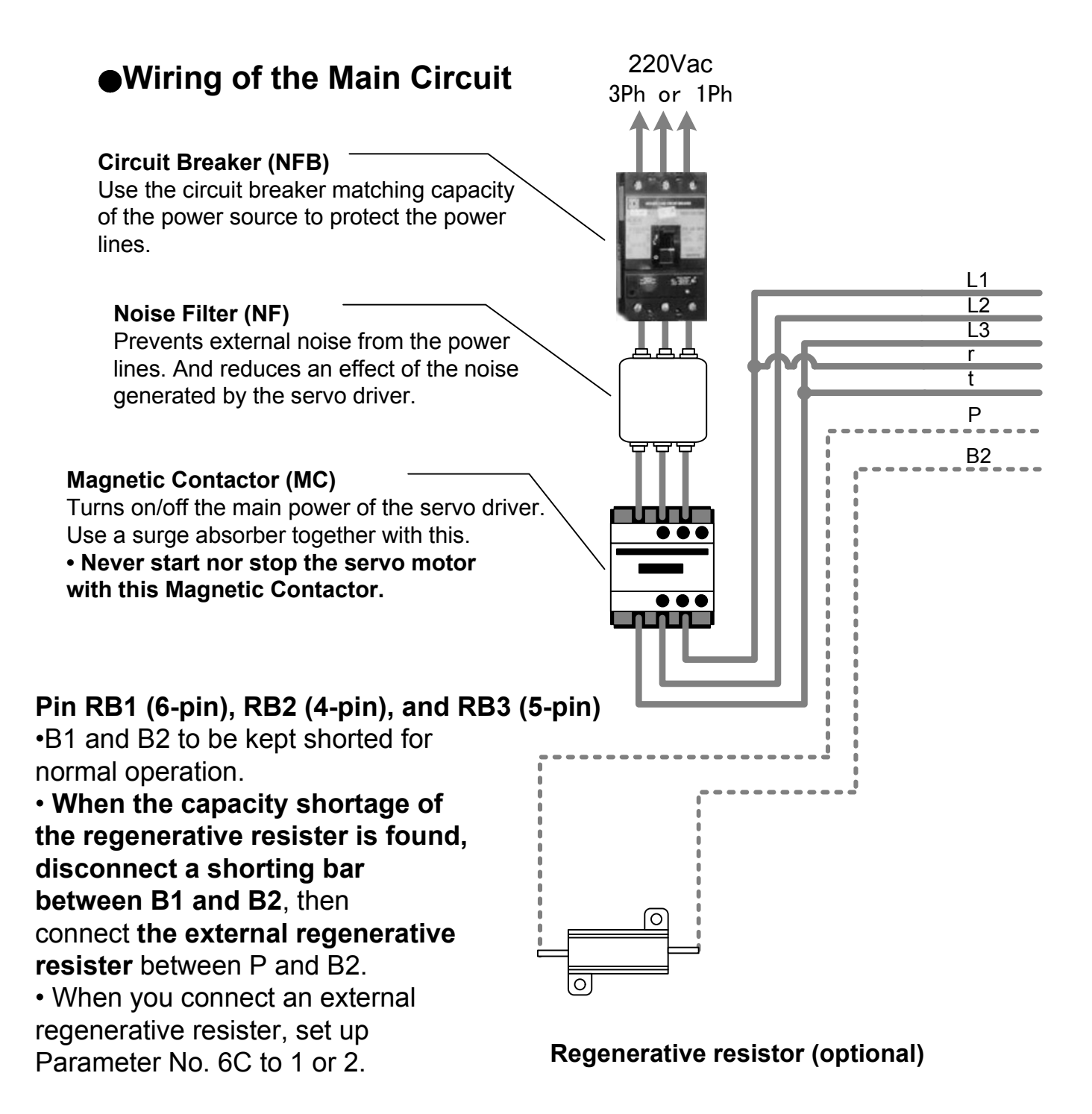

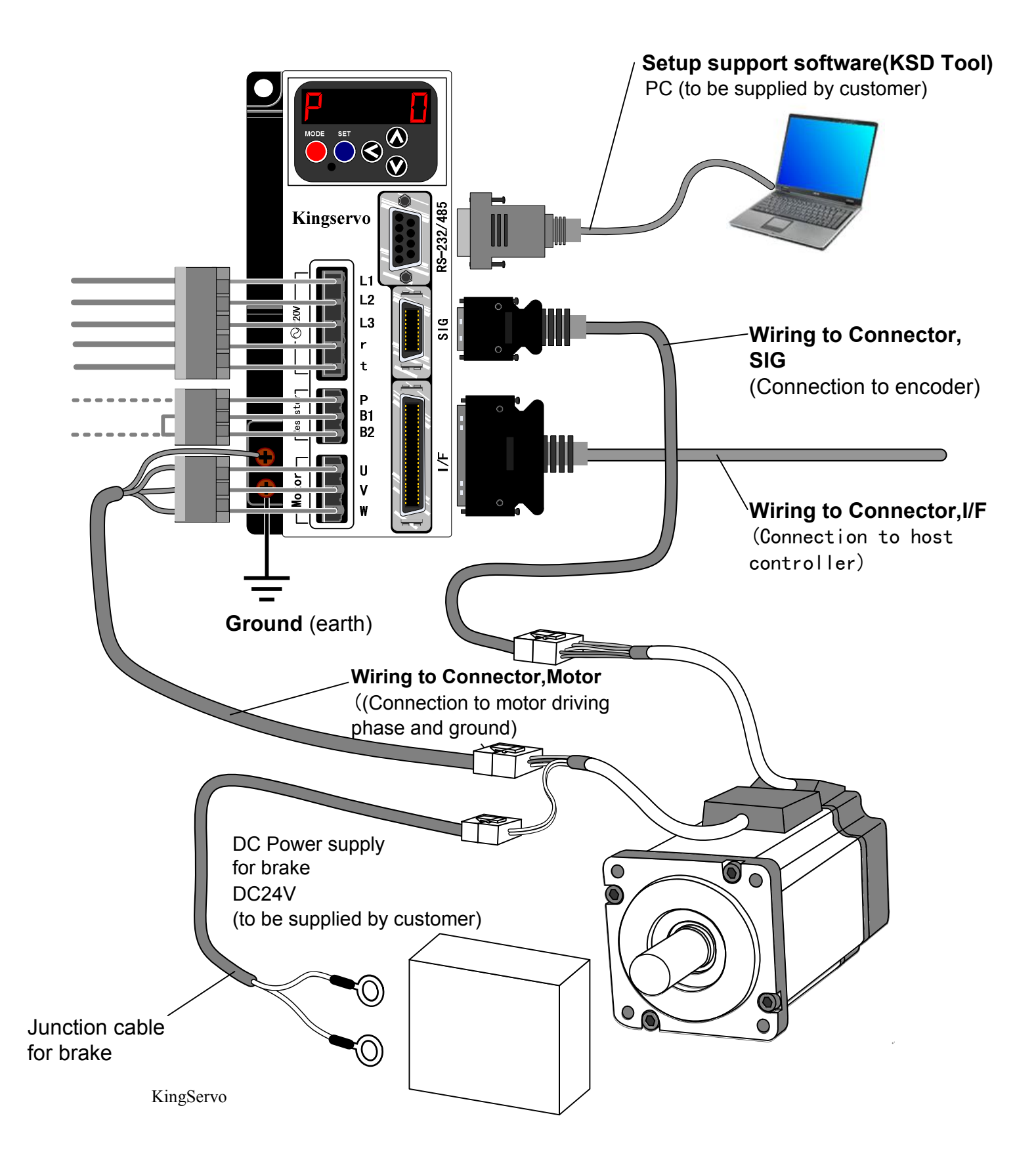

## 2-2 Power Wiring Diagram

While alarm system is activated, the main line power should be power off immediately.

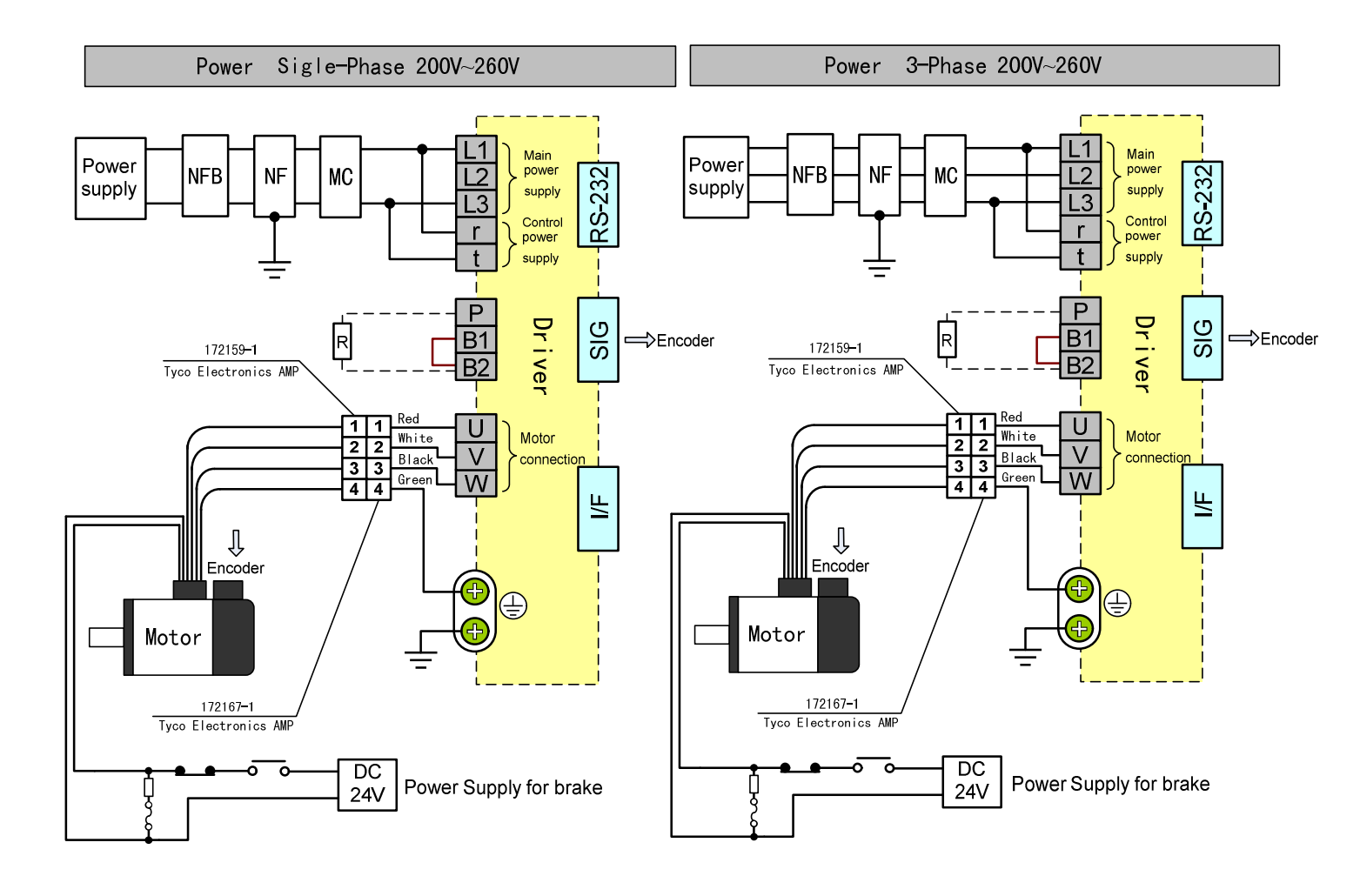

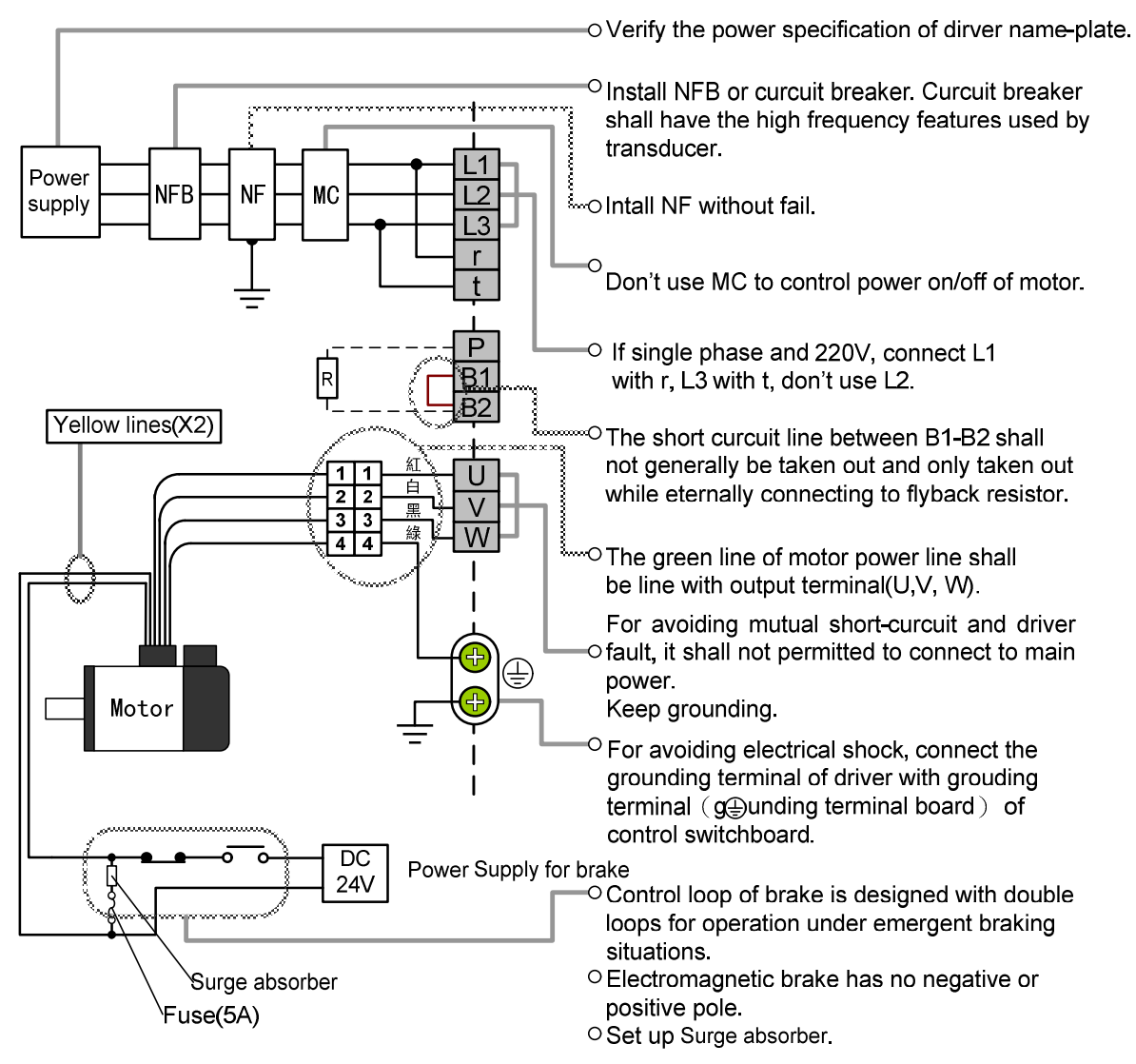

#### ■Function of Regenerative Resistor

While load with large inertia reducing speed, flyback energy leads to rising of driver's capacitor voltage, so the flyback resistor is used to absorb and consume the excessive energy and protect driver.

While using vertical ascending (Z axis) mechanism, flyback problem shall be payed attention to.

-specification of built-in flyback resistor: 150Ωand 50W.

#### ■Application of Built-in Regenerative resistor

Keep short curicuit between B1 and B2.

·Set parameter Par 6C as 0 (default value is 0).

#### ■Application of External Regenerative Resistor

·Connect P and B2 to external flyback resistor(150 $\Omega$ ).

· Set Parameter Par 6C as 1.

The power consumption of external resistor is limited to 10% duty, and set Par 6C as 2, (while Par 6C is set as 2, overheating-protection fuse shall be installed, or else it may cause overheating and burning-down of flyback resistor.).

## 2-3 Defination of Connector Pin

## 2-3-1Cable of Encoder

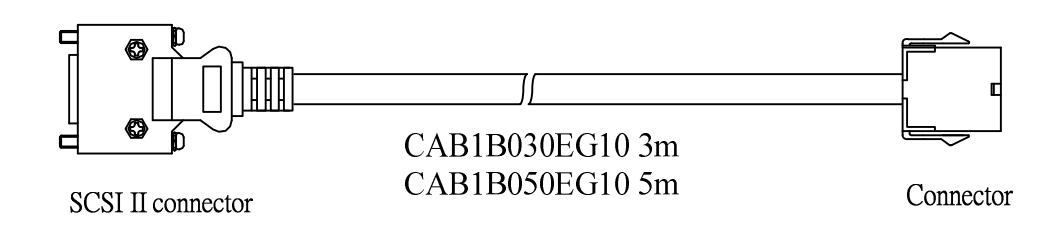

#### Connector

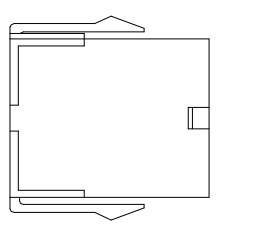

| 4 | , |                |      | -  |
|---|---|----------------|------|----|
| F | 1 | 6              | 11   | F  |
|   | 2 | $\overline{7}$ | 12   |    |
| Ē | 3 | 8              | (13) | ٢  |
|   | 4 | 9              | 14   |    |
|   | 5 | 10             | 15   |    |
| u | F |                | -    | IJ |

15 PIN

| NO.            | 1   | 2     | 3     | 4     | 5      | 6    | 7-10 | 11   | 12     | 13        | 14          | 15               |
|----------------|-----|-------|-------|-------|--------|------|------|------|--------|-----------|-------------|------------------|
| Pin Definition | А   | /A    | В     | /B    | Ζ      | /Z   | NC   | RX   | /RX    | VCC       | GND         | FG               |
| Color          | Red | Green | Black | White | Yellow | Blue |      | Gray | Orange | Brown/    | Purple/     | Grounding Line   |
|                |     |       |       |       |        |      |      |      |        | Light RED | Ligth Green | of Isolation Net |

#### **SCSI II Connector**

| 97531          |   | 2   | 4 | 1 | 2 | 5 | e | 3   | 8 | 0 | 1 |
|----------------|---|-----|---|---|---|---|---|-----|---|---|---|
|                | 1 | 1 1 | 3 |   | 5 | 4 | 7 | , , | ) | ç |   |
| 20 18 16 14 12 |   | 12  | 1 | 4 | 1 | 6 | 1 | 8   | 1 | 0 | 2 |
| 19 17 15 13 11 | 1 | 1   | 3 | 1 | 5 | 1 | 7 | 1   | 9 | 1 |   |

20 PIN

| NO.            | 1      | 2           | 3     | 4    | 5-6 | 7   | 8     | 9     | 10    |
|----------------|--------|-------------|-------|------|-----|-----|-------|-------|-------|
| Pin Definition | GND    | GND         | VCC   | VCC  | NC  | А   | /A    | В     | /B    |
| Color          | Purple | Light Green | Brown | Pink |     | Red | Green | Black | White |

| NO.            | 11     | 12   | 13-16 | 17   | 18     | 19 | 20                |
|----------------|--------|------|-------|------|--------|----|-------------------|
| Pin Definition | Z      | /Z   | NC    | RX   | /RX    | NC | GND               |
| Color          | Yellow | Blue |       | Gray | Orange |    | Grounding line of |
|                |        |      |       |      |        |    | Isolation Net     |

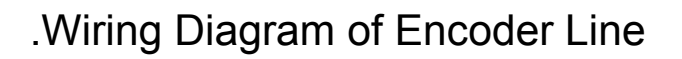

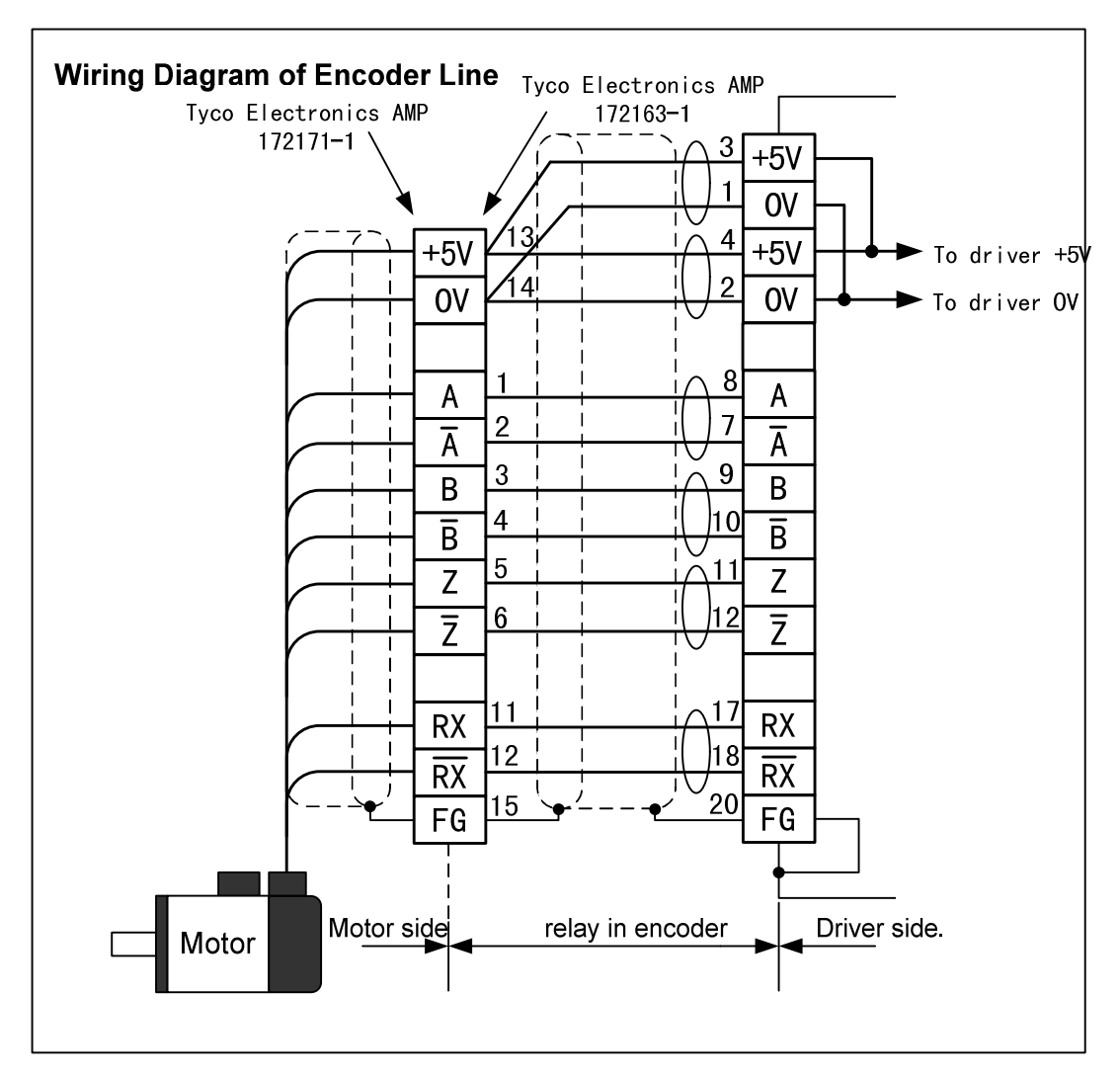

### 2-3-2 Power Cable of Motor

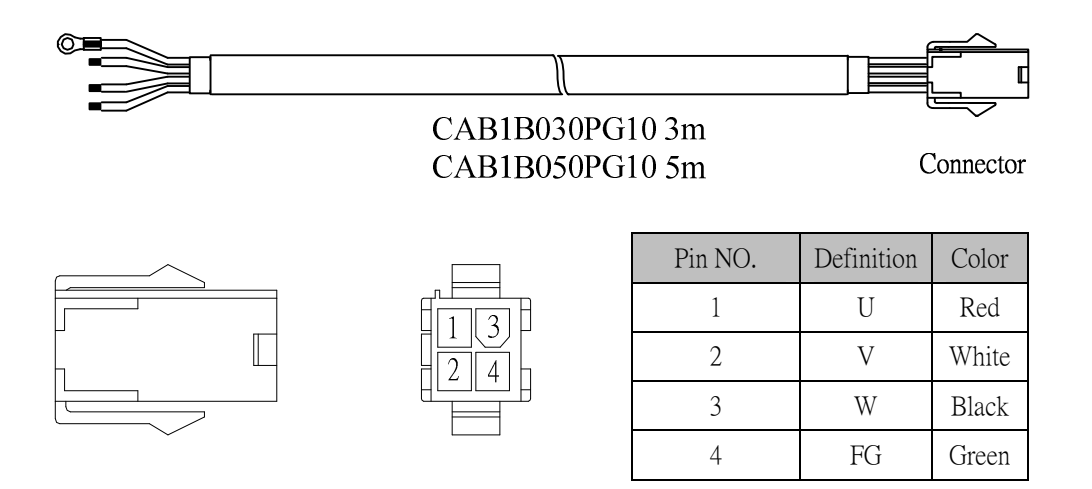

KingServo

## 2-4 Communication Line of RS-232

While connecting computer and driver by RS-232, the communication software KSDTools can be set up. KSDTools provides many convenient functions such as to monitor the states of motor, set/modify parameters and so no.

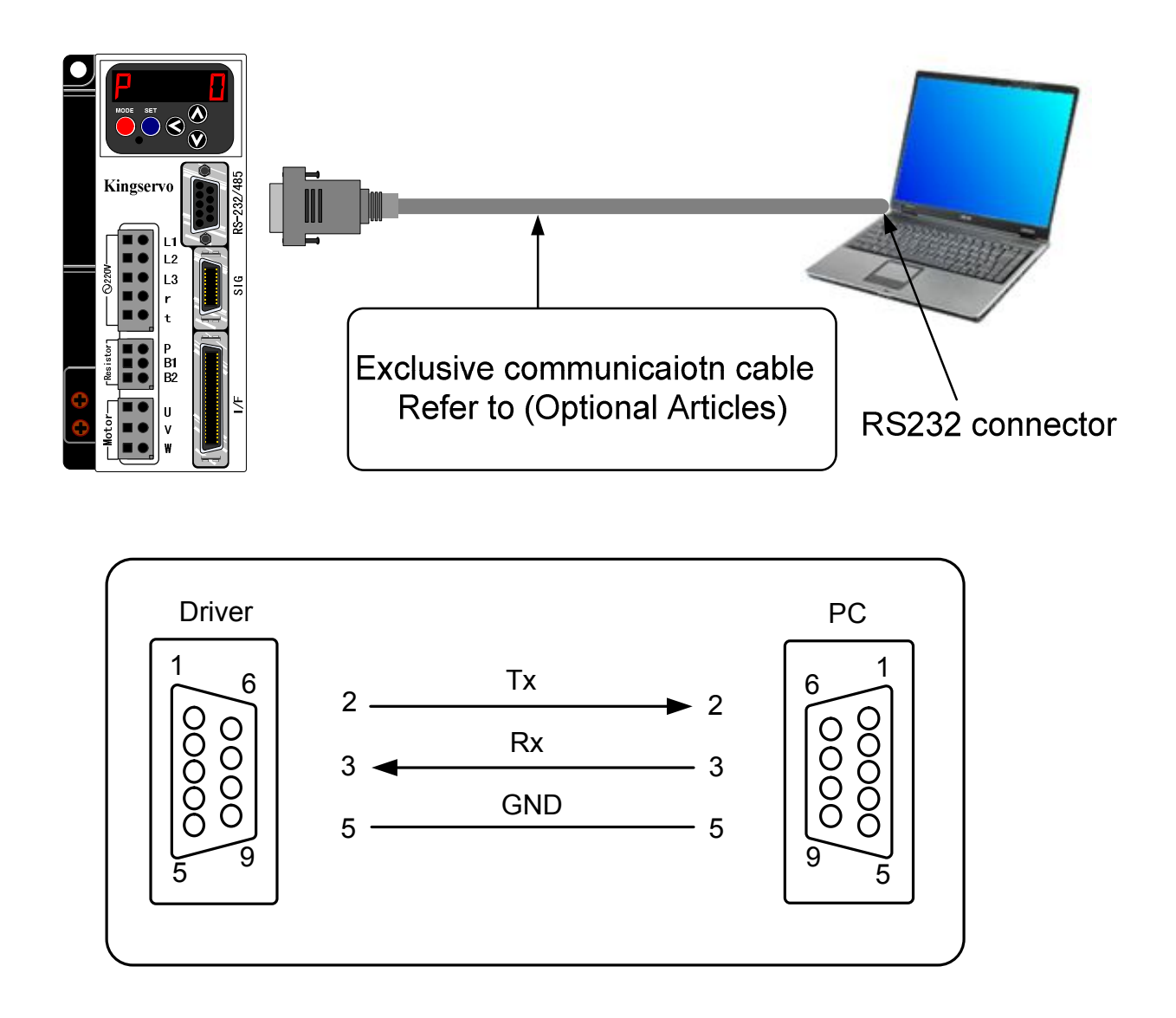

## 2-5 Wiring of Connector I/F

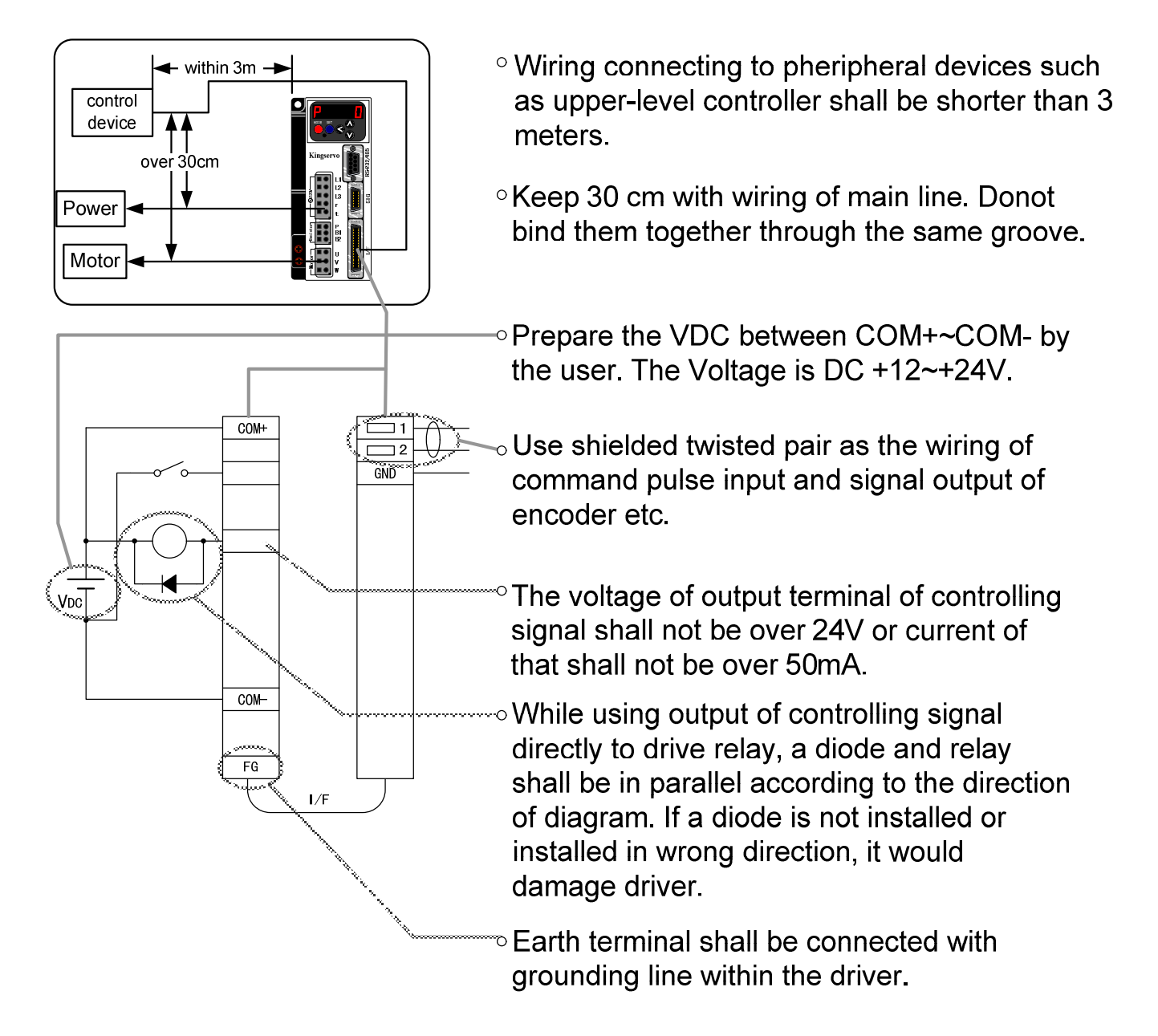

## 2-5-1 Pins of Connector I/F(SCSI II)

|    | 24 | 2  | 2 | 20 | )  | 18  | 1 | 6 | 1 | 4  | 12  | 2 1 | 0 | 8 | 3 | 6 | 5 4 | 1 | 2 | 2  |  |
|----|----|----|---|----|----|-----|---|---|---|----|-----|-----|---|---|---|---|-----|---|---|----|--|
| 25 | 2  | 3  | 2 | 1  | 19 | 1   | 7 | 1 | 5 | 13 | 3   | 11  | 9 | ) | 7 | 7 | 5   | 3 | 3 | 1  |  |
| 4  | 49 | 4  | 7 | 45 | 54 | 43  | 4 | 1 | 3 | 9  | 37  | 13  | 5 | 3 | 3 | 3 | 1 2 | 9 | 2 | 7  |  |
| 50 | 4  | -8 | 4 | 5  | 44 | . 4 | 2 | 4 | 0 | 38 | 3 ( | 36  | 3 | 4 | 3 | 2 | 30  | 2 | 8 | 26 |  |

### Specification of Connector I/F

| Side Connector of | Connector Pre      | Manufacturar         |             |  |
|-------------------|--------------------|----------------------|-------------|--|
| Driver            | Name of Parts      | wanulacturer         |             |  |
|                   | Connector(Welded)  | 54306-5011 or        |             |  |
|                   | Connector(weided)  | 54306-5019(leadfree) | Molex Inc.  |  |
| 10250-52A2 PL     | Shell of Connector | 54331-0501           |             |  |
|                   | Connector(Welded)  | 10150-3000PE         | Sumitomo 2M |  |
|                   | Shell of Connector | 10350-52A0-008       | Sumitomo 3M |  |

## 2-5-2Pin Signal ModeTable

| Pin No. | Position<br>Mode | Function                        |        | Speed<br>Mode | Function                        |        | Torque Mode | Function                        |        |
|---------|------------------|---------------------------------|--------|---------------|---------------------------------|--------|-------------|---------------------------------|--------|
| 1       | OPC1             | Position command Pulse 1        | input  |               |                                 |        |             |                                 |        |
| 2       | OPC2             | Position command Pulse 2        | input  |               |                                 |        |             |                                 |        |
| 3       | PULS1            | Position command Pulse 2        | input  |               |                                 |        |             |                                 |        |
| 4       | PULS2            | Position command Pulse 2        | input  |               |                                 |        |             |                                 |        |
| 5       | SIGN1            | Position command Signal 2       | input  |               |                                 |        |             |                                 |        |
| 6       | SIGN2            | Position command Signal 2       | input  |               |                                 |        |             |                                 |        |
| 7       | COM+             | Signal Power (+)                |        | COM+          | Signal Power (+)                |        | COM+        | Signal Power (+)                |        |
| 8       | CW-LIMIT         | CW-inhibition limit             | input  | CW-LIMIT      | CW-inhibition limit             | input  | CW-LIMIT    | CW-inhibition limit             | input  |
| 9       | CCW-LIMIT        | CCW-inhibition limit            | input  | CCW-LIMIT     | CCW-inhibition limit            | input  | CCW-LIMIT   | CCW-inhibition limit            | input  |
| 10      | BK-OFF-          | Brake release(-)                | output | BK-OFF-       | Brake release(-)                | output | BK-OFF-     | Brake release(-)                | output |
| 11      | BK-OFF+          | Brake release(+)                | output | BK-OFF+       | Brake release(+)                | output | BK-OFF+     | Brake release(+)                | output |
| 12      | ZSP              | Zero-speed detection            | output | ZSP           | Zero-speed detection            | output | ZSP         | Zero-speed detection            | output |
| 13      | GND              | Signal ground                   |        |               |                                 |        |             |                                 |        |
| 14      |                  |                                 |        | SPR           | Speed command                   | input  | SPR/TRQR    | Torque command or speed command | input  |
| 15      | GND              | Signal ground                   |        | GND           | Signal ground                   |        | GND         | Signal ground                   |        |
| 16      | CCWTL            | CCW Torque Limit                | input  | CCWTL         | CCW Torque Limit                | input  | CCWTL/TRQF  | Torque command                  | input  |
| 17      | GND              | Signal ground                   |        | GND           | Signal ground                   |        | GND         | Signal ground                   |        |
| 18      | CWTL             | CW Torque limit                 | input  | CWTL          | CW Torque limit                 | input  |             |                                 |        |
| 19      | CZ               | Z-phase output (OPC)            | output | CZ            | Z-phase output (OPC)            | output | CZ          | Z-phase output (OPC)            | output |
| 20      |                  |                                 |        |               |                                 |        |             |                                 |        |
| 21      | OA+              | A-phase output(+)               | output | OA+           | A-phase output(+)               | output | OA+         | A-phase output(+)               | output |
| 22      | OA-              | A-phase output(-)               | output | OA-           | A-phase output(-)               | output | OA-         | A-phase output(-)               | output |
| 23      | OZ+              | Z-phase output(+)               | output | OZ+           | Z-phase output(+)               | output | OZ+         | Z-phase output(+)               | output |
| 24      | OZ-              | Z-phase output(-)               | output | OZ-           | Z-phase output(-)               | output | OZ-         | Z-phase output(-)               | output |
| 25      | GND              | Signal ground                   |        | GND           | Signal ground                   |        | GND         | Signal ground                   |        |
| 26      |                  | 5 5                             |        | ZERO-SPD      | Speed zero clamp input          | input  | ZERO-SPD    | Speed zero clamp input          | input  |
| 27      | GAIN             | Gain switching input            | input  | GAIN          | Gain switching input            | input  | GAIN        | Gain switching input            | input  |
| 28      | DIV              | Electronic gear selection       | input  | INSP3         | internal speed selection 3      | input  |             |                                 |        |
| 29      | SVO-ON           | Servo-ON input                  | input  | SVO-ON        | Servo-ON input                  | input  | SVO-ON      | Servo-ON input                  | input  |
| 30      | CLR              | Deviation counter clear input   | input  | INSP2         | internal speed selection 2      | input  |             | · ·                             |        |
| 31      | ALM-CLR          | Alarm clear input               | input  | ALM-CLR       | Alarm clear input               | input  | ALM-CLR     | Alarm clear input               | input  |
| 32      | C-MODE           | Control mode<br>switching input | input  | C-MODE        | Control mode<br>switching input | input  | C-MODE      | Control mode<br>switching input | input  |
|         | PULS-INH         | Inhibition input of command     | input  | INSP1         | internal speed selection 1      | input  |             |                                 |        |
| 33      |                  | pulse<br>Serve Ready output()   | output |               | Sonio Poady output( )           | outout |             | Sonia Ready output()            | output |
| 34      |                  | Servo-Ready output(+)           | output |               | Servo-Ready output(+)           | output |             | Servo-Ready output(+)           | output |
| 35      | SVO-ALM-         | Servo-Alarm output(-)           | output | SVO-ALM-      | Servo-Alarm output(-)           | output | SVO-ALM-    | Servo-Alarm output(-)           | output |
| 27      |                  | Servo-Alarm output(-)           | outout |               | Servo-Alarm output(+)           | outout |             | Servo-Alarm output(-)           | output |
| 37      |                  | Positioning complete output     | output |               | Velocity complete output(-)     | output |             | Velocity complete output(-)     | output |
| 30      |                  | Positioning complete output     |        | AT-SP+        | Velocity complete output(-)     |        | ΔT-SP+      | Velocity complete output(-)     | output |
| 39      |                  | Torque limit detection          | output |               | Torque limit detection          | output |             | Torque limit detection          | output |
| 40      | COM              |                                 | σαιραί | COM           |                                 | σαιραί | COM-        | Signal nower(_)                 | σαιραί |
| 41      |                  |                                 | outout |               |                                 | outout |             |                                 | output |
| 42      | SDM              |                                 | output | SDM           |                                 | output | SDM         |                                 | output |
| 43      |                  | Desition command Dulas 1        | input  |               |                                 | σαιραί |             |                                 | σαιραί |
| 44      |                  |                                 | input  |               |                                 |        |             |                                 |        |
| 45      |                  | Position command Signal 2       | input  |               |                                 |        |             |                                 |        |
| 46      |                  |                                 | input  |               |                                 |        |             |                                 |        |
| 4/      |                  |                                 | autout |               | P phase output(1)               | outout |             | P phase output(1)               | output |
| 48      |                  | B phase output(+)               | output |               | B phase output(+)               | output |             | B phase output(+)               | output |
| 49      |                  | Eromo ground                    | ουιραι |               | D-pilase output(-)              | σαιραί |             | B-pilase output(-)              | ουιραι |
| 50      | гG               | Frame ground                    |        | гG            | Fraille ground                  |        | гu          | Frame ground                    |        |

## 2-5-3 Wiring Diagram of Control Mode

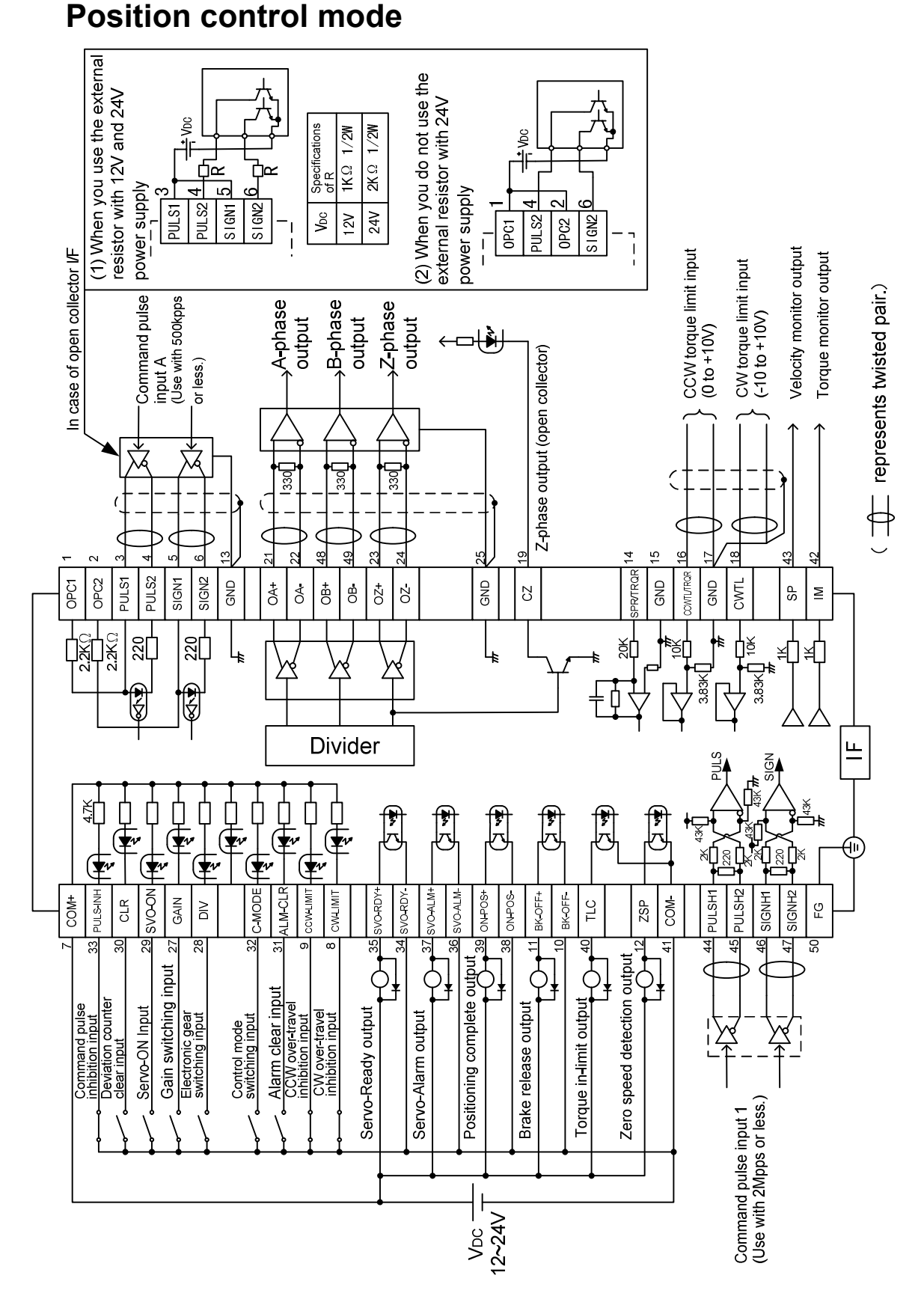

KingServo

### Velocity control mode

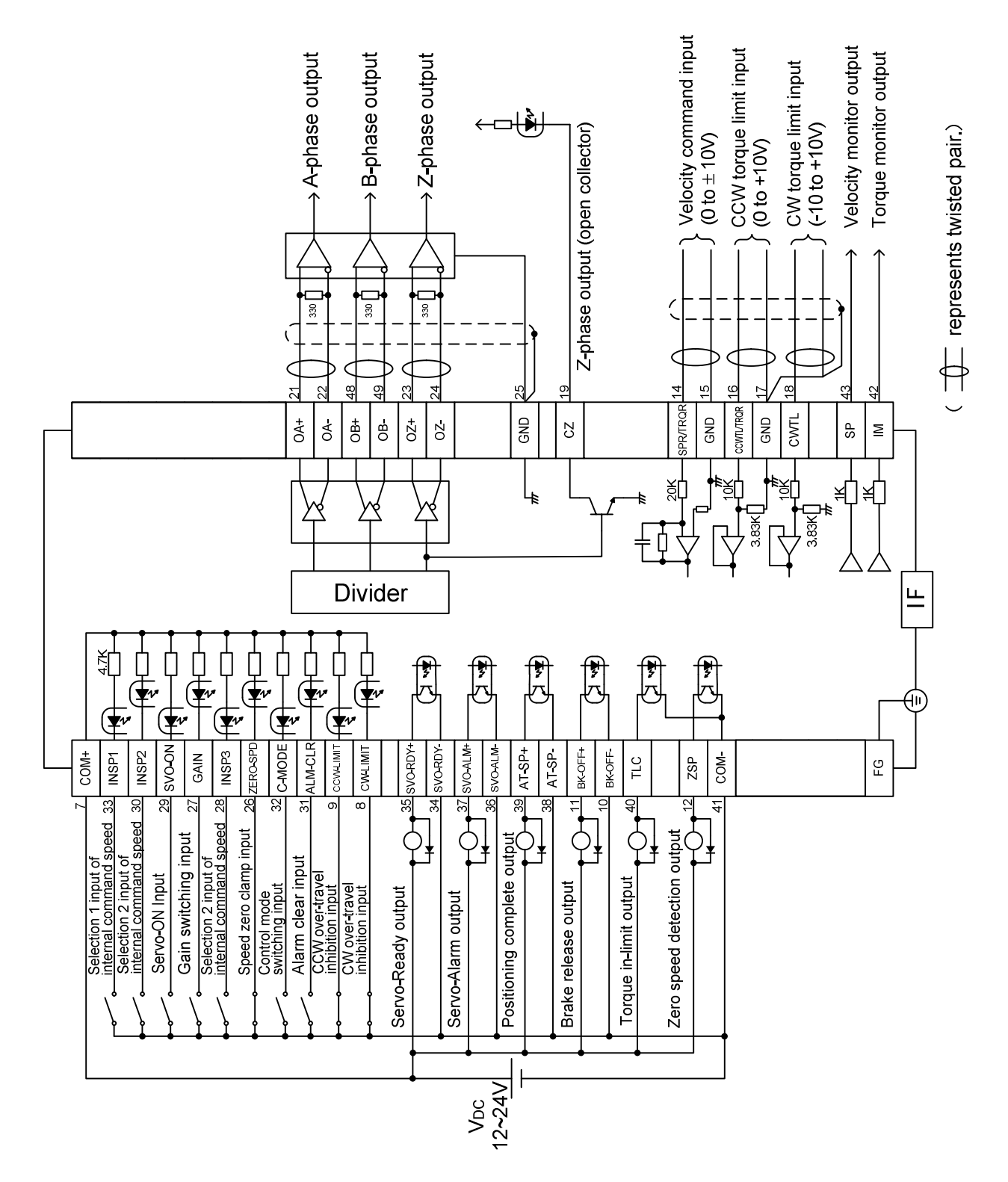

KingServo

### **Torque control mode**

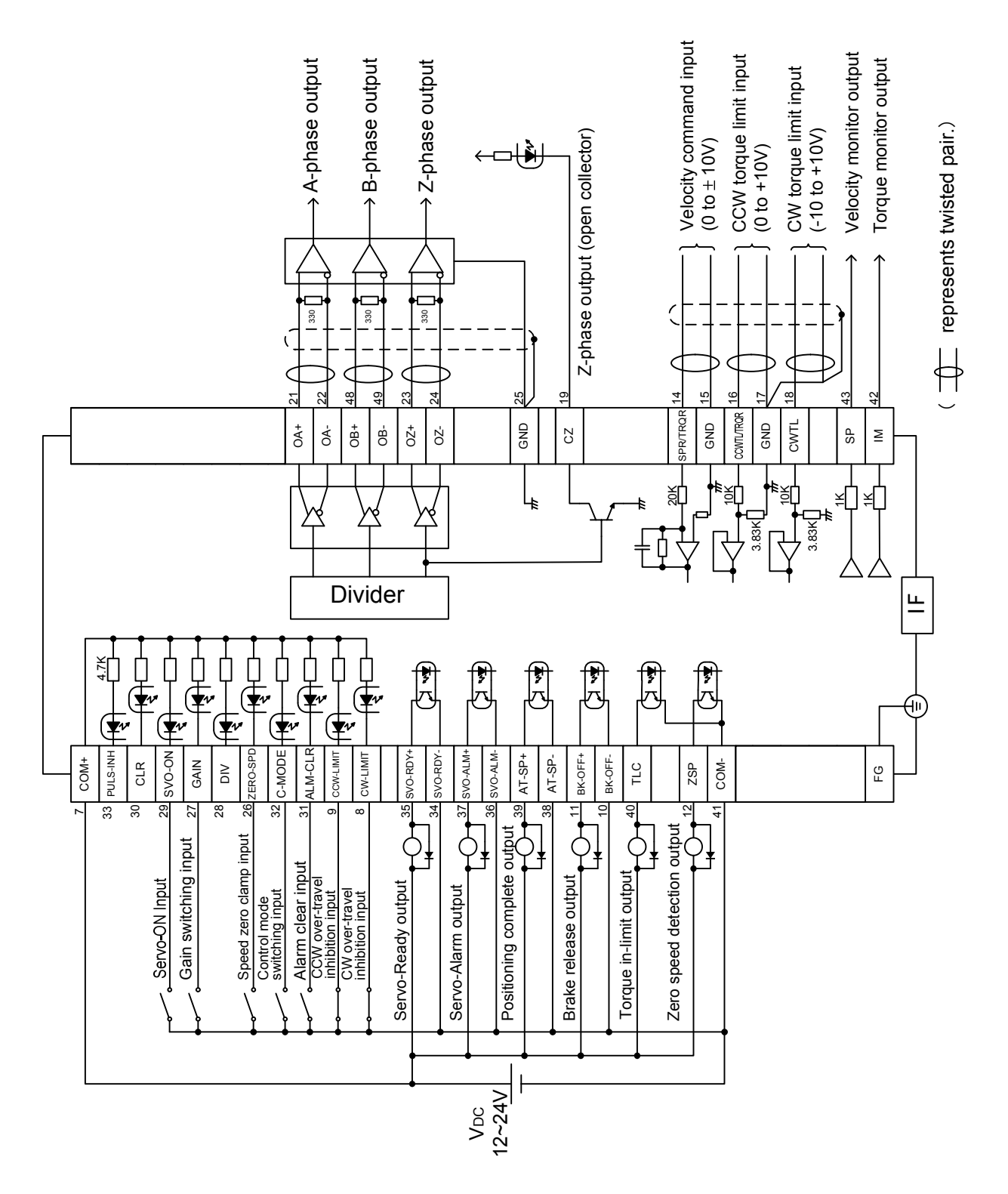

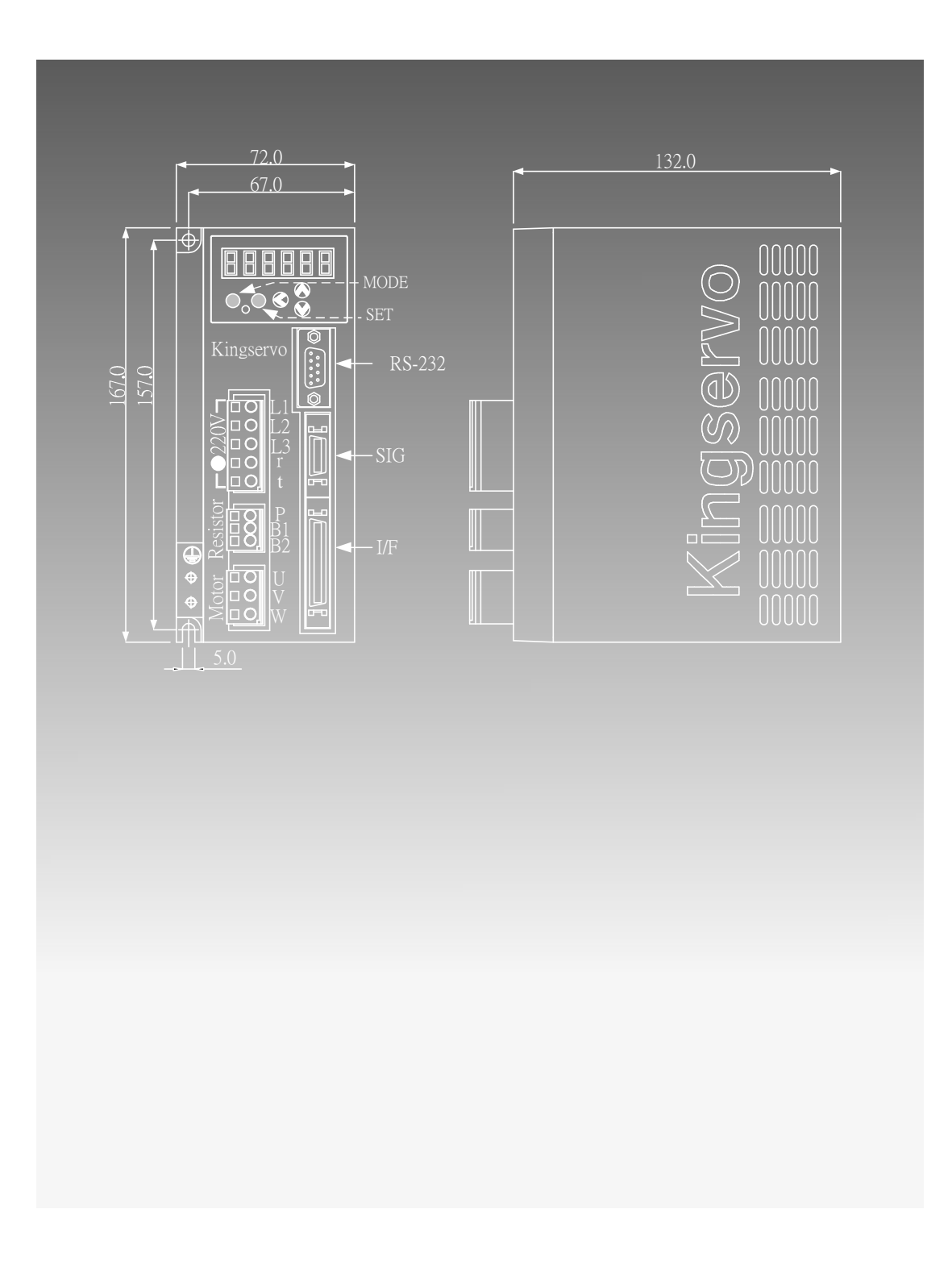

## **Charpter 3: Setup with the Front Panel**

## **3-1 Composition of Touch Panel and Display**

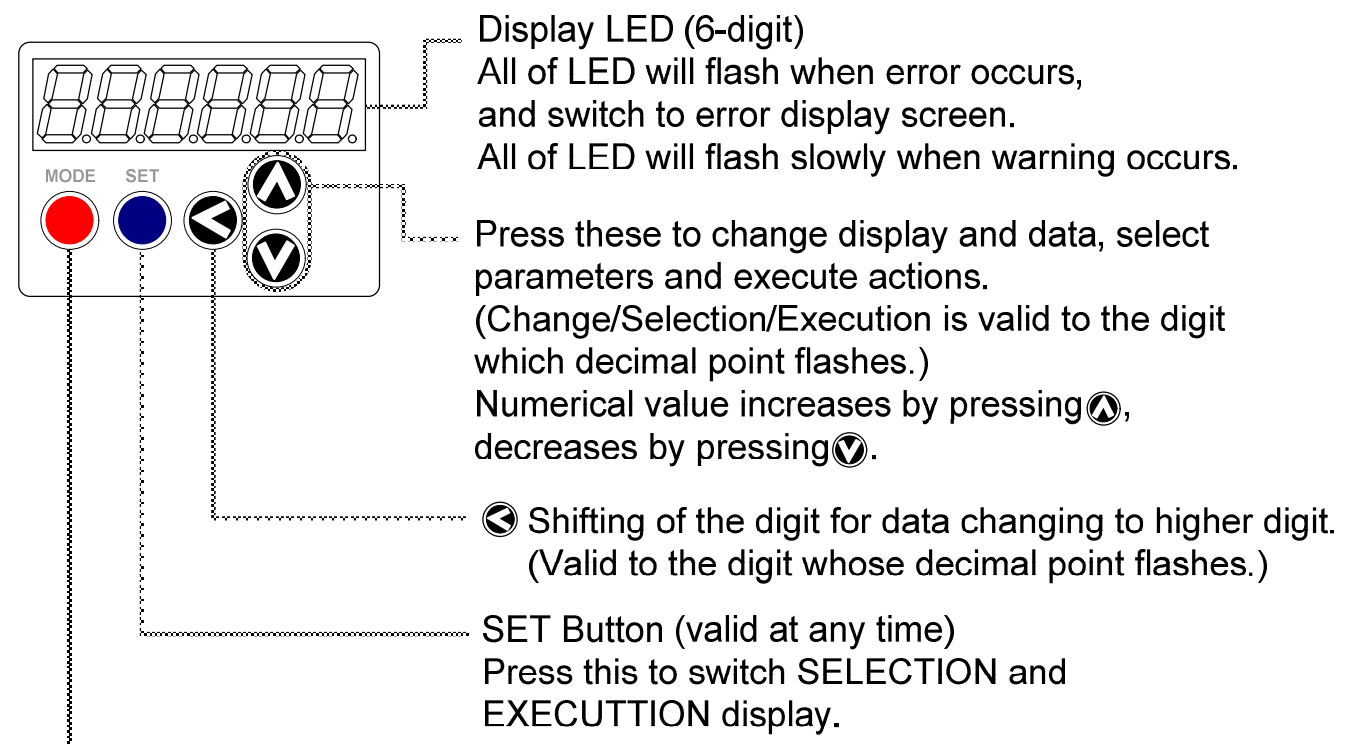

Mode switching button (valid at SELECTION display) Press this to switch 5 kinds of mode.

- 1) Monitor Mode
- 2) Parameter Set up Mode
- 3) EEPROM Write Mode
- 4) Auto-Gain Tuning Mode
- 5) Auxiliary Function Mode

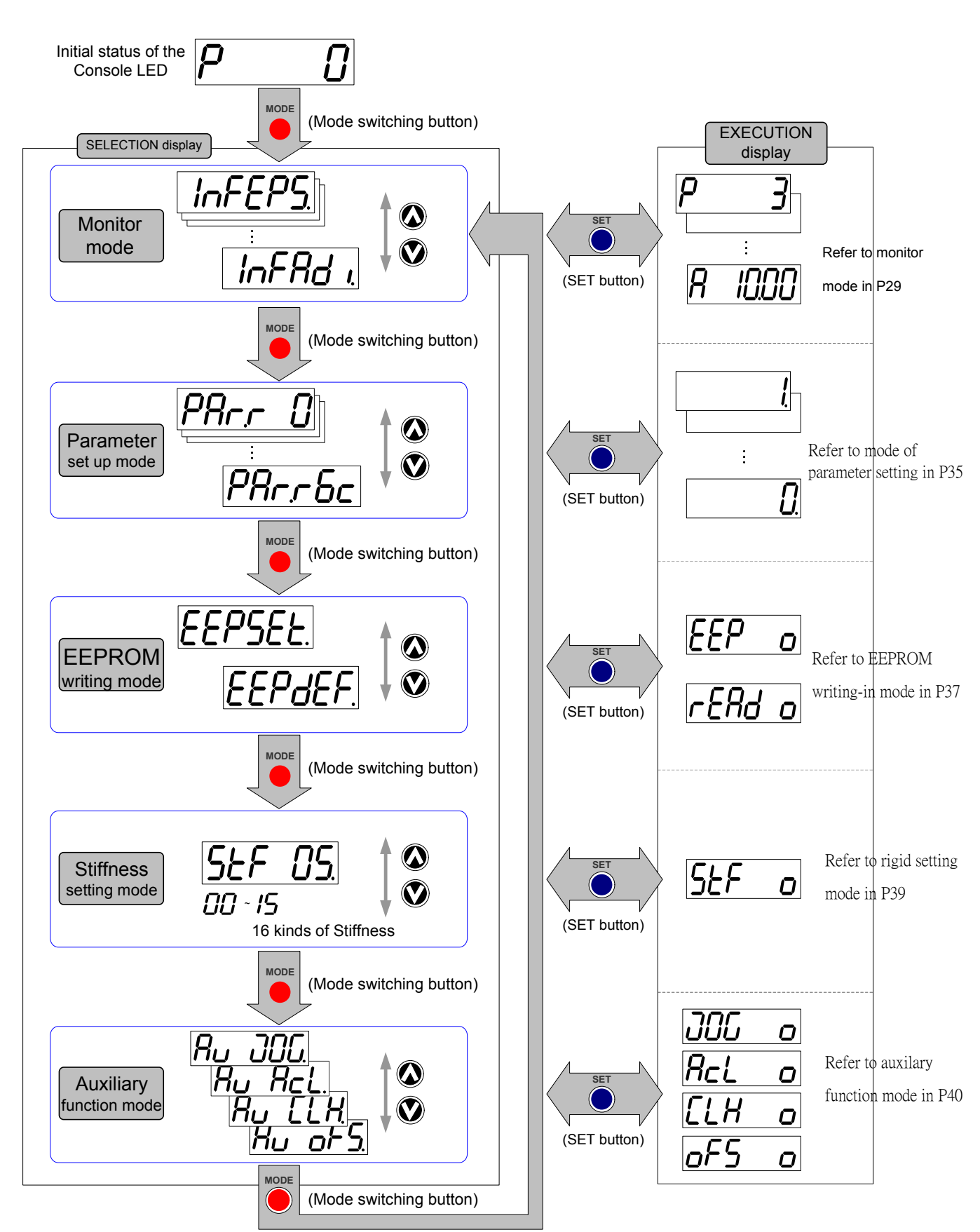

## **3-2 Structure of Each Mode**

KingServo

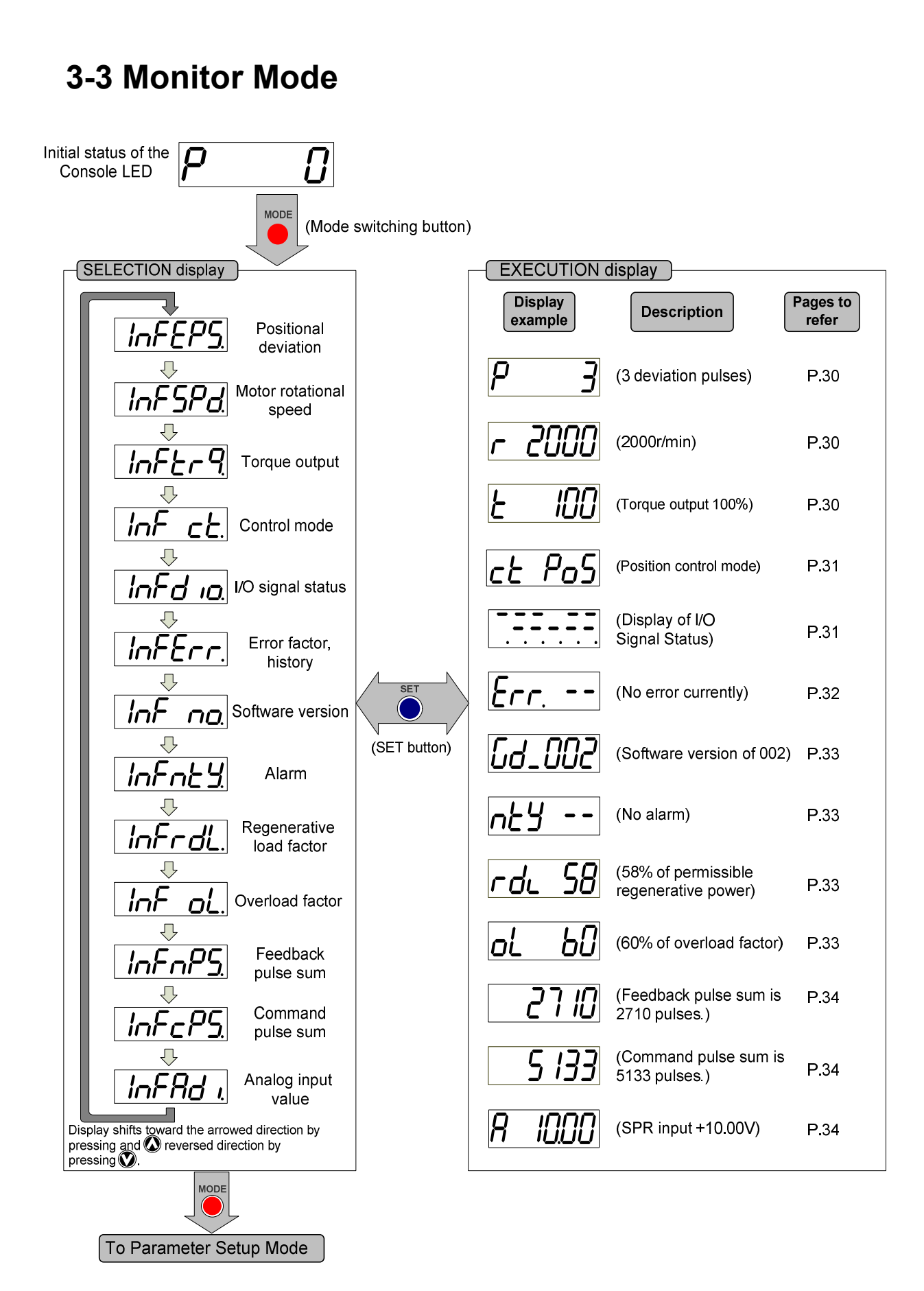

### Instruction of state display :

### . Positional deviation

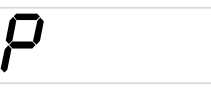

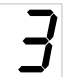

Positional deviation (cumulative pulse counts of deviation counter)

- display : generates rotational torque of CW direction (viewed from shaft end)

no display : generates rotational torque of CCW direction (viewed from shaft end)

Display Scope : –9999 ~ 9999 (value less than low limit is displayed with P - IES, value over upper

limit is displayed with  $P_{J}$  *IES*)

Unit : Pulse

### .Rotary Speed of Motor

# r 2000

display : CW rotation
 no display : CCW rotation
 Unit : rpm

## .Torque Output

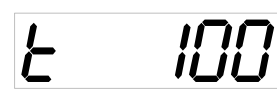

display : CW rotation
no display : CCW rotation
Scope : -300 ~ 300 (100% in rated torque)
Unite : %

#### • Display of Control Mode

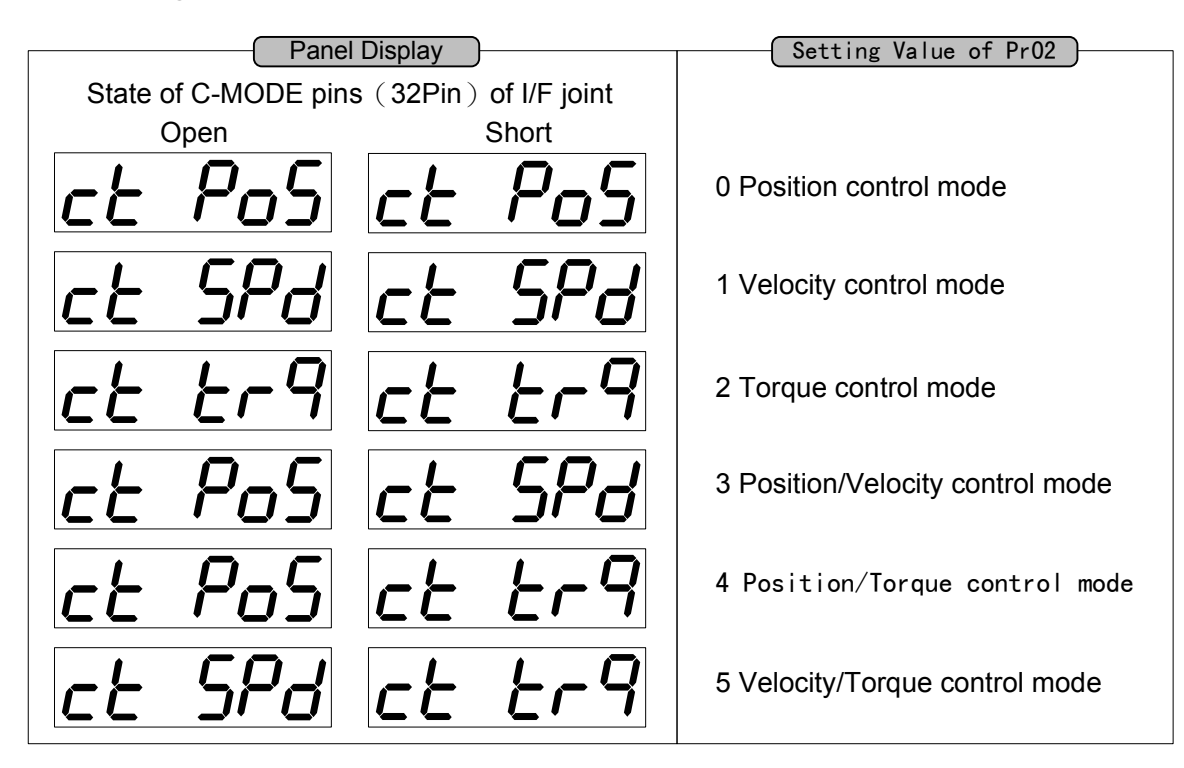

#### • Display of I/O Signal Status

It's used to display the state of input/output signal connecting to I/F. It's can be used to test whether the wiring is correct or not.

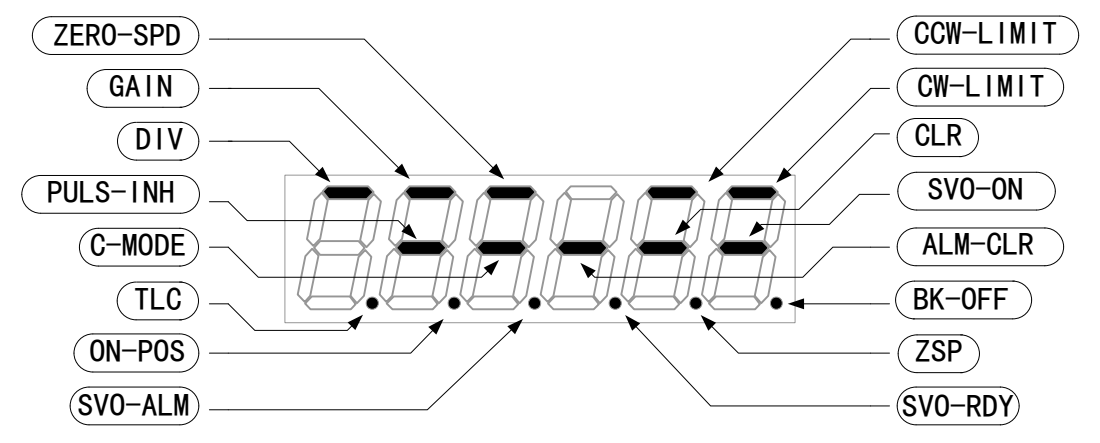

- lights, it means that the signal input switch is on. lights, it means the signal input switch is off.
- \* About the names and functions of all output signals, refer to the conneciton of all control modes.
- \* It's switch connecting CCW-LIMIT and CW-LIMIT, use B connection of usually closed switch.

<sup>·</sup> Display of Error factor, history

Including current one, it can trace back to causes of the last 16 alarms.

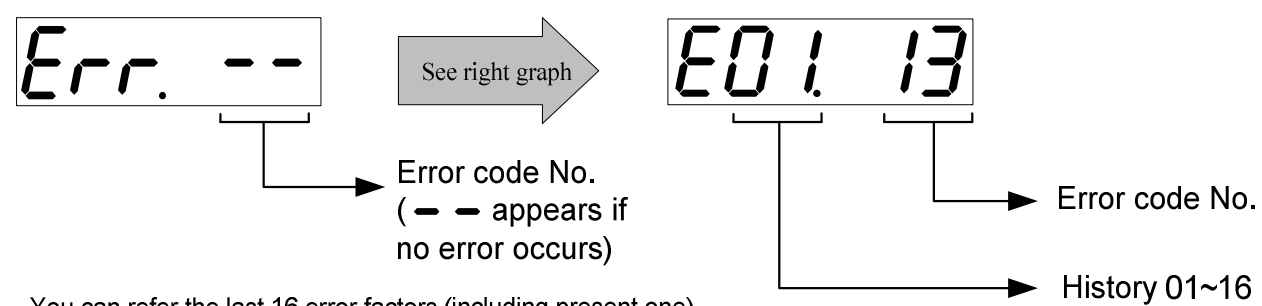

You can refer the last 16 error factors (including present one) Press O to select the factor to be referred.

#### Error code No. and its content

| Error Code No. | Error content                              | Error Code No. | Error content                               |
|----------------|--------------------------------------------|----------------|---------------------------------------------|
|                | No fault                                   | 20             | Encoder communication error protection      |
| 11             | Under-voltage protection for control power | 21             | Encoder communication data error protection |
| 12             | Over-voltage protection                    | 24             | Excess positional deviation protection      |
| 13             | Under-voltage protection for main power    | 26             | Excess hybrid deviation error protection    |
| 14             | Over-current protection(software)          | 36             | EEPROM parameter error protection           |
| 15             | Overheat protection                        | 37             | EEPROM parameter error protection           |
| 16             | Overload protection                        | 38             | Run-inhibition input protection             |
| 18             | Over-regenerative load protection          | 48             | Encoder Z-phase error protection            |
| 99             | Over-current protection(Hardware)          |                |                                             |

%Following errors are not included in the history.Error Code No.11 \ 13 \ 36 \ 37 \ 38

#### **Protective Function (Detail of Error Code)**

| Error Code No. | Error content                                                                                                    | Causes                                                                                                    |
|----------------|----------------------------------------------------------------------------------------------------|----------------------------------------------------------------------------------------------------|
| 11             | Under-voltage protection for control power                                                                                | While DSP is low voltage, inhibit process of EEPROM and display error.                                                                    |
| 12             | Over-voltage protection                                                                                                   | Occurs while voltage is over AC 260V.                                                                                                    |
| 13             | Under-voltage protection for main power                                                                                   | Occurs while voltage is lower than AC 170V or connection of<br>single phase power isnot correct.                                          |
| 18             | Over-regenerative load protection                                                                                         | Occurs while DC-bus is over DC400V(AV283V), flyback rate<br>is 100%, the bench-mark of flyback limit is DC 368V, 0%, and<br>DC 395V, 85%. |
| 20             | Encoder communication error protection<br>Encoder Z-phase error protection<br>Encoder communication data error protection | Verify whether connector of SIG encoder correctly connect to                                                                              |
| 48             |                                                                                                    | ariver.<br>Varify connection of male and famale connector of anorder                                                                      |
| 21             |                                                                                                    | cable is correct.                                                                                                    |
| 14             | Over-current protection(software)<br>Over-current protection(Hardware)                                                    | Verify whether motor power(U,V,W) is short circuit or loose.                                                                              |
| 99             |                                                                                                    |                                                                                                    |

## .Display of Software Version

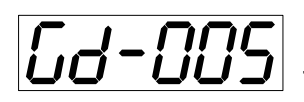

To display the software version of driver.

### .Alarm Display

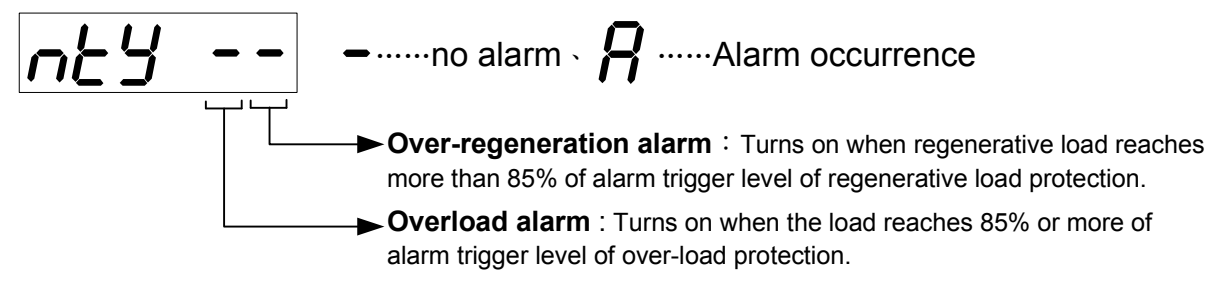

Over 85%, the LED panel will keep on flickering.

## .Display of Regenerative Load Factor

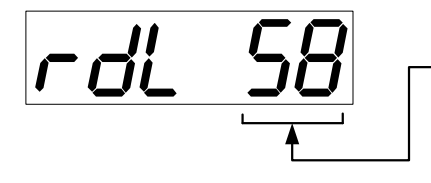

-Display the ratio (%) against the alarm trigger level of regenerative protection. This is valid when Pr6C (Selection of external regenerative resistor) is 0 or 1.

## .Display of Over-load Factor

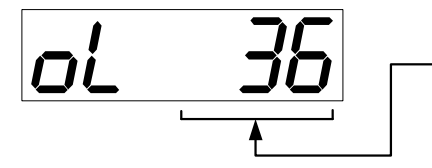

Displays the ratio (%) against the rated load. Refer to Charpter 6, "Overload Protection Time Characteristics" of When in Trouble.

### .Display of Feedback Pulse Sum, Command Pulse

### Sum

Scope: 0~99999 Unit: Pules

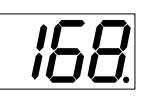

Total sum of pulses after control power-ON. Display overflows as the figures show.

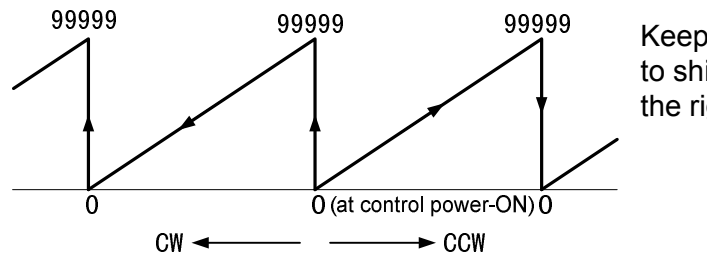

Keep pressing (a) to shift the "•" as the right fig. shows.

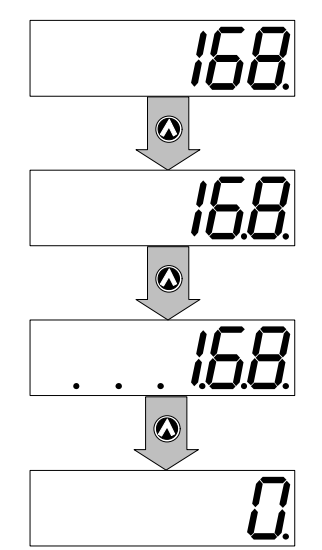

[0-clear EXECUTION display]

By pressing for approx. 3 sec. or longer on either one of screens of total sum of pulses display, you can clear feedback total sum, command pulse total sum or external scale feedback pulse total sum to "0".

## .Display of Analog Input Value

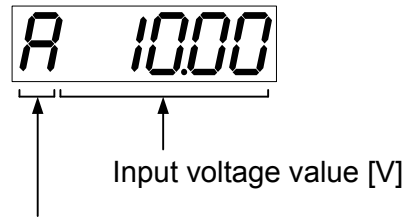

Input signal

•Select the signal No. to be monitored by pressings  ${}^{m{O}}$   ${}^{m{O}}$  .

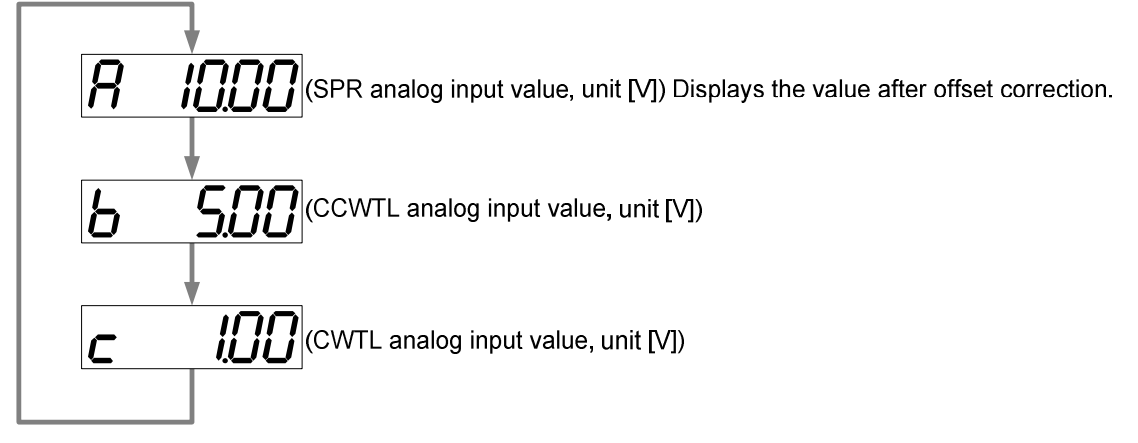

Note) Voltage exceeding  $\pm$  10V can not be displayed correctly.

## **3-4 Parameter Setup Mode**

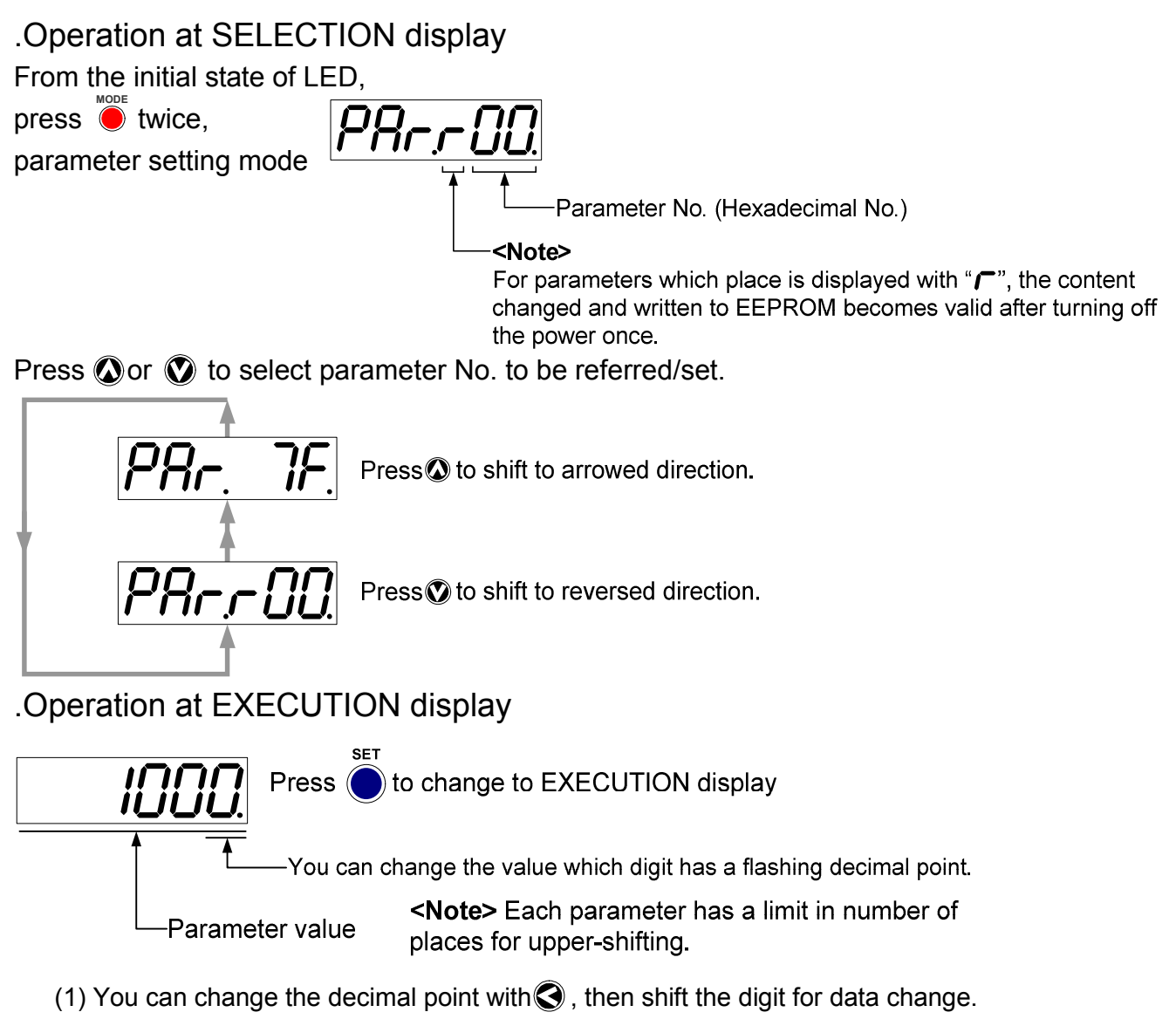

(2) Press or oto set up the value of parameter.

Value increases with O decreases with O.

After setting up parameters, return to SELECT mode, referring to structure of each mode (P.28).

<**Remarks**>After changing the parameter value and pressing (), the content will be reflected in the control. Do not extremely change the parameter value which change might affect the motor movement very much (especially velocity loop or position loop gains).

### .Instruction of Parameter Setting

Instruction of initial display example of PAr.r 1 LED

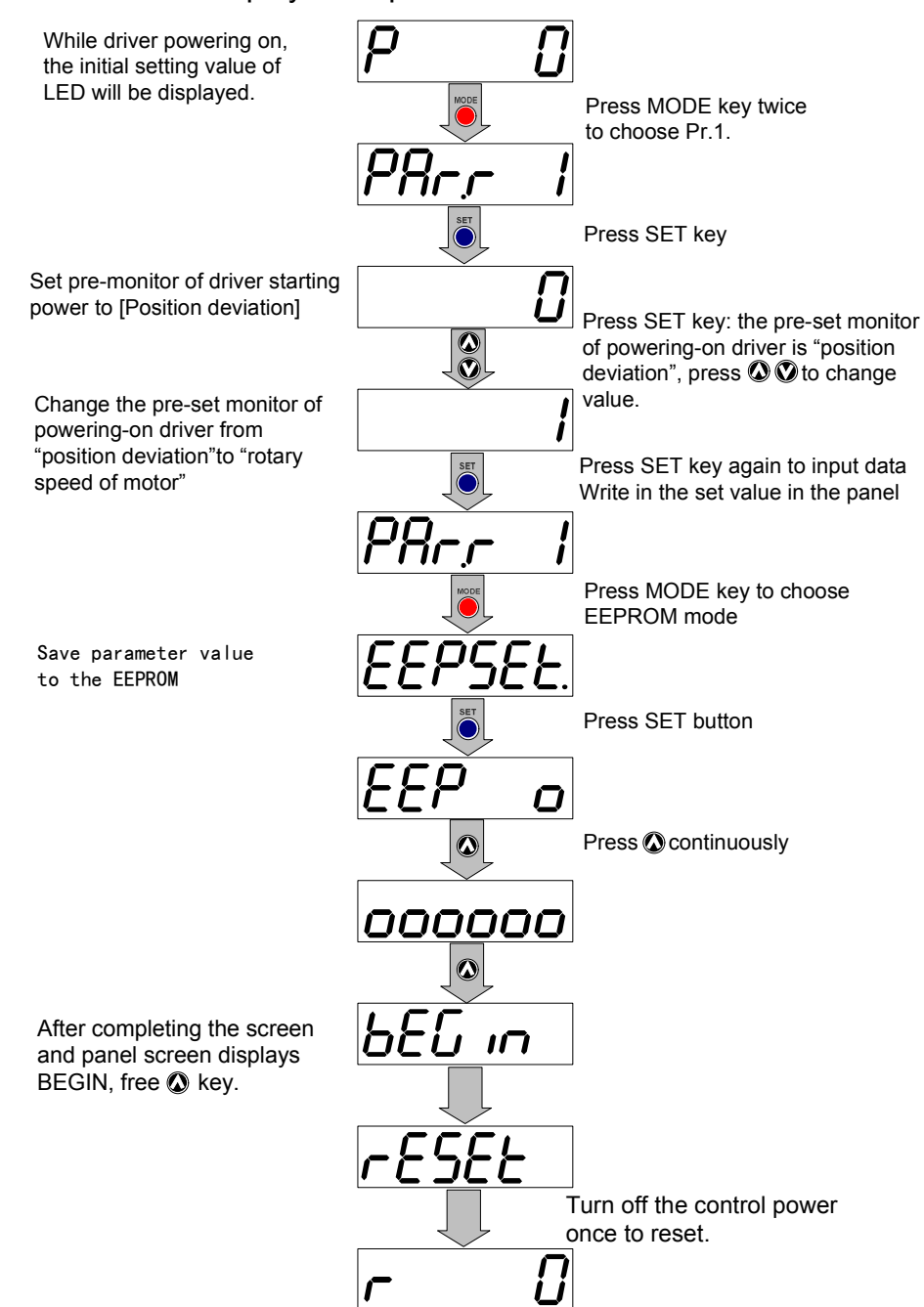

The screen will display r0, which means the completion of setting.

• When you change the parameters which contents become valid after resetting, <u>FESEL</u> will be displayed after finishing wiring. Turn off the control power once to reset.

**Note 1**) When writing error occurs, make writing again. If the writing error repeats many times, this might be a failure.

**Note 2**) Don't turn off the power during EEPROM writing. Incorrect data might be written. If this happens, set up all of parameters again, and re-write after checking the data.
# 3-5 EEPROM Writing Mode

# 3-5-1 EEPROM Writing

#### .Operation at SELECTION display

Starting from the initial LED status, press then brings the display of

EEPROM Writing Mode

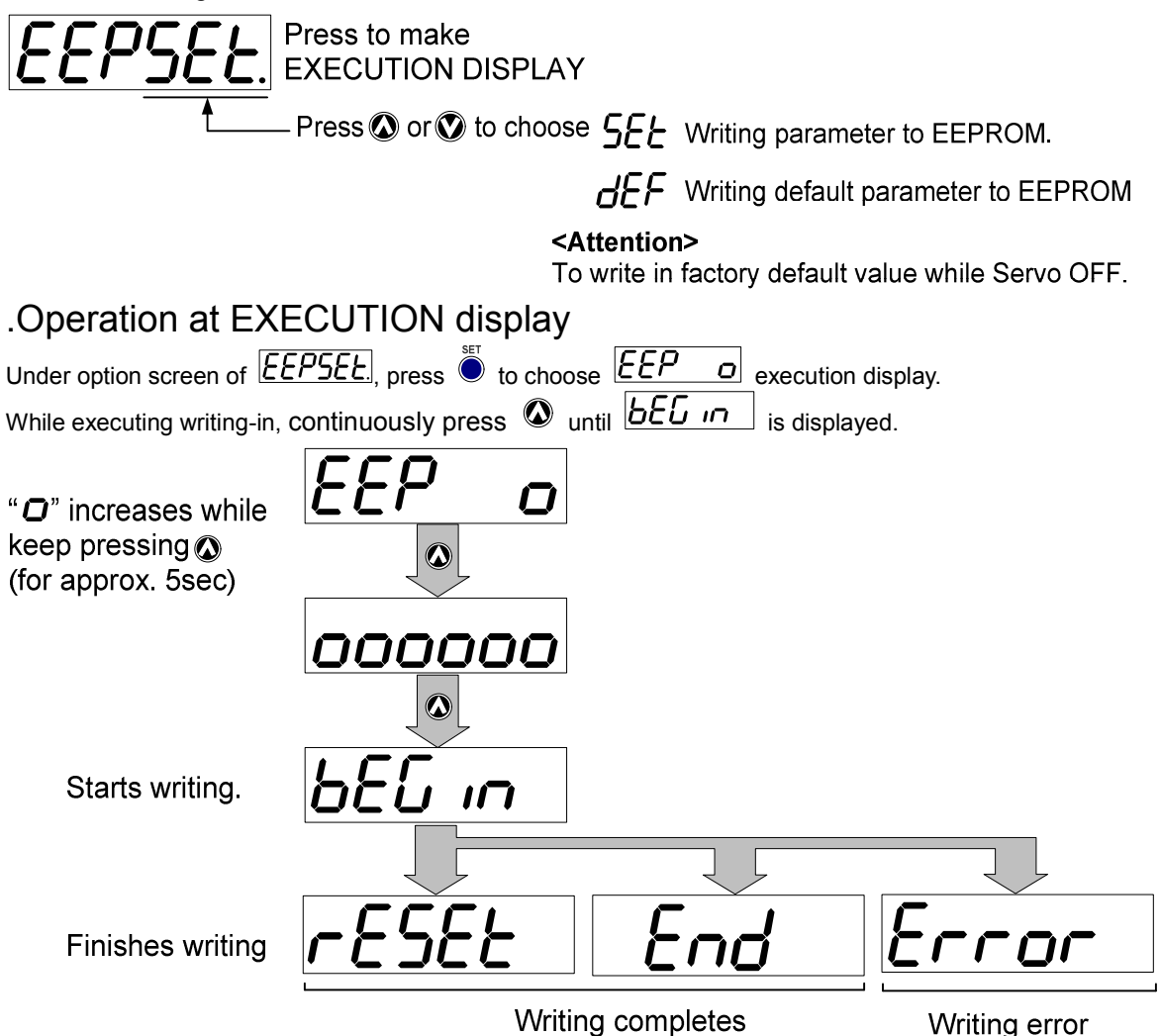

• When you change the parameters which contents become valid after resetting, rest will be displayed after finishing wiring. Turn off the control power once to reset.

**Note 1**) When writing error occurs, make writing again. If the writing error repeats many times, this might be a failure.

**Note 2**) Don't turn off the power during EEPROM writing. Incorrect data might be written. If this happens, set up all of parameters again, and re-write after checking the data.

# 3-5-2 Write in FactoryDefault Value in EEPROM

.Operation at SELECTION display

From the initial state of LED,

press et three times to enter into EEPROM writing-in mode.

**EXECUTION DISPLAY** 

– Press O or O to choose **5***E* Writing parameter to EEPROM.

*d***EF** Writing default parameter to EEPROM

<Attention>

To write in factory default value while Servo OFF.

Now press O or O to set writing-in parameters of EEPROM or writing-n factory defautl value of EEPROM.

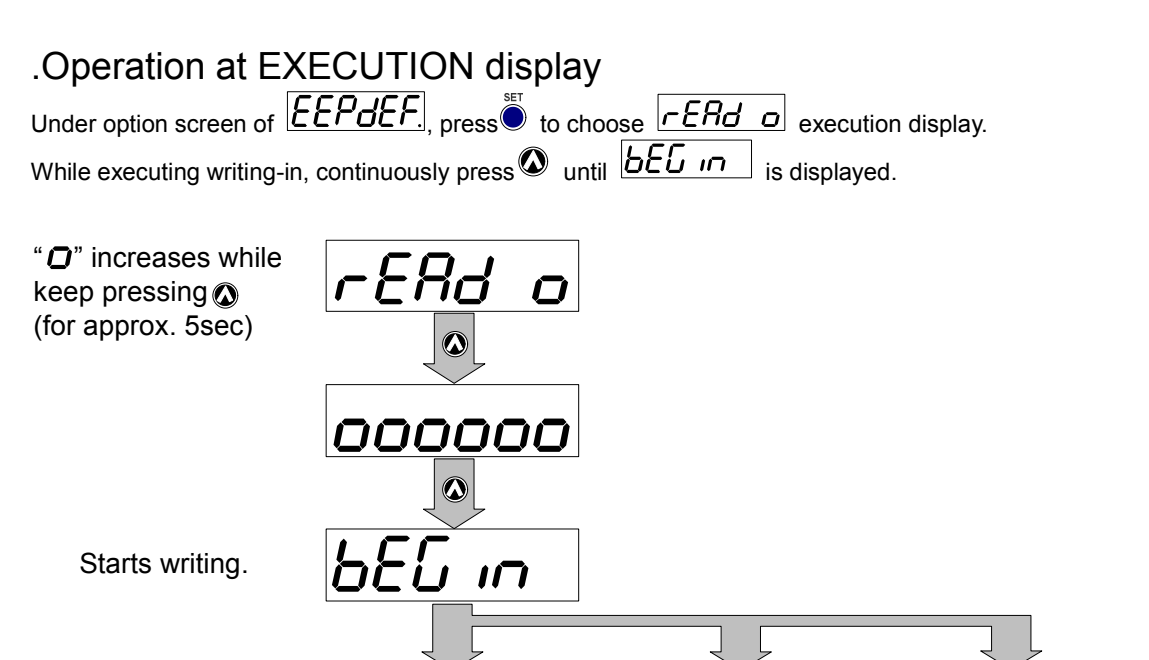

Finishes writing

Writing completes

Writing error

• When you change the parameters which contents become valid after resetting, <u>FESEL</u> will be displayed after finishing wiring. Turn off the control power once to reset.

**Note 1**) When writing error occurs, make writing again. If the writing error repeats many times, this might be a failure.

**Note 2**) Don't turn off the power during EEPROM writing. Incorrect data might be written. If this happens, set up all of parameters again, and re-write after checking the data.

# 3-6 Stiffness setting mode

# .Stiffness setting and inertia adjustment

<Emphasis>

•While using rigid setting mode, internal control parameter of driver can be used to drive motor, it shall be set after load will not affect operation.

•Because of loads, after adjustment, it may cause shock or vibration, pay attention to safety and flexibly apply Pr14(time constant of torque filter) to prevent noise and Pr20(inertia rate) to reduce shock to make adjustment.

#### .Operation at SELECTION display

From the initial state of LED,

press etting mode.

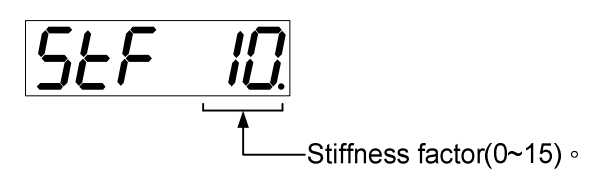

Now press O or O to set mechanical stiffness factor(1~15).

.Operation at EXECUTION display

Press to display \* O increases while keep pressing () (for approx. 5sec) End End End \* O increases while \* O increases while \* O increases whine \* O increases while \* O increases while \* O increases whi

#### completion of ajustment

#### <Attention>

For avoiding the lost of gain while closing power, write in setting value in the EEPROM.

While adustment is wrong, adjust the gain parameter back to the previous data. Except abnormality, servo motor will not cease. Moreover, as load difference,

sometimes machine will produce vibration but not faults, so pay attention to the safety.

# 3-7 auxiliary function mode

# 3-7-1 Procedure for Trial Run

You can make a trial run (JOG run) without connecting the Connector, I/F to the host controller such as PLC.

<Remarks>

• Separate the motor from the load, detach the Connector, CN X5 before the trial run.

• Bring the user parameter setups (especially Pr11-14 and 20) to defaults, to avoid oscillation or other failure.

#### Inspection Before Trial Run

(1) Inspection on wiring
Miswiring ?
(Especially power input and motor output)
Short or grounded ?
Loose connection ?

(2) Confirmation of power supply and voltage

Rated voltage ?

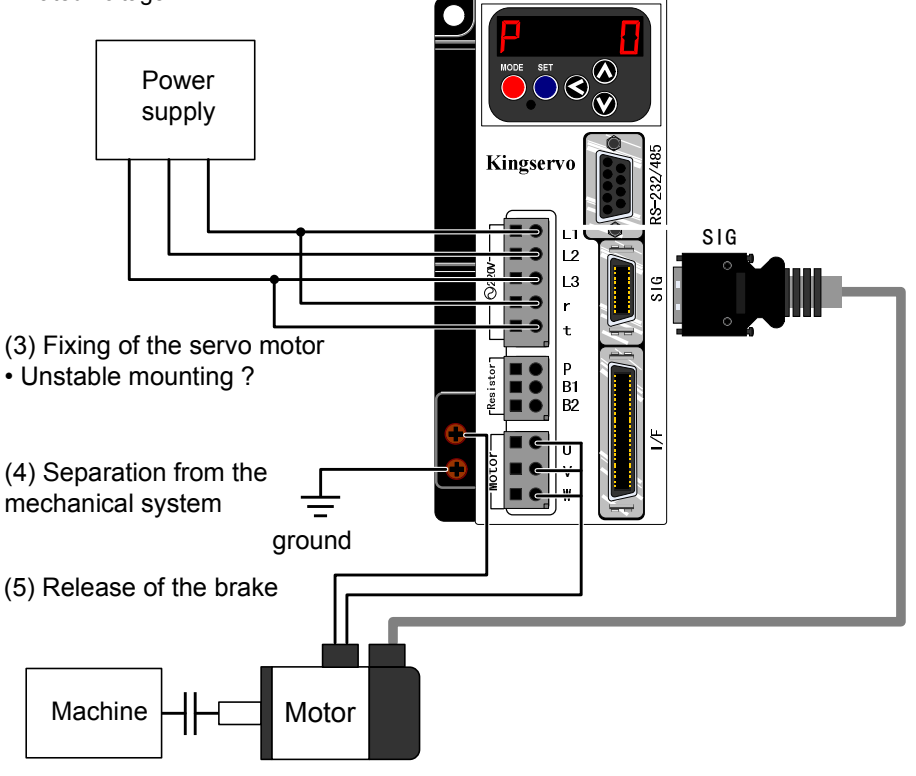

(6) Turn to Servo-OFF after finishing the trial run by pressing .

# **.Operation at SELECTION display**

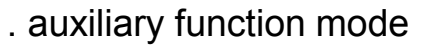

From the initial state of LED,

press *five times to enter into auxiliary function mode.* 

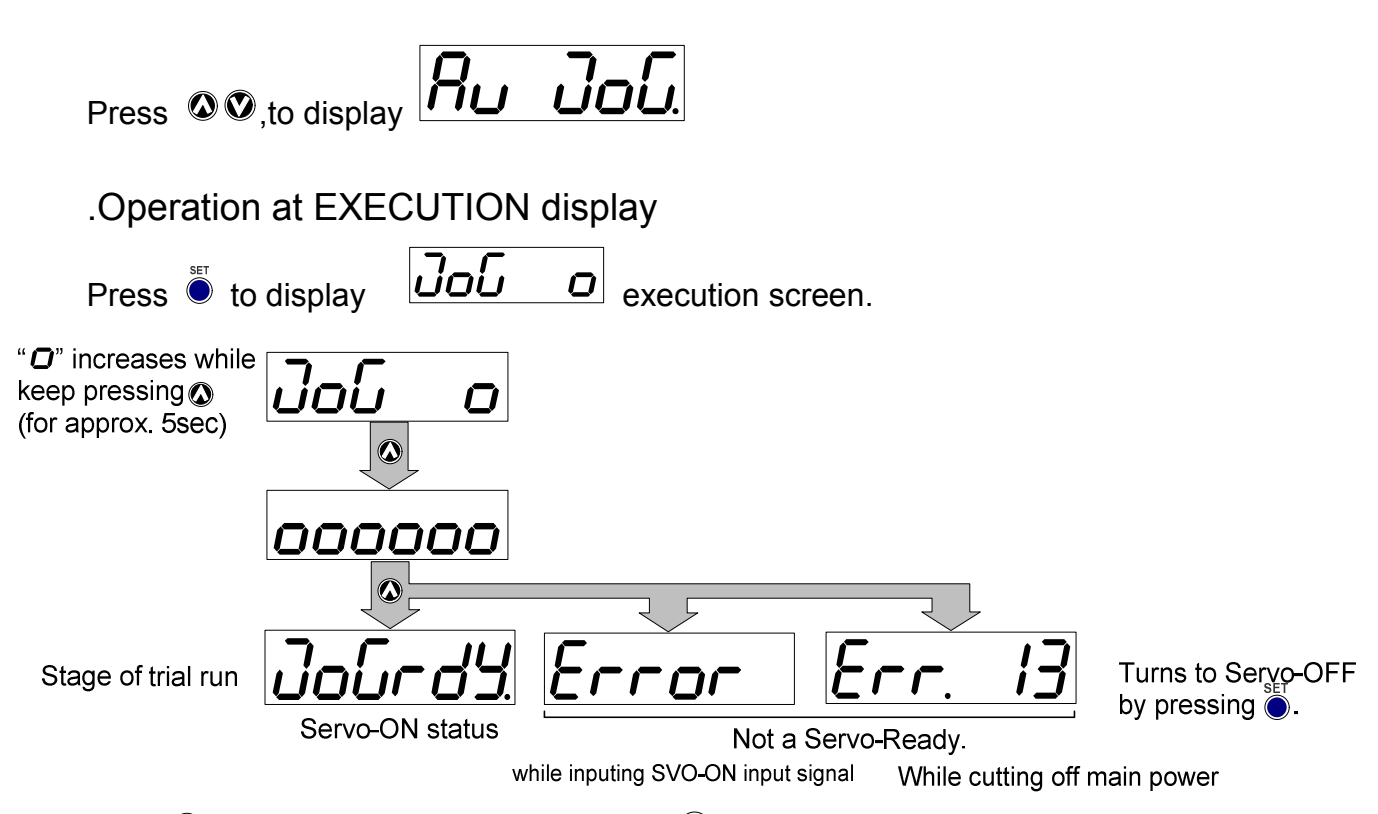

Press<sup>(1)</sup>, motor rotates along CCW; press<sup>(2)</sup>, motor rotates along CW. Rotate motor with the speed set according to Pr57(JOG speed).

Free  $\mathbf{O}$ , and the motor will cease at once.

After testing run, refer to the structure of all modes in P28 and return to option screen.

# 3-7-2 Alarm Clear Screen

.Operation at SELECTION display

From the initial state of LED,

press erive times to enter into auxiliary function mode.

| Press | Ø♥,to display | Ru | AcL. |
|-------|---------------|----|------|
|       |               |    |      |

| .Operation at EX                                                              | <b>KECUTION</b> display |                                                                        |
|-------------------------------------------------------------------------------|-------------------------|------------------------------------------------------------------------|
| Press 🖲 to displa                                                             | y RcL o                 |                                                                        |
| " <sup>(C)</sup> " increases while<br>keep pressing (()<br>(for approx. 5sec) | Rel o                   |                                                                        |
| End                                                                           | loooooo<br>End          | Error                                                                  |
|                                                                               | Alarm clear completes   | Clear is not finished.<br>Release the error by resetting<br>the power. |

# 3-7-3 Automatic Offset Adjustment

| .Operation at SE                                               | LECTION display                       |                                                                           |                                |
|----------------------------------------------------------------|---------------------------------------|---------------------------------------------------------------------------|--------------------------------|
| From the initial state                                         | e of LED,                             |                                                                           |                                |
| press Ӫ five time                                              | s to enter into auxiliary             | function mode.                                                            |                                |
| Press 🛛 🛇 ,to disp                                             | <sub>lay</sub> 80 of 5                |                                                                           |                                |
| .Operation at EX                                               | ECUTION display                       |                                                                           |                                |
| Press 🖲 to display                                             | לים טר'ב.                             |                                                                           |                                |
| " " increases while<br>keep pressing (*)<br>(for approx. 5sec) | oF5 o                                 |                                                                           |                                |
| Adjustment finishes.                                           | eeeooo<br>End                         | Error                                                                     |                                |
|                                                                | Automatic offset adjustment finishes. | Error occurs.<br>Invalid mode is select<br>value exceeds the set<br>Pr52. | ted, or offset<br>tup range of |

<Notes>

This function is invalid at position control mode.

You cannot write the data only by executing automatic offset adjustment.

Execute a writing to EEPROM when you need to reflect the result afterward.

# 3-7-4 Alarm history clear finishes.

.Operation at SELECTION display

From the initial state of LED,

press erive times to enter into auxiliary function mode.

Press O, to display

.Operation at EXECUTION display

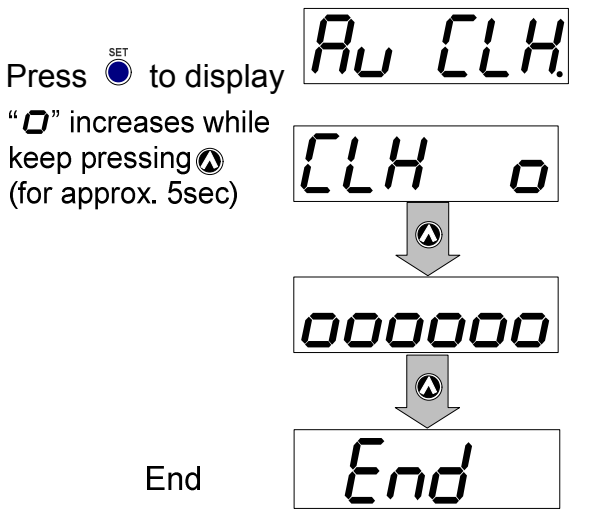

Alarm history clear finishes.

#### <Instruction>

The function can clear the abnormaly record.

# **Charpter Parameters**

# 4-1Setting of Parameters and Modes

# 4-1-1Introduction of Parameters

Driver has parameters setting features and functions. The chapter will introduce the funciton of every parameter. Read it carefully and ajust parameters to the best operating condition before application.

# 4-1-2 Setting Method

The setting mothod of parameters is as following:

1.Front panel of machine

2.Set supporting software KSDTools by combining with computer.

<Instruction>

About the setting method of computer screen, refer to the munual of KSDTools.

# 4-1-3 Connection Method

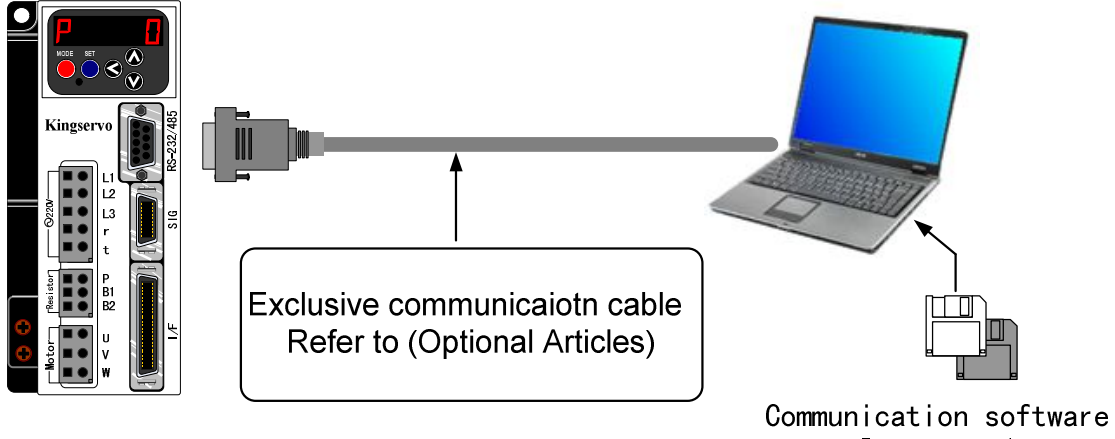

mmunication softwai

#### 4-1-4Contents and List of parameters

| Туре               | Parameter No.<br>(Pr□□) | Abstract                                                       |  |  |  |  |  |
|--------------------|-------------------------|----------------------------------------------------------------|--|--|--|--|--|
| Function Seletcion | 00 to 0F                | selection of control mode, designation of input/output         |  |  |  |  |  |
|                    |                         | signal, setting of communicaiton transition rate etc           |  |  |  |  |  |
|                    | 10 to 20                | (first and second)servo gain of position, speed and integral   |  |  |  |  |  |
| Adjustment         | 27 to 28                | tec or setting of time constant of all filters. External noise |  |  |  |  |  |
| Aujustinent        | 27 10 20                | detector, CCW and CW torque control offset etc.                |  |  |  |  |  |
|                    | 30 to 3D                | shift related setting of the first gain to the second gain.    |  |  |  |  |  |
| Desition Control   |                         | setting of input form and direction of commnad pulse,          |  |  |  |  |  |
| Position Control   | 40 to 4D                | setting of division of output pulse of encoder and setting of  |  |  |  |  |  |
|                    |                         | division rate of command pulse etc.                            |  |  |  |  |  |
|                    | 50 to 54                | nput gain setting, rotary limit setting and offset adjustment  |  |  |  |  |  |
| Speed/Tergue       | 50 to 5A                | of speed commander, internal speed(1 to 4 level) setting       |  |  |  |  |  |
| Speed/Torque       | 74 10 77                | and setting of accelerating/decelerating time etc.             |  |  |  |  |  |
| Control            | 5P to 5E                | input gain setting, rotary limit setting and offset adjustment |  |  |  |  |  |
|                    | 3D 10 3E                | of torque commander                                            |  |  |  |  |  |
|                    |                         | setting of output signal detection condition of on-position,   |  |  |  |  |  |
| Dragram            | 60 to 60                | zero speed attainment etc. while main power off, alarm         |  |  |  |  |  |
| Program            |                         | occurs and Servo OFF, speeddown operation or setting of        |  |  |  |  |  |
|                    |                         | release condition of differential counter.                     |  |  |  |  |  |

More information, refer to the parameter setting of all control modes.

#### • The introduction of marks of all modes is as following.

| Mark | Control Mode     | Setting value<br>of Pr02 |  | Mark | Control Mode           | Setting value |  |
|------|------------------|--------------------------|--|------|------------------------|---------------|--|
|      |                  |                          |  |      |                        | of Pr02       |  |
| D    | positon control  | 0                        |  | D/S  | Positon(first)and      | 3 *           |  |
| I    | positori control | 0                        |  | 175  | speed(second) control  |               |  |
| ç    | speed control    | and control 1            |  | D/T  | Positon(first)and      | 1 *           |  |
| 5    | speed control    | I                        |  | E71  | torque(second) control | <b>・</b> イ イ  |  |
| т    | torquo contro    | contro O                 |  | с/т  | Speed(first)and        | 5 xk          |  |
| I    | torque contro    | Z                        |  | 3/1  | torque(second) control | 54            |  |

 \* if 3.,4and 5 complex modes are set, one of the first and second modes can be chosen according to control mode shift input(C-MODE).

While C-MODE is broken circuit, the first mode is chosen

While C-MODE is short circuit, the second mode is chosen.

Before and after 10ms of shift, don't input command.

| Parameter No.<br>(Pr□□) | Function                                 | Pre-set<br>value | Range | Unit | Applicable<br>Mode |
|-------------------------|------------------------------------------|------------------|-------|------|--------------------|
| ★00                     | (Used by Manufacturer)                   |                  |       |      |                    |
| <b>★</b> 01             | LED initial display state                | 0                | 0~12  | -    | All                |
| ★02                     | Control mode setting                     | 0                | 0~5   | -    | All                |
| 03                      | Invalid analog torque limit input        | 1                | 0~1   | -    | P , S              |
| ★04                     | Invalid drive inhibition input           | 1                | 0~2   | -    | All                |
| 05                      | Ixternal/external shift of speed setting | 0                | 0~3   | -    | S                  |
| 06                      | Invalid zero speed clamp                 | 0                | 0~2   | -    | S , T              |
| 07                      | Speed monitor option                     | 3                | 0~9   | -    | All                |
| 08                      | Torque monitor option                    | 0                | 0~7   | -    | All                |
| 09                      | Output option during torque limit        | 0                | 0~4   | -    | All                |
| 0A                      | Output option of zero speed detection    | 1                | 0~4   | _    | All                |
| ★0C                     | Setting of RS232C communicaiton baud     | 3                | 0~3   | -    | All                |

# Parameters for Functional Selection

● Modification of parameter No. marked with ★ will be effective only after control power is reset.

# Parameters for Adjustment of Time Constants of Gains and Filters

| Parameter No.<br>(Pr□□) | Function                                    | Pre-set<br>value | Range    | Unit   | Applicable<br>Mode |
|-------------------------|---------------------------------------------|------------------|----------|--------|--------------------|
| 10                      | First position loop gain                    | 47               | 1~2000   | 1/S    | Р                  |
| 11                      | First speed loop gain                       | 36               | 1~3500   | Hz     | All                |
| 12                      | Time constant of first speed loop integral  | 28               | 0~1000   | 0.01ms | All                |
| 13                      | First speed detection filter                | 0                | 0~5      | -      | All                |
| 14                      | Time constant of first torque filter        | 65               | 25~2500  | 0.01ms | All                |
| 15                      | Speed feed-forward                          | 300              | 0~1500   | 0.1%   | Р                  |
| 16                      | Time constant of speed feed-forward filter  | 50               | 0~6400   | 0.01ms | Р                  |
| 18                      | Second position loop gain                   | 54               | 1~2000   | 1/S    | Р                  |
| 19                      | Second speed loop gain                      | 36               | 1~3500   | Hz     | All                |
| 1A                      | Time constant of second speed loop integral | 130              | 0~1000   | ms     | All                |
| 1B                      | Second speed detection filter               | 0                | 0~5      | -      | All                |
| 1C                      | Time constant of second torque filter       | 65               | 25~2500  | 0.01ms | All                |
| 1D                      | Notch filter frequency                      | 1600             | 50~1600  | Hz     | All                |
| 1E                      | Notch filter width                          | 4                | 0~4      | -      | All                |
| 20                      | Inertia ratio                               | 0                | 0~10000  | -      | All                |
| 27                      | External noise detection                    | 0                | 0~8      | -      | All                |
| 28                      | External noise detection filter             | 0                | 0~6400   | 0.01ms | All                |
| 2A                      | CCW torque control offset                   | 0                | -127~127 | 5mV    | All                |
| 2B                      | CW torque control offset                    | 0                | -127~127 | 5mV    | P , S              |

| Parameter<br>No.(Pr□□) | Function                          | Pre-set<br>Value | Range   | Unit            | Applicable<br>Mode |
|------------------------|-----------------------------------|------------------|---------|-----------------|--------------------|
| 30                     | Second gain action setting        | 0                | 0~1     | -               | All                |
| 31                     | Position control shift mode       | 7                | 0~8     | -               | Р                  |
| 32                     | Position control shift delay time | 5                | 0~10000 | ms              | Р                  |
| 33                     | Position control shift level      | 100              | 0~10000 | -               | Р                  |
| 34                     | Position control shift width      | 30               | 0~10000 | -               | Р                  |
| 35                     | Position gain shift time          | 4                | 0~10000 | (set value+1)ms | Р                  |
| 36                     | Speed control shift mode          | 0                | 0~5     | -               | S                  |
| 37                     | Speed control shift delay time    | 0                | 0~10000 | ms              | S                  |
| 38                     | Speed control shift level         | 0                | 0~10000 | -               | S                  |
| 39                     | Speed control shift width         | 0                | 0~10000 | -               | S                  |
| 3A                     | Torque control shift mode         | 0                | 0~3     | -               | Т                  |
| 3B                     | Torque control shift delay time   | 0                | 0~10000 | ms              | Т                  |
| 3C                     | Torque control shift level        | 0                | 0~10000 | -               | Т                  |
| 3D                     | Torque control shift width        | 0                | 0~10000 | -               | Т                  |

# Parameters for Adjustment (2nd Gain Switching Function)

# Parameters for Position Control

| Parameter<br>No.(Pr□□) | Function                                                        | Pre-set<br>Value | Range   | Unit | Applicable<br>Mode |
|------------------------|-----------------------------------------------------------------|------------------|---------|------|--------------------|
| ★40                    | Command pulse input option                                      | 0                | 0~1     | -    | Р                  |
| ★41                    | Command pulse reversion                                         | 0                | 0~1     | -    | Р                  |
| ★42                    | Pulse input mode setting                                        | 1                | 0~3     | -    | Р                  |
| 43                     | Invalid input commnad pulse inhibition                          | 1                | 0~1     | -    | Р                  |
| ★44                    | Output pulse pre-division of every reversion                    | 1                | 1~255   | -    | Р                  |
| ★45                    | Feedback pulse output logic RP                                  | 0                | 0~1     | -    | Р                  |
| 46                     | First instruction division multiple numerator                   | 1                | 1~10000 | -    | Р                  |
| 47                     | Second instruction division multiple numerator                  | 1                | 1~10000 | -    | Р                  |
| ★48                    | FIR smooth setting                                              | 0                | 0~3     | -    | Р                  |
| 49                     |                                                                 |                  |         |      |                    |
| 4A                     | Multiplication of instruction division multiplicaiotn numerator | 0                | 0~17    | I    | Р                  |
| 4B                     | Instruction division multiplication denominator                 | 1                | 1~10000 | -    | Р                  |
| 4C                     | Smooth filter setting                                           | 1                | 0~7     | -    | Р                  |
| 4D                     | Counter clearance input mode                                    | 1                | 0~2     | -    | Р                  |

● Modification of parameter No. marked with ★ will be effective only after control power is reset.

| Parameter<br>No.(Pr□□) | Function                                    | Pre-set<br>Value | Range        | Range Unit    |       |
|------------------------|---------------------------------------------|------------------|--------------|---------------|-------|
| 50                     | Speed control input gain                    | 500              | 10~2000      | rpm/V         | S , T |
| 51                     | Speed control input reversion               | 1                | 0~1          | -             | S     |
| 52                     | Speed control offset                        | 0                | -2047~2047   | 0.3mV         | S,T   |
| 53                     | First speed of speed setting                | 0                | -10000~10000 | rpm           | S     |
| 54                     | Second speed of speed setting               | 0                | -10000~10000 | rpm           | S     |
| 55                     | Third speed of speed setting                | 0                | -10000~10000 | rpm           | S     |
| 56                     | Fourth speed of speed setting               | 0                | -10000~10000 | rpm           | S,T   |
| 74                     | Fifth speed of speed setting                | 0                | -10000~10000 | rpm           | S     |
| 75                     | Sixth speed of speed setting                | 0                | -10000~10000 | rpm           | S     |
| 76                     | Seventh speed of speed setting              | 0                | -10000~10000 | rpm           | S     |
| 77                     | Eighth speed of speed setting               | 0                | -10000~10000 | rpm           | S     |
| 57                     | Jog speed setting                           | 200              | 1~2000       | rpm           | All   |
| 58                     | Acceleration time setting                   | 0                | 0~10000      | 1ms/(1000rpm) | S     |
| 59                     | Speed-down time setting                     | 0                | 0~10000      | 1ms/(1000rpm) | S     |
| 5A                     | S-shape speed-up/speed-down<br>time setting | 0                | 0~1000       | 2ms           | S     |
| 5B                     | Torque command option                       | 0                | 0~1          | -             | Т     |
| 5C                     | Torque control input gain                   | 30               | 10~100       | 0.1V/100%     | Т     |
| 5D                     | Torque control input reversion              | 0                | 0~1          | -             | Т     |
| 5E                     | Torqeu limit setting                        | 300              | 0~300        | %             | All   |

# Parameters for Sequence

| Parameter | Function                                     | Pre-set | Danga    | Llpit | Applicable |
|-----------|----------------------------------------------|---------|----------|-------|------------|
| No.(Pr□□) | Function                                     | Value   | Range    | Unit  | Mode       |
| 60        | On-position range                            | 10      | 0~32767  | Pulse | Р          |
| 61        | Zero speed                                   | 50      | 10~10000 | rpm   | All        |
| 62        | Speed attainment                             | 1000    | 10~10000 | rpm   | S,T        |
| 63        | Setting of excessive position deviation      | 20000   | 1~32000  | Pulse | Р          |
| 64        | Invalid abnormality of excessive position    | 0       | 0~1      | _     | Þ          |
| 04        | deviation                                    | 0       | 0.1      | -     | I          |
| 65        | On-position output setting                   | 0       | 0~3      | -     | Р          |
| 66        | State during drive inhibition input          | 0       | 0~1      | -     | All        |
| 68        | Sequence control while alarm souds           | 0       | 0~3      | -     | All        |
| 69        | Sequence control while server is closed      | 0       | 0~7      | -     | All        |
| 64        | Mechanical brake action setting while        | 0       | 0~200    | ma    | ٨॥         |
| 0A        | machine ceases                               | 0       | 0/200    | 1115  | All        |
| 6B        | Mechanical brake action setting while action | 0       | 0~200    | ms    | All        |
| ★6C       | Retrogradation resistance impressing option  | 0       | 0~2      | -     | All        |

• Modification of parameter No. marked with  $\star$  will be effective only after control power is reset.

# **4-2 Instruction of Parameter Function**

[]: represents factory default value

 $\star$ : reprensents that power need be restarted while modifying parameters.

# Pr01 |LED Initial Display

Initial Value : [0]

Setting Range : 0~12

Unit∶–

Function : You can select the type of data to be displayed on the front panel LED (7 segment) at the initial status after power-on.

 $\star$ 

| Power -ON       1       Rotary Speed of Motor         2       Torque Output         3       Control Mode         4       I/O Signal State         5       Abnormality Record         6       Software Version         7       Warning Notice         8       Retrogradation Load Rate         0       Oursdaad Load Date                                                                                                    |                     |                                                     | Set Value | Contents                 |
|----------------------------------------------------------------------------------------------------|---------------------|-----------------------------------------------------|-----------|--------------------------|
| Power -ON       1       Rotary Speed of Motor         / / / /       / / /       2       Torque Output         3       Control Mode       3       Control Mode         / // /       / // O Signal State       4       I/O Signal State         / / /       / // O Signal State       5       Abnormality Record         6       Software Version       7       Warning Notice         8       Retrogradation Load Rate       0       Ourstlead Lead Date |                     |                                                     | [0]       | Position Deviation       |
| Power -ON         //////         ///////////////         Flashes (for approx. 2 sec.)         ////////////////////////////////////                                                                                                    |                     |                                                     | 1         | Rotary Speed of Motor    |
| Setup value of Pr01       Flashes (for approx. 2 sec.)       3       Control Mode         4       I/O Signal State         5       Abnormality Record         6       Software Version         7       Warning Notice         8       Retrogradation Load Rate         0       Ourstand Load Rate                                                                                                    | (Power -ON)         |                                                     | 2         | Torque Output            |
| Flashes (for approx. 2 sec.) 4 I/O Signal State<br>during initialization 5 Abnormality Record<br>6 Software Version<br>7 Warning Notice<br>8 Retrogradation Load Rate                                                                                                    |                     |                                                     | 3         | Control Mode             |
| Setup value of Pr01     6     Software Version       6     Retrogradation Load Rate                                                                                                    |                     | Flashes (for approx. 2 sec<br>during initialization | c) 4      | I/O Signal State         |
| 6       Software Version         7       Warning Notice         8       Retrogradation Load Rate         0       Overland Load Rate                                                                                                    |                     |                                                     | 5         | Abnormality Record       |
| Setup value of Pr01         7         Warning Notice           8         Retrogradation Load Rate           0         Overlagd Load Rate                                                                                                    |                     |                                                     | 6         | Software Version         |
| Setup value of Pr01         8         Retrogradation Load Rate           0         Overland Load Rate                                                                                                    | Determine of Duffe  |                                                     | 7         | Warning Notice           |
|                                                                                                    | Setup value of Pr01 |                                                     | 8         | Retrogradation Load Rate |
| 9 Overload Load Rate                                                                                                    | $\checkmark$        |                                                     | 9         | Overload Load Rate       |
| 10 Sum of Feedback Pulse                                                                                                    | ·                   |                                                     | 10        | Sum of Feedback Pulse    |
| 11 Sum of Command Pulse                                                                                                    |                     |                                                     | 11        | Sum of Command Pulse     |
| 12 Analog Input Value                                                                                                    |                     |                                                     | 12        | Analog Input Value       |

# Pr02 |Setup of control mode

Initial Value : [0]

Setting Range : 0~5

Unit : –

Function: You can set up the control mode to be used.

| Setting | Control Mode |             |  |
|---------|--------------|-------------|--|
| Value   | First Mode   | Second Mode |  |
| [0]     | Position     | _           |  |
| 1       | Speed        | _           |  |
| 2       | Torque       | _           |  |
| 3       | Position     | Speed       |  |
| 4       | Position     | Torque      |  |
| 5       | Speed        | Torque      |  |

If setting is a complex mode (Pr02=3,4,5), control mode shift input (C-MODE) is used to make shift between first and second mode.

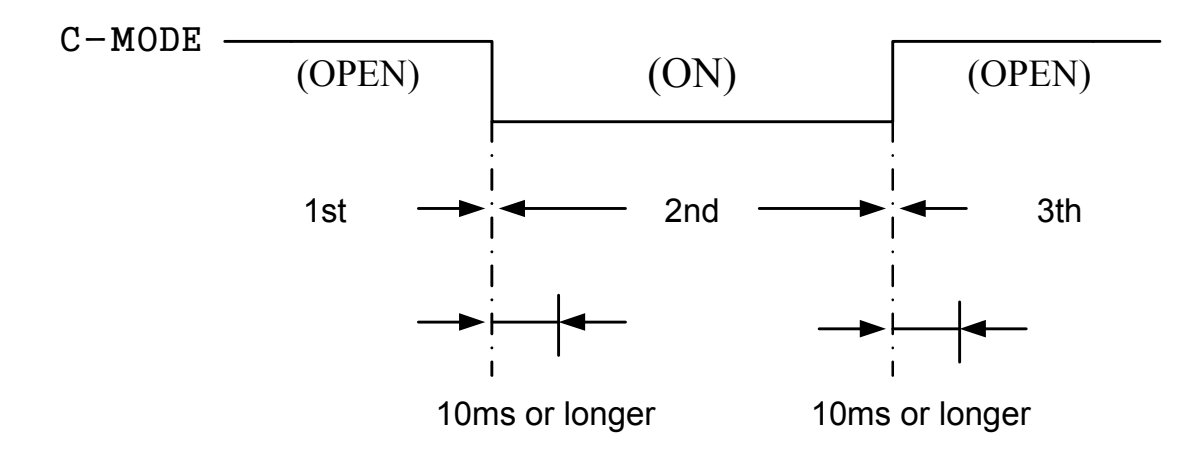

#### <Attention>

Don't enter commands 10ms before/after switching. Position, speed and torque instruction are not allowed to input.

# Pr03 | Analog Torque Limit Input Invalidity

```
Initial Value : [ 1 ]
```

Setting Range : 0~1

Unit : –

Function: You can set up the torque limiting method for CCW/CW direction.

1: invalid input

0: valid input

If not using torque limit function, set Pr03 to "1".

This parameter is invalid in the torque control mode,

CCW/CW torque limit value will be set by Pr5E.

## Pr04 | Drive Inhibition Input Invalidity

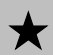

#### Initial Value : [1]

Setting Range : 0~2

Unit : –

Function : In linear drive application, you can use this over-travel inhibiting function to inhibit the motor to run to the direction specified by limit switches which are installed at both ends of the axis, so that you can prevent the work load from damaging the machine due to the over-travel. With this input, you can set up the action of over-travel inhibit input.

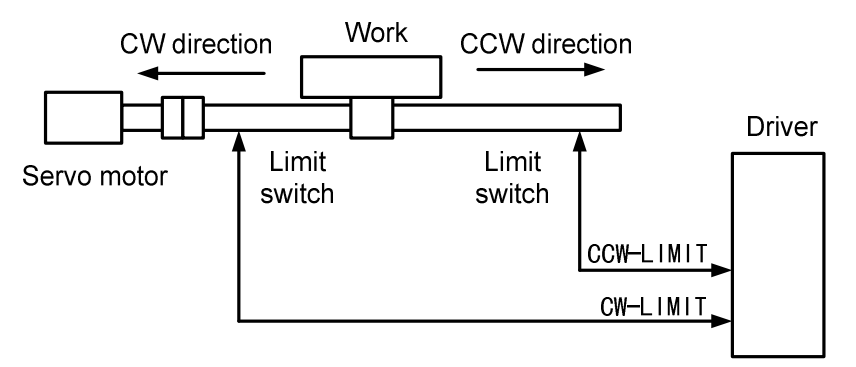

| Set<br>Value | CCW-LIMIT/<br>CW-LIMIT<br>Input | Input                                                                                                    | Connect<br>COM-                 | Action                                               |
|--------------|---------------------------------|----------------------------------------------------------------------------------------------------|---------------------------------|------------------------------------------------------|
|              |                                 | CCW-LIMIT<br>(CN I/F Pin-9)                                                                                   | Close                           | Close normal state of limit switch in the end of CCW |
| 0 Valid      |                                 | Open                                                                                                    | CCW is prohited、CW is permitted |                                                      |
|              |                                 | CW-LIMIT                                                                                                    | Close                           | Close normal state of limit switch in the end of CW  |
|              |                                 | (CN I/F,Pin-8)                                                                                                | Open                            | CW is prohited、CCW is permitted.                     |
| 【1】          | Invalid                         | Ignore CCW-LIMIT/CW-LIMIT input, drive inhibition funciton is invalid                                         |                                 |                                                      |
| 2            | Valid                           | If one of CCW/CW inhibiton inputs is open circuit with COM-, Err38(drive inhibition input protection) occurs. |                                 |                                                      |

<Notes>

- 1. As Pr04 setting is 0 and drive inhibition input valid, program set by Pr66(drive inhibition time program) is used to make speed-down and cease. For detail, refer to instruction of Pr66.
- 2. If Pr04 setting is 0 and CCW-LIMIT and CW-LIMIT input is open meanwhile, driver is judged as abnormal state, Err38(drive inhibition input protection) will occur.
- 3.While used in the vertical axis and limit switch at the top of work piece acts, it may cause disappearance of upward torque and work piece to move downward. At the moment, donot use this function and use upper-level controller to process trip limit.

#### Pr05 | Speed setup, Internal/External switching

Initial Value : [1]

Setting Range : 0~3

Unit∶–

Function : set internal speed of simple execution speed control node.

- Set the validity of internal speed setting.
- 8 types of internal speed. Their instruction data are setting to Pr53 (1<sup>st</sup> speed), Pr54 (2<sup>nd</sup> speed), Pr55 (3<sup>rd</sup> speed), Pr56 (4<sup>th</sup> speed), Pr74 (5<sup>th</sup> speed), Pr75 (6<sup>th</sup> speed), Pr76 (7<sup>th</sup> speed) and Pr77 (8<sup>th</sup> speed).
- As setting value is 1 or 2, shift of 4 internal speed commands is selected by 2 inputs.
- PULS-INH (CN I/F, Pin-33): Option input of first speed of speed setting CLR (CN I/F, Pin-30): Option input of 2<sup>nd</sup> speed of speed setting, ignore DIV input.
- As setting value is 3, shift of 8 internal speed commands is selected by 3 inputs.
- ① PULS-INH (CN I/F, Pin-33): Option input of first speed of speed setting
- 2 CLR (CN I/F, Pin-30): Option input of second speed of speed setting
- ③ DIV (CN I/F, Pin-28): Option input of third speed of speed setting

| PULS-INH | CLR      | DIV      | Pr05 Setting Value   |                                   |                                   |                                   |
|----------|----------|----------|----------------------|-----------------------------------|-----------------------------------|-----------------------------------|
| (Pin-33) | (Pin-30) | (Pin-28) | 0                    | 1                                 | 2                                 | 3                                 |
| OFF      | OFF      |          | Analog speed command | 1 <sup>st</sup> speed of internal | 1 <sup>st</sup> speed of internal | 1 <sup>st</sup> speed of internal |
| OFF      | OFF      | OFF      | (CN I/F , Pin-14)    | speed (Pr53)                      | speed (Pr53)                      | speed (Pr53)                      |
| ON       | OFF      |          | Analog speed command | 2 <sup>nd</sup> speed of internal | 2 <sup>nd</sup> speed of internal | 2 <sup>nd</sup> speed of internal |
| ON       | OFF      | OFF      | (CN I/F , Pin-14)    | speed (Pr54)                      | speed (Pr54)                      | speed (Pr54)                      |
| OFF      | ON       |          | Analog speed command | 3 <sup>rd</sup> speed of internal | 3 <sup>rd</sup> speed of internal | 3 <sup>rd</sup> speed of internal |
| OFF      | ON       | OFF      | (CN I/F , Pin-14)    | speed (Pr55)                      | speed (Pr55)                      | speed (Pr55)                      |
| ON       | ON       |          | Analog speed command | 4 <sup>th</sup> speed of internal | Analog speed command              | 4 <sup>th</sup> speed of internal |
| ON       | ON       | OFF      | (CN I/F , Pin-14)    | speed (Pr56)                      | (CN I/F , Pin-14)                 | speed (Pr56)                      |
| OFF      | OFF      | ON       | Analog speed command | 1 <sup>st</sup> speed of internal | 1 <sup>st</sup> speed of internal | 5 <sup>th</sup> speed of internal |
| OIT      | 011      | ON       | (CN I/F , Pin-14)    | speed (Pr53)                      | speed (Pr53)                      | speed (Pr74)                      |
| ON       | OFF      |          | Analog speed command | 2 <sup>nd</sup> speed of internal | 2 <sup>nd</sup> speed of internal | 6 <sup>th</sup> speed of internal |
| ON       | OFF      | ON       | (CN I/F , Pin-14)    | speed (Pr54)                      | speed (Pr54)                      | speed (Pr75)                      |
| OFF      | ON       |          | Analog speed command | 3 <sup>rd</sup> speed of internal | 3 <sup>rd</sup> speed of internal | 7 <sup>th</sup> speed of internal |
| OFF      | ON       | ON       | (CN I/F , Pin-14)    | speed (Pr55)                      | speed (Pr55)                      | speed (Pr76)                      |
|          | ON       | ON       | Analog speed command | 4 <sup>th</sup> speed of internal | Analog speed command              | 8 <sup>th</sup> speed of internal |
| ON       |          |          | (CN I/F , Pin-14)    | speed (Pr56)                      | (CN I/F , Pin-14)                 | speed (Pr77)                      |

• 4 types of varying speed examples using internal speed instruction. Except CL/INH input, if expecting to control motor's drive and cease, input zero speed clamp input (ZERO-SPD) and server on input (SVO-ON).

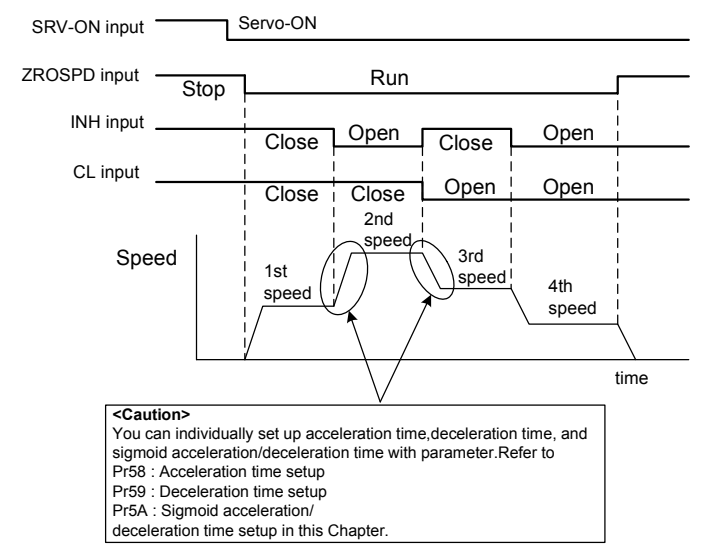

# Pr06 | Selection of ZEROSPD input

```
Initial Value : [0]
```

Setting Range : 0~2

Unit:\_

 $\label{eq:Function:Setzero speed clamp input( \ \mbox{ZERO-SPD}:\ \mbox{CN I/F PIN 26} \,) \,.$ 

| Setting Value | ZERO-SPD Input (PIN 26)                               |
|---------------|-------------------------------------------------------|
| [0]           | Ignore ZERO-SPD input, non-zero speed clamp state.    |
| 1             | Valid ZERO-SPD Input, if openning with COM-, speed    |
| I             | command is 0.                                         |
|               | If changing to direction sign and openning with COM-, |
| 2             | speed command direction is CCW; if keeping short      |
|               | circuit with COM-, its direction is CW.               |
|               |                                                       |

# Pr07 | Selection of speed monitor (SP)

- Initial Value : [3]
- Setting Range : 0~9

Unit : –

Function : Make choice and set the relation voltage output to speed monitor signal output(SPM:CN I/F PIN 43) and motor's actual speed and intruction speed.

| Setting Value | SPM Signal    | Relation Between Output Voltage Level and Speed |
|---------------|---------------|-------------------------------------------------|
| [0]           |               | 6V/375rpm                                       |
| 1             | Motor         | 6V/750rpm                                       |
| 2             | speed         | 6V/1500rpm                                      |
| 3             | speed         | 6V/3000rpm                                      |
| 4             |               | 6V/6000rpm                                      |
| 5             | Command speed | 6V/375rpm                                       |
| 6             |               | 6V/750rpm                                       |
| 7             |               | 6V/1500rpm                                      |
| 8             |               | 6V/3000rpm                                      |
| 9             |               | 6V/6000rpm                                      |

# Pr08 | Selection of torque monitor (IM)

```
Initial Value : [0]
```

Setting Range : 0~7

Unit∶–

Function : Set relation between output level of analog torque monitor signal(TM:CN I/F,PIN 42) and TM, or deviation pulse number.

| Setting Value | TM Signal                 | Relation Between Output Level and TM, or Deviation Pulse Number |
|---------------|---------------------------|-----------------------------------------------------------------|
| [0]           | Torque                    | 3V/100%                                                         |
| 1             |                           | 3V/200%                                                         |
| 2             |                           | 3V/300%                                                         |
| 3             | · Position<br>· Deviation | 3V/31p                                                          |
| 4             |                           | 3V/125p                                                         |
| 5             |                           | 3V/500p                                                         |
| 6             |                           | 3V/2000p                                                        |
| 7             |                           | 3V/8000p                                                        |

# Pr09 | Selection of TLC output

Initial Value : [0]

Setting Range : 0~4

Unit : –

**Function**: Assign the functions of output during torque limit(TLC:CN I/F PIN 40).

| Setting Value | Function                           | Mark of Signal | Remarks                  |
|---------------|------------------------------------|----------------|--------------------------|
| 0             | Output during torque limit         | TLC            | About datail of function |
| 1             | Zero speed detection output        | ZSP            | About detail of functios |
| 2             | Warning signal output              | WARN ALL       | to instruction of CN I/E |
| 3             | Over-retrogradation warning output | WARN REG       |                          |
| 4             | Overload warning output            | WARN OL        | connectors's wiring.     |

# Pr0A | Selection of ZSP output

```
Initial Value : [0]
```

Setting Range : 0~4

Unit : –

Function : Assign function of zero speed detection(ZSP:CN I/F PIN 12). Relation of setting value of Pr0A and ZSP output function is same with TLC output option of above Pr09.

# Pr0C | Baud rate setup of RS232 Communication

- Initial Value : [3]
- Setting Range : 0~3

Unit∶–

Function: You can set up the communication speed of RS232.

| Setting Value | Baud      |
|---------------|-----------|
| 0             | 19200bps  |
| 1             | 38400bps  |
| 2             | 57600bps  |
| 3             | 115200bps |

## Pr10 | 1st gain of position loop

- Initial Value : [47]
- Setting Range : 1~2000
  - Unit: 1/S
  - Function : You can determine the response of the positional control system.Higher the gain of position loop you set, faster the positioning time you can obtain. Note that too high setup may cause oscillation.

#### Pr11 | 1st gain of velocity loop

Initial Value : [ 36 ]

Setting Range : 1~3500

- Unit : Hz
- Function : You can determine the response of the velocity loop. In order to increase the response of overall servo system by setting high position loop gain, you need higher setup of this velocity loop gain as well. However, too high setup may cause oscillation.

<Caution> When the inertia ratio of Pr20 is set correctly, the setup unit of Pr11 becomes (Hz).

## Pr12 | 1st time constant ms of velocity loop integration

- Initial Value : [ 28 ]
- Setting Range : 1~1000
  - Unit : ms
  - Function: You can set up the integration time constant of velocity loop.Smaller the setup, faster you can dog-in deviation at stall to 0.The integration will be maintained by setting to "999".The integration effect will be lost by setting to "1000".

#### Pr13 | 1st filter of speed detection

Initial Value : [0]

Setting Range : 0~5

Unit∶–

Function : You can set up the time constant of the low pass filter (LPF) after the speed detection, in 6 steps.Higher the setup, larger the time constant you can obtain so that you can decrease the motor noise, however, response becomes slow. Use with a default value of 0 in normal operation.

#### Pr14 | 1st time constant of torque filter

Initial Value : [ 65 ]

- Setting Range: 25~2500
  - Unit : 0.01ms
  - Function : Set time constant of one time delay filter inserted into torque commander section.Effectively contain vibration caused by reversion resonance

#### Pr15 | Velocity feed forward

Initial Value : [ 300 ] Setting Range : 0~1500

Unit: 0.1%

Function : You can set up the velocity feed forward volume at position control. Higher the setup, smaller positional deviation and better response you can obtain, however this might cause an overshoot.

#### Pr16 | Time constant of feed forward filter

Initial Value : [ 50 ]

Setting Range : 0~6400

- Unit: 0.01ms
- Function : You can set up the time constant of 1st delay filter inserted in velocity feed forward portion.You might expect to improve the overshoot or noise caused by larger setup of above velocity feed forward.

#### Pr18 | 2nd gain of position loop

Initial Value : [ 54 ]

Setting Range: 1~2000

Unit: 1/S

Function : Position loop, velocity loop, speed detection filter and torque command filter have their 2 pairs of gain or time constant (1st and 2nd).

The function and the content of each parameter is as same as that of the 1st gain and time constant.

#### Pr19 | 2nd gain of velocity loop

Initial Value : 【 36 】 Setting Range : 1~3500 Unit : Hz Function : Refer to Pr18

#### Pr1A | 2nd time constant of velocity loop integration

Initial Value : [ 130 ] Setting Range : 1~1000 Unit : ms Function : Refer to Pr18

#### Pr1B | 2nd filter of velocity detection

Initial Value : [ 0 ] Setting Range : 0~5 Unit : -Function : Refer to Pr18

## Pr1C | 2nd time constant of torque filter

Initial Value : **[** 65 **]** Setting Range : 25~2500 Unit : 0.01ms Function : Refer to Pr18

#### Pr1D | 1st notch frequency

Initial Value : [ 1600 ]

Setting Range : 50~1600

Unit : Hz

Function : You can set up the frequency of the 1st resonance suppressing notch filter. The notch filter function will be invalidated by setting up this parameter to "1600".

## Pr1E |1st notch width selection

Initial Value : [4]

Setting Range : 0~4

Unit: –

Function : You can set up the notch filter width of the 1st resonance suppressing filter in 5 steps. Higher the setup, larger the notch width you can obtain. Use with default setup in normal operation.

#### Pr20 | Inertia ratio

Initial Value : [0]

Setting Range : 0~10000

Unit: –

Function : You can set up the ratio of the load inertia against the rotor (of the motor) inertia.

Pr20=(load inertia/rotor inertia) X 100 [%]

**<Caution>**If the inertia ratio is correctly set, the setup unit of Pr11 and Pr19 becomes (Hz). When the inertia ratio of Pr20 is larger than the actual, the setup unit of the velocity loop gain becomes larger, and when the inertia ratio of Pr20 is smaller than the actual, the setup unit of the velocity loop gain becomes smaller.

## Pr27 | External Noise Observer

Initial Value : [0]

Setting Range : 0~8

Unit : -

Function : Set compensation value of external torque noise observation to improve stability of speed loop. Larger compesation value, faster response. However, large setting value easily cause resonance noise.

%If load mechanism is the mechanism with intensely changing inertia, this funciton is not suitable to be open and shall be set to 0.

## Pr28 | External Noise Detection Filter

```
Initial Value : [ 500 ]
```

Setting Range : 0~6400

Unit: 0.01ms

Function : Set constant of one time delya filter of external torque noise detection compensation to improve resonance noise caused by Pr27 compensation.

# Pr2A | CCW Torque Control Offset

Initial Value : [0]

Setting Range : -127~127

Unit:5mV

Function : This parameter is used to adjust OFFSET of external analog instruction system including upper-level device.

# Pr2B | CW Torque Control Offset

Initial Value : [0]

Setting Range : -127~127

Unit:5mV

Function : Refer to Pr2A

# Pr30 | Setup of 2nd gain

Initial Value : [0]

Setting Range : 0~1

- Unit: -
- Function : You can select the PI/P action switching of the velocity control or 1st/2nd gain switching.

| Setting Value | Gain Option and shift             |
|---------------|-----------------------------------|
| 0             | 1st gain (PI/P switching enabled) |
| 1             | 1st/2nd gain switching enabled    |

Switch the PI/P action with the gain switching input (Pin-27).

| GAIN Input          | Speed Loop Action |
|---------------------|-------------------|
| Open with COM-      | PI Action         |
| Connection wihtCOM- | P Action          |

# Pr31 | 1st mode of control switching

Initial Value : [7]

Setting Range : 0~8

Unit: –

Function : You can select the switching condition of 1st gain and 2nd

| Setting<br>Value | Gain Shift Condition                                                                    |
|------------------|-----------------------------------------------------------------------------------------|
| 0                | Fixed to the 1st gain.                                                                  |
| 1                | Fixed to the 2nd gain.                                                                  |
| 2                | 2nd gain selection when the gain switching input is turned on. (Pr30 setup must be 1.)  |
| 2                | 2nd gain selection when the toque command variation is larger than the setups of Pr33   |
| 3                | (1st level of control switching) and Pr34 (1st hysteresis of control switching).        |
| 4                | Fixed to the 1st gain.                                                                  |
| 5                | 2nd gain selection when the command speed is larger than the setups of Pr33 (1st level  |
| 5                | of control switching) and Pr34 (1st hysteresis at control switching).                   |
| 6                | 2nd gain selection when the positional deviation is larger than the setups of Pr33 (1st |
| 0                | control switching level) and Pr34 (1st hysteresis of control switching).                |
| 7                | 2nd gain selection when more than one command pulse exist                               |
| 0                | 2nd gain selection when the positional deviation counter value exceeds the setup of _   |
| ð                | Pr60 (Positioning completer range).                                                     |

## Pr32 | 1st delay time of control switching

Initial Value : [5]

Setting Range : 0~10000

- Unit : ms
- Function : You can set up the delay time when returning from the 2nd to the 1st gain, while Pr31 is set to  $3 \times 5 \times 6 \times 7 \times 8$ .

#### Pr33 | 1st level of control switching

Initial Value : [100]

Setting Range : 0~10000

Unit : –

Function : It is valid as Pr31 is set to 3~8. set determinant level of first/second gain shift.

# Pr34 | 1st hysteresis of control switching

Initial Value : [30]

Setting Range : 0~10000

Unit : -

Function : You can set up hysteresis width to be implemented above/below the judging level which is set up with Pr33. Unit varies depending on the setup of Pr31 (1st control switching mode). Definitions of Pr32 (Delay), Pr33 (Level) and Pr34 (Hysteresis) are explained in the fig. below.

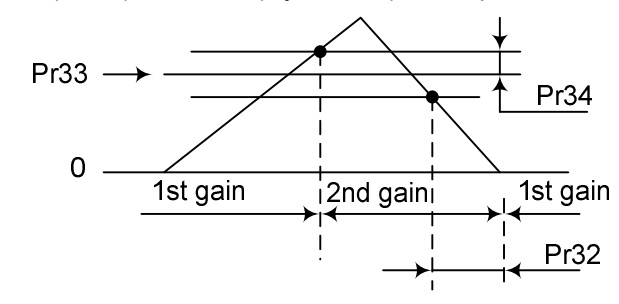

# Pr35 | Switching time of position gain

Initial Value : [4]

Setting Range : 0~10000

- Unit : (setting value +1)ms
- Function : You can setup the step-by-step switching time to the position loop gain only at gain switching while the 1st and the 2nd gain switching is valid.

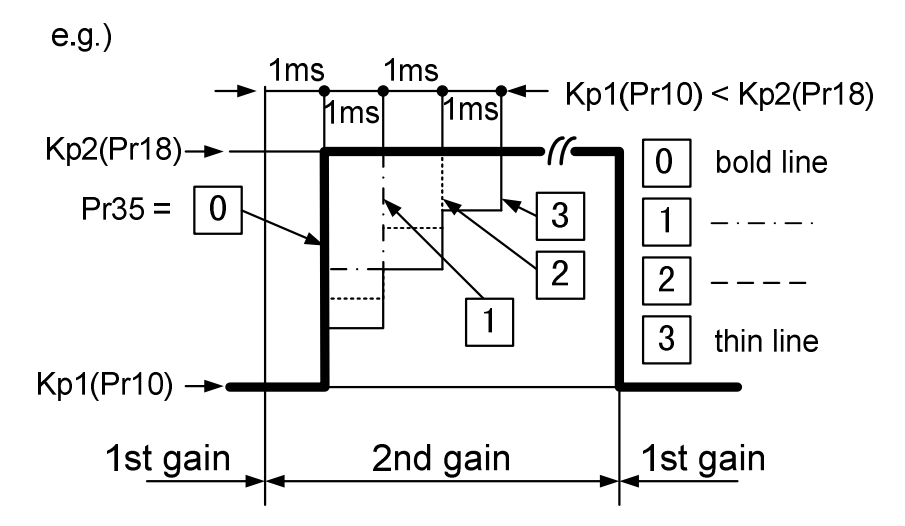

**<Caution>**The switching time isonly valid when switching from small position gain to large position gain.

## Pr36 | Speed Control Shit Mode

Initial Value : [0]

Setting Range : 0~5

Unit: -

Function : In speed control mode, make choice to the shift condition of first/second gain. It's the content that eliminates position control section in Pr31(Position control shift mode).

| Setting Value | Gain Shift Condition                                                                  |  |
|---------------|---------------------------------------------------------------------------------------|--|
| 0             | Fixation to First Gain                                                                |  |
| 1             | Fixation to Second Gain                                                               |  |
| 2             | As gain shift input (GAIN) is ON, select 2 <sup>nd</sup> gain(Pr30 must be set to 1). |  |
| 3             | As torque instruction changes intensely, select second gain.                          |  |
| 4             | Fixation to First Gain                                                                |  |
| 5             | As instruction speed is big, select second gain.                                      |  |

#### Pr37 |2nd delay time of control switching

Initial Value : [0]

Setting Range : 0~10000

Unit : ms

Function : The content is same with following ones in position control mode.

Pr32: Shift delay time

Pr33 : Shift level

Pr34 : Shift level width

#### Pr38 | 2nd level of control switching

Initial Value : **[**0 **]** Setting Range : 0~10000 Unit : – Function : Refer to Pr37

#### Pr39 | 2nd hysteresis of control switching

Initial Value : [0] Setting Range : 0~10000 Unit : – Function : Refer to Pr37

# Pr3A | 1st mode of control switching

Initial Value : [0]

Setting Range : 0~3

Unit: –

Function : You can select the switching condition of 1st gain and 2nd gain while Pr30 is set to 1.

| Setting Value | Gain Shift Condition                                                                  |  |
|---------------|---------------------------------------------------------------------------------------|--|
| 0             | Fixation to First Gain                                                                |  |
| 1             | Fixation to Second Gain                                                               |  |
| 2             | As gain shift input (GAIN) is ON, select 2 <sup>nd</sup> gain(Pr30 must be set to 1). |  |
| 3             | As torque instruction changes intensely, select second gain.                          |  |

## Pr3B | Torque Control Shift Delay Time

Initial Value : [0]

Setting Range : 0~10000

Unit : ms

Function : The content is same with following ones in position control mode.

Pr32 : Shift delay time

- Pr33 : Shift level
- Pr34 : Shift level width

# Pr3C | Torque Control Shift Level

Initial Value : [0]

Setting Range : 0~10000

Unit : –

Function : Refer to Pr3B

#### Pr3D | Torque Control Shift Level Width

Initial Value : [0] Setting Range : 0~10000 Unit : – Function : Refer to Pr3B

# **Pr40 | Selection of command pulse input**

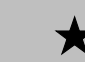

Initial Value : [0]

Setting Range : 0~1

Unit: –

Function: You can select either the photo-coupler input or the exclusive input for line driver as the command pulse input.

| Setting Value | Content                                                           |  |  |
|---------------|-------------------------------------------------------------------|--|--|
| <b>L</b> 0 J  | Photo-coupler input (I/F PULS1:Pin-3, PULS2:Pin-4, SIGN1:Pin-5,   |  |  |
|               | SIGN2:Pin-6)                                                      |  |  |
| 1             | Exclusive input for line driver (I/FPULSH1:Pin-44, PULSH2:Pin-45, |  |  |
| 1             | SIGNH1:Pin-46, SIGNH2:Pin-47)                                     |  |  |

%Photo-coupler input command frequency  $\leq$  500kpps Exclusive input for line driver command frequency  $\leq$  2Mpps

## Pr41 | Command pulse rotational direction setup

 $\star$ 

Initial Value : [0]

Setting Range : 0~1

Unit : –

Function : You can set up the rotational direction against the command pulse input, and the command pulse input format.

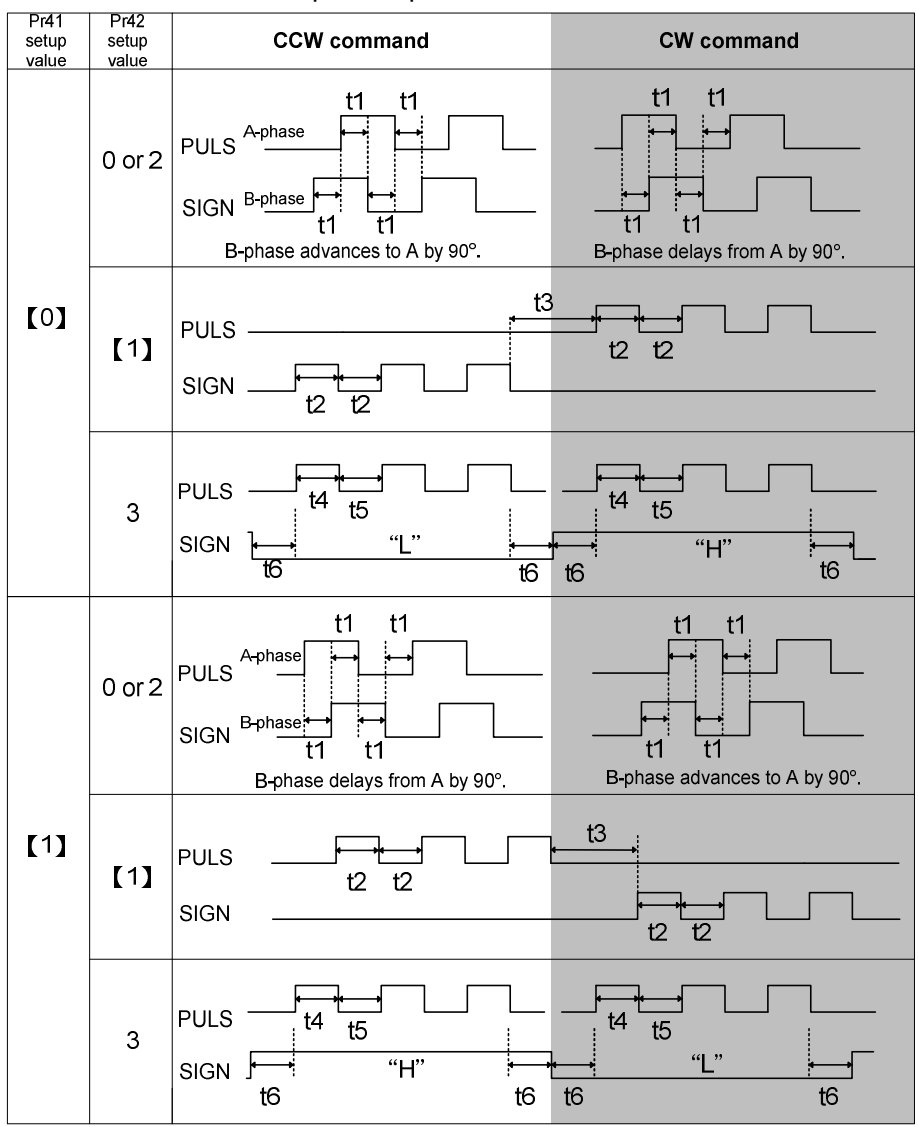

Pr41=0,

Pr42=0 or 2Command pulse format is 90° phase difference 2-phase pulse(A + B-phase)Pr42=1Command pulse format is CW pulse train + CCW pulse train

Pr42=3 Command pulse format is ovv pulse train + Signal

• Permissible max. input frequency, and min. necessary time width of command pulse input signal.

| Input I/F of PULS/SIGN signal                  |                          | Permissible max. | Min. necessary time width |       |       |       | n     |       |
|------------------------------------------------|--------------------------|------------------|---------------------------|-------|-------|-------|-------|-------|
|                                                |                          | input frequency  | t1                        | t2    | t3    | t4    | t5    | t6    |
| Pulse train interface exclusive to line driver |                          | 2Mpps            | 500ns                     | 250ns | 250ns | 250ns | 250ns | 250ns |
| Pulse train                                    | Line driver interface    | 500kpps          | 2µs                       | 1µs   | 1µs   | 1µs   | 1µs   | 1µs   |
| interface                                      | Open collector interface | 200kpps          | 5µs                       | 2.5µs | 2.5µs | 2.5µs | 2.5µs | 2.5µs |

Make the rising/falling time of the command pulse input signal to 0.1µs or smaller.

## Pr42 |Setup of command pulse input mode

Initial Value : **[**0**]** Setting Range : 0~3 Unit : -Function : as same as Pr41

# Pr43 | Invalidation of command pulse inhibit input

- Initial Value : [0]
- Setting Range : 0~1
  - Unit: –

Function : You can select either the validation or the invalidation of the command pulse inhibit input (INH : CN I/F Pin-33).

| Setting Value | PULS-INH Input |
|---------------|----------------|
| 0             | Valid          |
| 1             | Invalid        |

Command pulse input will be inhibited by opening the connection of INH input to COM–. When you do not use INH input, set up Pr43 to 1 so that you may not need to connect INH (CN I/F Pin-33) and COM– (Pin-41) outside of the driver.

## Pr44 |Output Pulse Pre-division of Every Reversion

- Initial Value : [1]
- Setting Range : 0~225

Unit : –

Function : Set pre-division of one reversion pusle number of encoder pulse input to upper-level device.

Pulse output resolution per one revolution =  $\frac{\text{Encoder resolution}}{\text{Pr44}}$ 

%Incremental encoder of Kingservo that resolution is 2500p/r.

When  $Pr44 \neq 0$ ,  $Pr4E \sim Pr4F$  setup is invalid.

# Pr45 | Reversal of pulse output logic

```
Initial Value : [0]
```

Setting Range : 0~1

Unit : –

Function: You can set up the B-phase logic and the output source of the pulse output (I/F OB+: Pin-48, OB- : Pin-49). With this parameter, you can reverse the phase relation between the A-phase pulse and the B-phase pulse by reversing the B-phase logic.

★

| Setup | A-phase      | at motor CCW rotation | at motor CW rotation |
|-------|--------------|-----------------------|----------------------|
| value | (OA)         |                       |                      |
| 0     | B-phase(OB)  |                       |                      |
|       | non-reversal |                       |                      |
| 1     | B-phase(OB)  |                       |                      |
|       | reversal     |                       |                      |

## Pr46 | 1st numerator of electronic gear

Initial Value : [1]

Setting Range : 1~10000

Unit : -

Function : Electronic gear (Command pulse division/multiplication) function

- Purpose of this function
  - (1) You can set up any motor revolution and travel per input command unit.
  - (2) You can increase the nominal command pulse frequency when you cannotobtain the required speed due to the limit of pulse generator of the host controller.
- · Block diagram of electronic gear

The upper limit of numeratro is 2621440. if setting value is over upper limit, then setting is invalid. More attention is that 2621440 will be numerator.

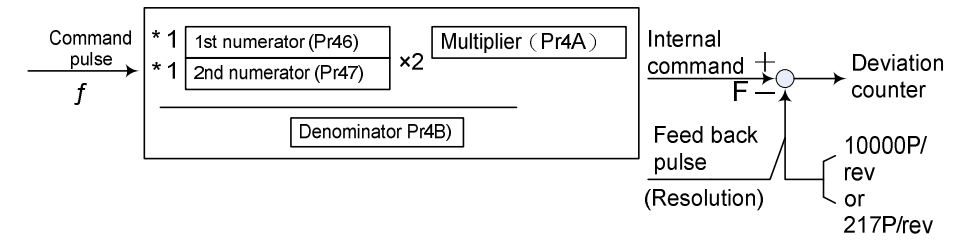

"Numerator" selection of electronic gear

\*1 : Select the 1st or the 2nd with the command electronic gear input switching (DIV : CN I/F, Pin-28)

| DIV input open            | Selection of 1st numerator (Pr46) |
|---------------------------|-----------------------------------|
| DIV input connect to COM- | Selection of 2nd numerator (Pr47) |

<Setup example when numerator  $\neq$  0>

- When division/multiplication ratio=1, it is essential to keep the relationship in which the motor turns one revolution with the command input (f) of the encoder resolution. Therefore, when the encoder resolution is 10000P/r, it is required to enter the input of f=5000Pulses in case of duplicate, f=40000Pulse in case of division of 1/4, in order to turn the motor by one revolution.
- Set up Pr46, 4A and 4B so that the internal command (F) after division / multiplication may equal to the encoder resolution (10000 or 2<sup>17</sup>).

$$F = f \times \frac{Pr46 \times 2^{Pr4A}}{Pr4B} = 10000 \text{ or } 2^{-17}$$

- F: Internal command pulse counts per motor one revolution
- f: Command pulse counts per one motor revolution.

| Encoder resolution                                                                   | 2 <sup>17</sup> (131072)                                                              | 10000(2500 P/r × 4)                                      |
|--------------------------------------------------------------------------------------|---------------------------------------------------------------------------------------|----------------------------------------------------------|
| Example 1<br>when making the<br>commandinput (f) as 5000<br>per onemotor revolution  | $ \begin{array}{r} Pr4A \\ Pr46 \boxed{1} \times 2 \\ Pr4B \boxed{5000} \end{array} $ | $\frac{Pr4A}{0}$ $\frac{Pr46 10000}{Pr4B 5000} \times 2$ |
| Example 2<br>when making the<br>commandinput (f) as 40000<br>per onemotor revolution | Pr4A<br>0<br>Pr46 10000 × 2<br>Pr4B 5000                                              | Pr4A<br>0<br>Pr46 2500 × 2<br>Pr4B 10000                 |

## Pr47 |2nd numerator ofelectronic gear

Initial Value : [1] Setting Range : 1~10000 Unit : -Function : Refer to Pr46

#### Pr48 | Setup of FIR smoothing

Initial Value : [0]

Setting Range : 0~3

Unit: -

Function : You can set up the moving average times of the FIR filter covering the command pulse. (Setup value + 1) become average travel times.

#### Pr4A | Multiplier of electronic gear numerator

Initial Value : [0] Setting Range : 0~17 Unit : -Function : Refer to Pr46

#### Pr4B | Denominator of electronic gear

Initial Value : 【1】 Setting Range : 1~10000 Unit : – Function : Refer to Pr46
## Pr4C | Setup of primary delay smoothing

Initial Value : [1]

Setting Range : 0~7

Unit : -

Function : Smoothing filter is the filter for primary delay which is inserted after the electronic gear.

Purpose of smoothing filter

• Reduce the step motion of the motor while the command pulse is rough.

Actual examples which cause rough command pulse are;

(1) when you set up a high multiplier ratio (10 times or more).

(2) when the command pulse frequency is low.

You can set the time constant of the smoothing filter in 8 steps with Pr4C.

| Setup value   | Time Constant       |  |  |
|---------------|---------------------|--|--|
| 0             | No filter function  |  |  |
| 1             | Time constant small |  |  |
| $\rightarrow$ | $\downarrow$        |  |  |
| 7             | Time constant large |  |  |

# Pr4D |Counter clear input mode

Initial Value : [0]

Setting Range : 0~2

Unit : –

Function : You can set up the clearing conditions of the counter clear input signal which clears the deviation counter.

| Setting Value | Clearing condition                                                                   |
|---------------|--------------------------------------------------------------------------------------|
| 0             | Clears the deviation counter at level (shorting for longer than $100$ s)             |
| 1             | Clears the deviation counter at falling edge (open-shorting for longer than $100$ s) |
| 2             | Invalid                                                                              |

#### Pr4E |Numerator of pulse output division

Initial Value : [10000]

Setting Range : 1~10000

Unit:-

Function : You can set up the pulse counts to be fed out from the pulse output (X5 0A+ : Pin-21, 0A- : Pin-22, 0B+ : Pin-48, 0B- : Pin-49).

#### Pr44=<0> (Default)

The pulse output resolution per one revolution can be divided by any ration according to the formula below.

Pulse output resolution per one revolution= $\frac{Pr4E(Numerator of pulse output division)}{Pr4F(Denominator of pulse output division)}$ 

#### <Cautions>

•The encoder resolution is 10000 [P/r] for the 2500P/r incremental encoder.

• The pulse output resolution per one revolution cannot be greater than the encoder resolution.

(In the above setup, the pulse output resolution equals to the encoder resolution.)

• Z-phase is fed out once per one revolution of the motor.

•When Pr44≠0 , Pr4E , Pr4F setup is invalid.

### Pr4F |Denominator of pulse output division

Initial Value : [1] Setting Range : 1~255 Unit : -Function : Refer to Pr4E

### Pr50 | Input gain of speed command

Initial Value : [ 500 ]

Setting Range : 10~2000

Unit : rpm/V

Function : You can set up the relation between the voltage applied to the speedcommand input (SPR : CN I/F, Pin-14) and the motor speed.

- You can set up a "slope" of the relation between the command input voltage and the motor speed, with Pr50.
- Default is set to Pr50=500 [r/min], hence input of 6V becomes 3000r/min.

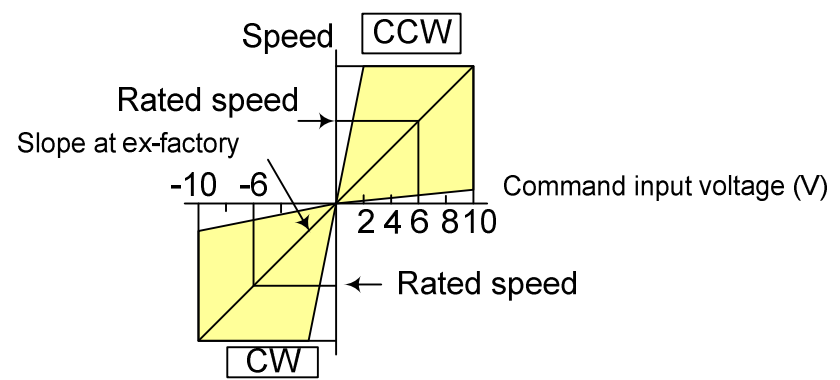

#### <Cautions>

1. Do not apply more than  $\pm 10V$  to the speed command input (SPR).

2. When you compose a position loop outside of the driver while you use the driver in velocity control mode, the setup of Pr50 gives larger variance to the overall servo system. Pay an extra attention to oscillation caused by larger setup of Pr50.

#### Pr51 | Reversal of speed command input

Initial Value : [500]

Setting Range : 10~2000

Unit : rpm/V

Function : You can reverse the polarity of the speed command input signal (SPR:CN I/F, Pin-14). Use this function when you want to change the motor rotational direction without changing the polarity of the

command signal from the host.

| Setting Value | Rotation Direction of Motor                                     |
|---------------|-----------------------------------------------------------------|
| 0             | CCW direction with (+) command (viewed from the motor shaft end |
| 1             | CW direction with (+) command (viewed from the motor shaft end  |

<Notes>

• Default of this parameter is 1, and the motor turns to CW with (+) signal, this has compatibility to existing MINAS series driver.

• When Pr06 (ZEROSPD) is set to 2, this parameter becomes invalid.

<Caution>

When you compose the servo drive system with this driver set to velocity control mode and external positioning unit, the motor might perform an abnormal action if the polarity of the speed command signal from the unit and the polarity of this parameter setup does not match.

#### Pr52 |Speed command offset

Initial Value : [0]

Setting Range : -2047~2047

Unit: 0.3mV

- Function : You can make an offset adjustment of analog speed command (SPR :CN I/F, Pin-14) with this parameter.• The offset volume is 0.3mV per setup value of "1".
  - There are 2 offset methods, (1) Manual adjustment and (2) Automatic adjustment.

1) Manual adjustment

- When you make an offset adjustment with the driver alone,Enter 0 V exactly to the speed command input (SPR/TRQR), (or connect to the signal ground), then set this parameter up so that the motor may not turn.
- when you compose a position loop with the host,
- Set this parameter up so that the deviation pulse may be reduced to 0 at the Servo-Lock status.

2) Automatic adjustment

- For the details of operation method at automatic offset adjustment mode, refer to P.43, "Auxiliary Function Mode" of Preparation.
- Result after the execution of the automatic offset function will bereflected in this parameter, Pr52.

#### Pr53 | 1st speed of speed setup

```
Initial Value : [0]
```

Setting Range : -10000~10000

Unit : rpm

Function : When the internal speed setup is validated with parameter Pr05, "Switching of internal or external speed setup", you can set up 1st to 4th speed into Pr53 to 56, 5th to 8th speed into Pr74 to 77 in direct unit of [r/min] <Caution>

• The polarity of the setup value represents that of the internal command speed.

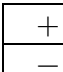

Command to CCW (viewed from the motor shaft end)Command to CW (viewed from the motor shaft end)

#### Pr54 | 2nd speed of speed setup

Initial Value : [0]

Setting Range : -10000~10000

Unit : rpm

Function : Refer to Pr53

#### Pr55 | 3rd speed of speed setup

Initial Value : [0] Setting Range : -10000~10000 Unit : rpm Function : Refer to Pr53

#### Pr56 | 4th speed of speed setup

Initial Value : [0] Setting Range : -10000~10000 Unit : rpm Function : Refer to Pr53

#### Pr57 | JOG speed setup

nitial Value : [ 200 ]

Setting Range : 1~2000

Unit : rpm

Function: You can setup the JOG speed.\_

Refer to P.75, "Trial Run" of Preparation.

KingServo

### Pr58 | Acceleration time setup

Initial Value : [0]

Setting Range : 0~10000

Unit : 1ms/ (1000rpm)

Function : You can make the velocity control while adding acceleration and deceleration command to the speed command inside of the driver. With this function, you can make a soft-start when you enter the step-speed command and when you use with the internal speed setup.

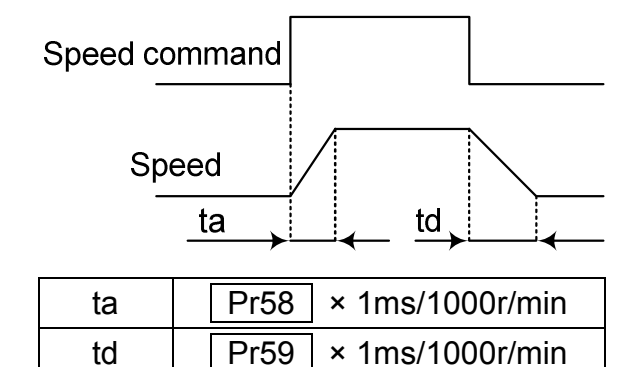

#### <Caution>

Do not use these acceleration/deceleration time setup when you use the external position loop. (Set up both Pr58 and Pr59 to 0.)

#### Pr59 | Deceleration time setup

Initial Value : **[**0**]** Setting Range : -0~10000 Unit : 1ms/ (1000rpm) Function : Refer to Pr58

### Pr5A | Sigmoid acceleration / deceleration time setup

Initial Value : [0]

Setting Range : 0~1000

Unit:2ms

Function : In order to obtain a smooth operation, you can set up the quasi sigmoid acceleration/deceleration in such application as linear acceleration/deceleration where acceleration variation is large at starting/stopping tocause a strong shock.

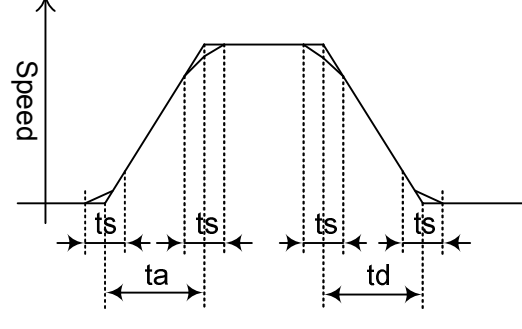

ta : Pr58 td : Pr59 ts : Pr5A

1. Set up acceleration/deceleration for basic linear portion with Pr58 and Pr59 2.Set up sigmoid time with time width centering the inflection point of linear acceleration/deceleration with Pr5A. (unit : 2ms)

#### Pr5B | Selection of torque command

Initial Value : [0]

Setting Range : 0~1

Unit : –

Function : You can select the input of the torque command and the speed limit.

| Pr5B | Torque command | Velocity limit |
|------|----------------|----------------|
| 0    | SPR/TRQR       | Pr56           |
| 1    | CCWTL/TRQR     | SPR/TRQR       |

### Pr5C | Input gain of torque command

Initial Value : [ 30 ]

Setting Range: 10~100

**Unit :** 0.1/100%

 $\textbf{Function:} You \ \text{can set the relation between the voltage applied to the torque command input}$ 

(SPR/TRQR : CN I/F, Pin-14 or CCWTL/TRQR : CN I/F, Pin-16) and the motor output torque.

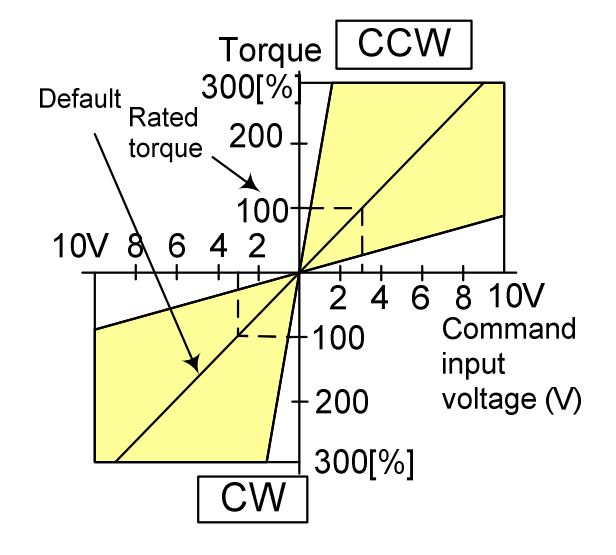

• Unit of the setup value is [0.1V/100%] and set up input voltage necessary to produce the rated torque.

• Default setup of 30 represents 3V/100%.

### Pr5D |Input reversal of torque command

```
Initial Value : [0]
```

Setting Range : 0~1

Unit: –

Function : You can reverse the polarity of the torque command input (SPR/TRQR : CN I/F, Pin-14 or CCWTL/TRQR : CN I/F, Pin-16)

| Setup value | Direction of motor output torque                         |  |  |  |
|-------------|----------------------------------------------------------|--|--|--|
| 0           | CCW direction (viewed from motor shaft) with (+) command |  |  |  |
| 1           | CW direction (viewed from motor shaft) with (+) command  |  |  |  |

### Pr5E |Torque limit setup

Initial Value : [300]

Setting Range : 0~300

Unit:%

Function : When Pr03=1 ,this parameter is valid. You can limit the max torque for both CCW and CW direction with Pr5E.
This torque limit function limits the max. motor torque with the parameter setup. In normal operation, this driver permits approx. 3 times larger torque than the rated torque instantaneously. If this 3 times bigger torque causes any trouble to the load (machine) strength, you can use this function to limit the max. torque.

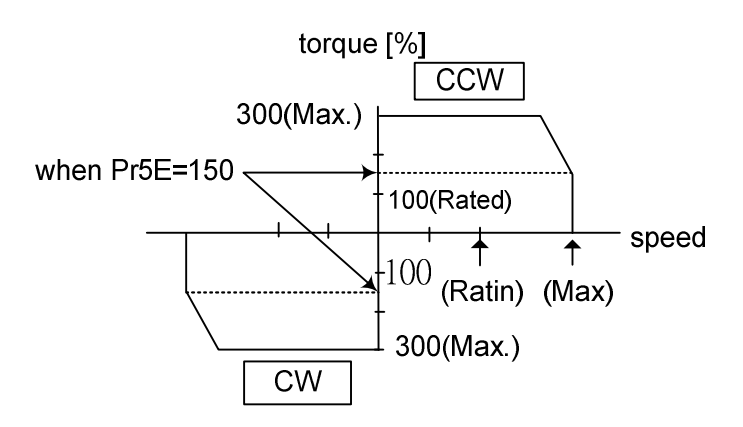

- Setup value is to be given in % against the rated torque.
- shows example of 150% setup with Pr03=1.
- Pr5E limits the max. torque for both CCW and CW directions.

### Pr60 | Positioning complete(In-position) range

Initial Value : [10]

Setting Range : 0~32767

Unit : Pulse

Function: You can set up the timing to feed out the positioning complete signal(ON-POS : CN I/F, Pin-39).

The positioning complete signal (ON-POS) will be fed out when the deviation counter pulse counts fall within  $\pm$  (the setup value), after the command pulse entry is completed.

• Basic unit of deviation pulse is encoder "resolution", and varies per the encoder as below.

•2500P/r encoder : 4 X 2500 = 10000

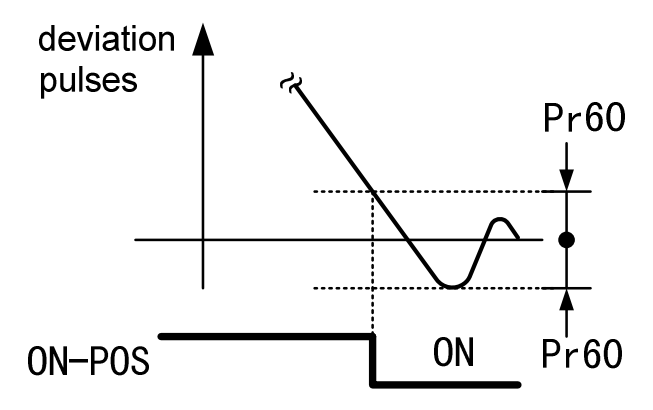

#### <Cautions>

1. If you set up too small value to Pr60, the time until the ON-POS signal is fed might become longer, or cause chattering at output.

2. The setup of "Positioning complete range" does not give any effect to the final positioning accuracy.

#### Pr61 |Zero-speed

Initial Value : [50]

Setting Range : 10~10000

Unit : rpm

Function : You can set up the timing to feed out the zero-speed detection output signal(ZSP : CN I/F, Pin-12 or TCL : CN I/F, Pin-40) in rotational speed [r/min].

The zero-speed detection signal (ZSP) will be fed out when the motor speed falls below the setup of this parameter, Pr61.

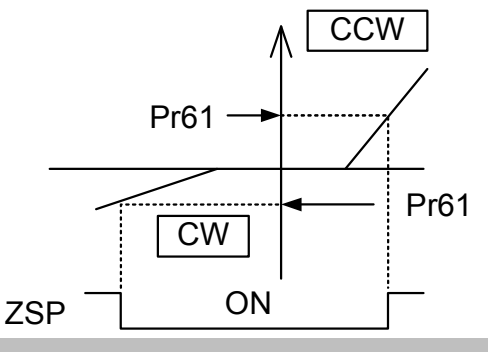

### Pr62 | At-speed (Speed arrival)

Initial Value : [1000]

Setting Range: 10~10000

Unit : rpm

Function : You can set up the timing to feed out the At-speed signal (AT-SP : CN I/F PIN 39) At-speed (Speed arrival) (ON-POS) will be fed out when the motor speed exceeds the setup speed of this parameter, Pr62
 The setup of P62 is valid for both CCW and CW direction regardless of the motor rotational direction.

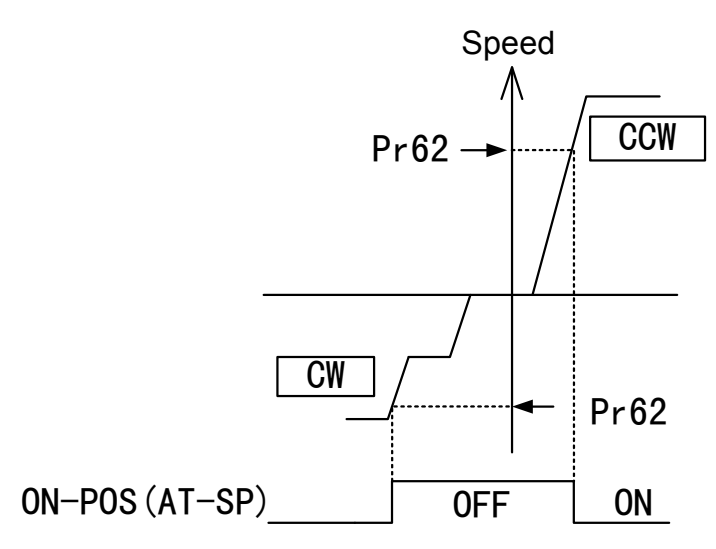

KingServo

### Pr63 | Setup of position deviation excess

Initial Value : [20000]

Setting Range : 1~32000

Unit : Pulse

Function: You can set up the excess range of position deviation.

#### <Cautions>

Especially as setting of positon gain is too low and setting of Pr63 is too small, even not in the abnormality state, position deviaton excess protection may happen.

## Pr64 | position deviation excess Invalidity

Initial Value : [0]

Setting Range : 0~1

Unit : –

Function : This parameter can make "position deviation excess" function invalid.

| Setting Value | position deviation excess                                         |
|---------------|-------------------------------------------------------------------|
| 0             | Valid                                                             |
| 1             | Invalid. As detaining pulses is over the determinant level set by |
| I             | Pr63, it will not be treated as abnormality and continue action.  |

# Pr65 | Setup of positioning complete (on-pos) output

Initial Value : [0]

Setting Range : 0~3

Unit : –

Function : You can set up the action of the positioning complete signal (ON-POS:

Pin-39 ) in combination with Pr60 (Positioning complete range).

| Setup value | Action of positioning complete signal                                                                                                    |
|-------------|----------------------------------------------------------------------------------------------------|
| 0           | The signal will turn on when the positional deviation is smaller than Pr60 (Positioning complete range)                                                                                                    |
| 1           | The signal will turn on when there is no position command and the positional deviation is smaller than Pr60 (Positioning complete range).                                                                    |
| 2           | The signal will turn on when there is no position command, the zero-speed detection signal is ON and the positional deviation is smaller than Pr60 (Positioning complete range).                             |
| 3           | The signal will turn on when there is no position command and the positional deviation is smaller than Pr60 (Positioning complete range). Then holds "ON" status until the next position command is entered. |

## Pr66 | Sequence at over-travel inhibit

Initial Value : [0]

Setting Range : 0~1

Unit: –

Function : You can set up the running condition during deceleration or after stalling,while over-travel inhibit input (CCW-LIMIT : CN I/F PIN 9 or CW-LIMIT : CN I/F PIN 8) is valid.

| Setting<br>Value | Drive (                | Doviation counter |         |
|------------------|------------------------|-------------------|---------|
|                  | During<br>deceleration | After stalling    | content |
| 0                | DB                     | Free-run          | Hold    |
| 1                | Free-run               | Free-run          | Hold    |

### Pr68 |Sequence at alarm

- Initial Value : [0]
- Setting Range : 0~3
  - Unit : –
  - Function : You can set up the action during deceleration or after stalling when some error occurs while either one of the protective functions of the driver is triggered.

| Setup<br>value | Drive C                |                |         |
|----------------|------------------------|----------------|---------|
|                | During<br>deceleration | After stalling | content |
| 0              | DB                     | DB             | Clear   |
| 1              | Free-run               | DB             | Clear   |
| 2              | DB                     | Free-run       | Clear   |
| 3 Free-run     |                        | Free-run       | Clear   |

(DB: Dynamic Brake action)

#### <Caution>

The content of the deviation counter will be cleared when clearing the alarm. Refer to P.110, "Timing Chart (When an error (alarm) occurs (at Servo-ON command status)" of Preparation.

### Pr69 | Sequence at main power OFF

Initial Value : [0]

Setting Range : 0~7

Unit : –

Function: When Pr65 (LV trip selection at main power OFF) is 0, you can set up.

1) the action during deceleration and after stalling

2) the clearing of deviation counter content after the main power is shut off.

| Setup | Drive C             | Deviation counter |         |  |
|-------|---------------------|-------------------|---------|--|
| value | During deceleration | After stalling    | content |  |
| 0     | DB                  | DB                | Clear   |  |
| 1     | Free-run            | DB                | Clear   |  |
| 2     | DB                  | Free-run          | Clear   |  |
| 3     | Free-run            | Free-run          | Clear   |  |
| 4     | DB                  | DB                | Hold    |  |
| 5     | Free-run            | DB                | Hold    |  |
| 6     | DB                  | Free-run          | Hold    |  |
| 7     | Free-run            | Free-run          | Hold    |  |

(DB: Dynamic Brake action)

### Pr6A |Setup of mechanical brake action at stalling

Initial Value : [0]

Setting Range : 0~200

Unit : ms

Function : You can set up the time from when the brake release signal (BRK-OFF : CN I/F, Pin-10 and 11) turns off to when the motor is de-energized (Servo-free), when the motor turns to Servo-OFF while the motor is at stall.

• Set up to prevent a micro-travel/drop of the motor (work) due to the action delay time (tb) of the brake.

• After setting up Pr6a >=tb , then compose the sequence so as the driver turns to Servo-OFF after the brake is actually activated.

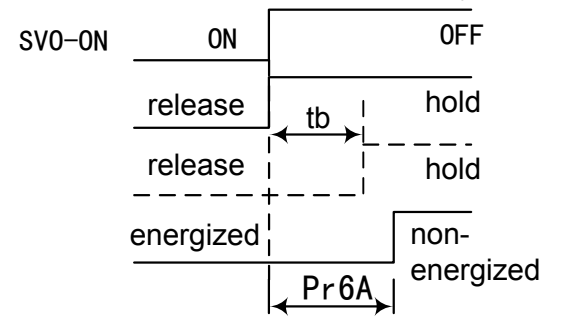

Refer to P.111, "Timing Chart"-Servo-ON/OFF Action While the Motor Is at Stall" of Preparation as well.

#### Pr6B | Setup of mechanical brake action at running

Initial Value : [0]

Setting Range : 0~200

Unit : ms

Function : You can set up time from when detecting the off of Servo-ON input signal (SRV-ON : CN I/F, Pin-29) is to when external brake release signal (BRK-OFF : CN I/F, Pin-10 and 11) turns off, while the motor turns to servo off during the motor in motion.

• Set up to prevent the brake deterioration due to the motor running.

• At Servo-OFF during the motor is running, tb of the right fig. will be a shorter one of either Pr6B setup time, or time lapse till the motor speed falls below 30r/min.

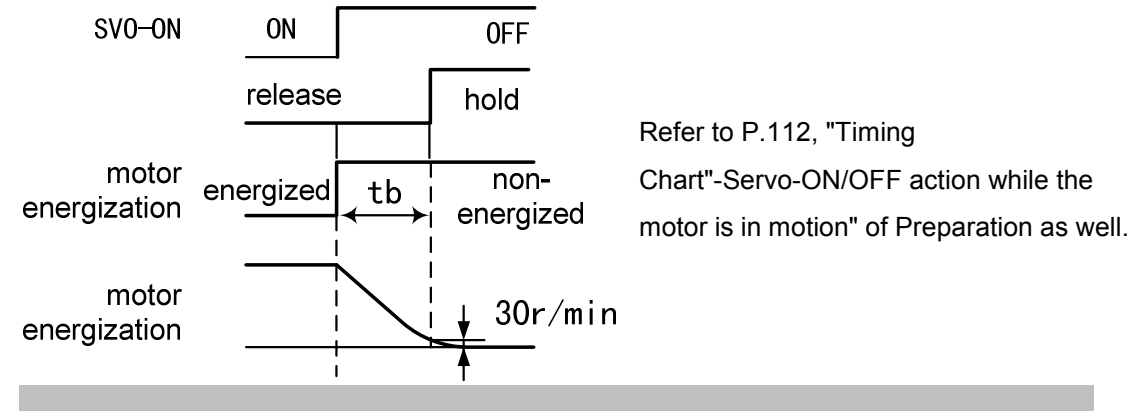

### Pr6C |Selection of external regenerative resistor

Initial Value : [ 0 ]

#### Setting Range : 0~2

Unit: -

**Function :** With this parameter, you can select either to use the built-in regenerative resistor of the driver, or to separate this built-in regenerative resistor and externally install the regenerative resistor (between P1 and B2).

| Setup | Regenerative resistor to | Regenerative processing and regenerative           |  |  |  |  |
|-------|--------------------------|----------------------------------------------------|--|--|--|--|
| value | be used                  | resistor overload                                  |  |  |  |  |
| 0     | Puilt in register        | Cooperate with internal resistance to make         |  |  |  |  |
| 0     | Duilt-III TESISIOI       | retrogradation resistance overload protection act. |  |  |  |  |
|       | External resistor        | Taking action limit of impressing resistance as    |  |  |  |  |
| 1     |                          | 10% DUTY, make it generate retrogradation          |  |  |  |  |
|       |                          | resistance overload protection                     |  |  |  |  |
| 2     | External resistor        | No protection                                      |  |  |  |  |

#### Pr74 |5th speed of speed setup

Initial Value : **[**0**]** Setting Range : -10000~10000 Unit : rpm Function : Refer to Pr53

#### Pr75 |6th speed of speed setup

Initial Value : **[**0**]** Setting Range : -10000~10000 Unit : rpm Function : Refer to Pr53

### Pr76 |7th speed of speed setup

Initial Value : **[**0**]** Setting Range : -10000~10000 Unit : rpm Function : Refer to Pr53

#### Pr77 |8th speed of speed setup

Initial Value : [0] Setting Range : -10000~10000 Unit : rpm Function : Refer to Pr53

# **Chapter 5 Connection and setup of control mode**

#### 5-1 Pin Table of Position, Speed and Torque Mode

| Pin No. | Position<br>Mode | Function                        |        | Speed<br>Mode | Function                        |        | Torque Mode | Function                        |          |
|---------|------------------|---------------------------------|--------|---------------|---------------------------------|--------|-------------|---------------------------------|----------|
| 1       | OPC1             | Position command Pulse 1        | input  |               |                                 |        |             |                                 |          |
| 2       | OPC2             | Position command Pulse 2        | input  |               |                                 |        |             |                                 |          |
| 3       | PULS1            | Position command Pulse 2        | input  |               |                                 |        |             |                                 |          |
| 4       | PULS2            | Position command Pulse 2        | input  |               |                                 |        |             |                                 |          |
| 5       | SIGN1            | Position command Signal 2       | input  |               |                                 |        |             |                                 |          |
| 6       | SIGN2            | Position command Signal 2       | input  |               |                                 |        |             |                                 |          |
| 7       | COM+             | Signal Power (+)                |        | COM+          | Signal Power (+)                |        | COM+        | Signal Power (+)                |          |
| 8       | CW-LIMIT         | CW-inhibition limit             | input  | CW-LIMIT      | CW-inhibition limit             | input  | CW-LIMIT    | CW-inhibition limit             | input    |
| 9       | CCW-LIMIT        | CCW-inhibition limit            | input  | CCW-LIMIT     | CCW-inhibition limit            | input  | CCW-LIMIT   | CCW-inhibition limit            | input    |
| 10      | BK-OFF-          | Brake release(-)                | output | BK-OFF-       | Brake release(-)                | output | BK-OFF-     | Brake release(-)                | output   |
| 11      | BK-OFF+          | Brake release(+)                | output | BK-OFF+       | Brake release(+)                | output | BK-OFF+     | Brake release(+)                | output   |
| 12      | ZSP              | Zero-speed detection            | output | ZSP           | Zero-speed detection            | output | ZSP         | Zero-speed detection            | output   |
| 13      | GND              | Signal ground                   | -      |               | · · ·                           |        |             |                                 |          |
| 14      |                  |                                 |        | SPR           | Speed command                   | input  | SPR/TRQR    | Torque command or speed command | input    |
| 15      | GND              | Signal ground                   |        | GND           | Signal ground                   |        | GND         | Signal ground                   |          |
| 16      | CCWTL            | CCW Torque Limit                | input  | CCWTL         | CCW Torque Limit                | input  | CCWTL/TRQ   | Torque command                  | input    |
| 17      | GND              | Signal ground                   |        | GND           | Signal ground                   |        | GND         | Signal ground                   |          |
| 18      | CWTL             | CW Torque limit                 | input  | CWTL          | CW Torque limit                 | input  |             |                                 |          |
| 19      | CZ               | Z-phase output (OPC)            | output | CZ            | Z-phase output (OPC)            | output | CZ          | Z-phase output (OPC)            | output   |
| 20      |                  |                                 |        |               |                                 |        |             |                                 |          |
| 21      | OA+              | A-phase output(+)               | output | OA+           | A-phase output(+)               | output | OA+         | A-phase output(+)               | output   |
| 22      | OA-              | A-phase output(-)               | output | OA-           | A-phase output(-)               | output | OA-         | A-phase output(-)               | output   |
| 23      | OZ+              | Z-phase output(+)               | output | OZ+           | Z-phase output(+)               | output | OZ+         | Z-phase output(+)               | output   |
| 24      | OZ-              | Z-phase output(-)               | output | OZ-           | Z-phase output(-)               | output | OZ-         | Z-phase output(-)               | output   |
| 25      | GND              | Signal ground                   |        | GND           | Signal ground                   |        | GND         | Signal ground                   |          |
| 26      |                  |                                 |        | ZERO-SPD      | Speed zero clamp input          | input  | ZERO-SPD    | Speed zero clamp input          | input    |
| 27      | GAIN             | Gain switching input            | input  | GAIN          | Gain switching input            | input  | GAIN        | Gain switching input            | input    |
| 28      | DIV              | Electronic gear selection       | input  | INSP3         | internal speed selection 3      | input  |             |                                 |          |
| 29      | SVO-ON           | Servo-ON input                  | input  | SVO-ON        | Servo-ON input                  | input  | SVO-ON      | Servo-ON input                  | input    |
| 30      | CLR              | Deviation counter clear input   | input  | INSP2         | internal speed selection 2      | input  |             |                                 |          |
| 31      | ALM-CLR          | Alarm clear input               | input  | ALM-CLR       | Alarm clear input               | input  | ALM-CLR     | Alarm clear input               | input    |
| 32      | C-MODE           | Control mode<br>switching input | input  | C-MODE        | Control mode<br>switching input | input  | C-MODE      | Control mode<br>switching input | input    |
| 22      | PULS-INH         | Inhibition input of command     | input  | INSP1         | internal speed selection 1      | input  |             |                                 |          |
| 34      | SVO-RDY-         | Servo-Ready output(-)           | output | SVO-RDY-      | Servo-Ready output(-)           | output | SVO-RDY-    | Servo-Ready output(-)           | output   |
| 25      | SVO-RDY+         | Servo-Ready output(+)           | output | SVO-RDY+      | Servo-Ready output(+)           | output | SVO-RDY+    | Servo-Ready output(+)           | output   |
| 30      | SVO-ALM-         | Servo-Alarm output(-)           | output | SVO-ALM-      | Servo-Alarm output(-)           | output | SVO-ALM-    | Servo-Alarm output(-)           | output   |
| 30      |                  | Servo-Alarm output(+)           | output | SVO-ALM+      | Servo-Alarm output(+)           | output | SVO-ALM+    | Servo-Alarm output(+)           | output   |
| 20      | ON-POS-          | Positioning complete output(    |        | AT-SP-        | Velocity complete output(-)     | output | AT-SP-      | Velocity complete output(-)     | output   |
| 30      | ON-POS+          | Positioning complete output     |        | AT-SP+        | Velocity complete output(+)     | output | AT-SP+      | Velocity complete output(-)     |          |
| 39      | TLC              | Torque limit detection          | output |               | Torque limit detection          | output |             | Torque limit detection          | output   |
| 40      | COM-             | Signal power(-)                 | output | COM-          | Signal power(-)                 | ouiput | COM-        | Signal power(-)                 | output   |
| 42      | IM               | Torque monitor                  | output | IM            | Torque monitor                  | output | IM          | Torque monitor                  | output   |
| 42      | SPM              | Speed monitor                   | output | SPM           | Speed monitor                   | output | SPM         | Speed monitor                   | output   |
| 40      | PULSH1           | Position command Pulse 1        | input  |               |                                 | 20.00  |             |                                 |          |
| 44      | PULSH2           | Position command Pulse 1        | input  |               |                                 | 1      |             |                                 | 1        |
| 40      | SIGNH1           | Position command Signal 2       | input  |               |                                 |        |             |                                 | <u> </u> |
| 40      | SIGNH2           | Position command Signal 2       | input  |               |                                 |        |             |                                 | <u> </u> |
| 41      | 0B+              | B-phase output(+)               | output | OB+           | B-phase output(+)               | output | OB+         | B-phase output(+)               | output   |
| 48      | OB-              | B-phase output(-)               | output | OB-           | B-phase output(-)               | output | OB-         | B-phase output(-)               |          |
| 49      | FG               | Frame ground                    | σαιραι | FG            | Frame ground                    | σαιραί | FG          | Frame ground                    | σαιραί   |
| 50      | . ~              |                                 |        | l. <b>⊂</b>   |                                 | 1      |             |                                 | 1        |

5-2 Interface Circuit

# 5-2-1Input Circuit

- Connection to sequence input signals
  - Connect to contacts of switches and relays, or open collector output transistors.
  - Make the lower limit voltage of the power supply (12 to 24V) as 11.4V or more in order to secure the primary current for photo-couplers.

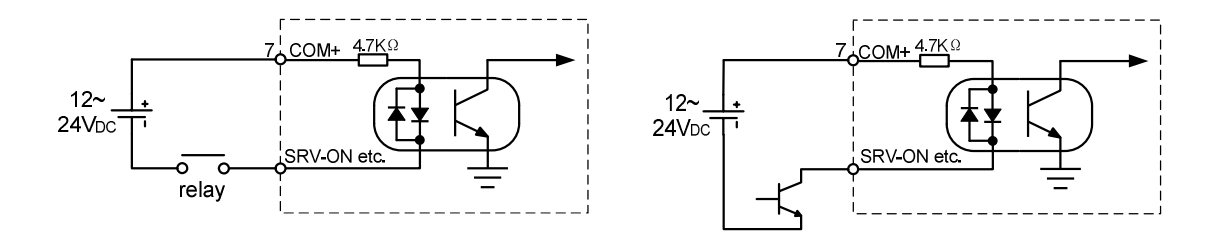

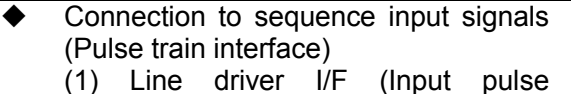

- (1) Line driver I/F (input pulse frequency : max. 500kpps)
  - This signal transmission method has better noise immunity. We recommend this to secure the signal transmission.
- (2) Open collector I/F (Input pulse frequency : max. 200kpps)
  - The method which uses an external control signal power supply (VDC)
  - Current regulating resistor R corresponding to VDC is required in this case.
  - Connect the specified resister as below.

| Vdc | Specifications | Vno - 1 5                                                     |
|-----|----------------|---------------------------------------------------------------|
| 12V | 1KΩ 1/2W       | $\left  \frac{VDC - 1.5}{P+220} \approx 10 \text{mA} \right $ |
| 24V | 2KΩ 1/2W       | N+220                                                         |

- (3) Open collector I/F (Input pulse frequency : max. 200kpps)
  - Connecting diagram when a current regulating resistor is not used with 24V power supply.

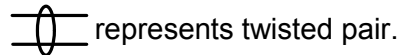

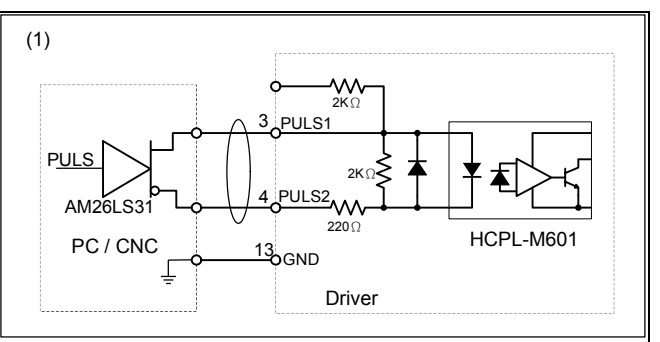

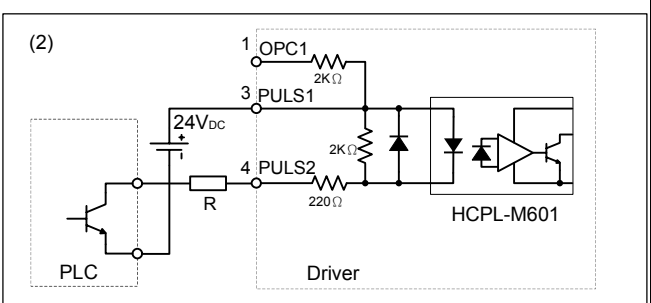

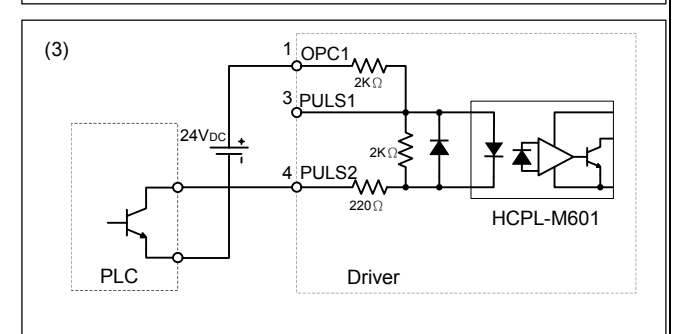

Connection to sequence input signals (Pulse train interface exclusive to line driver)

■ Line driver I/F (Input pulse frequency : max. 2Mpps)

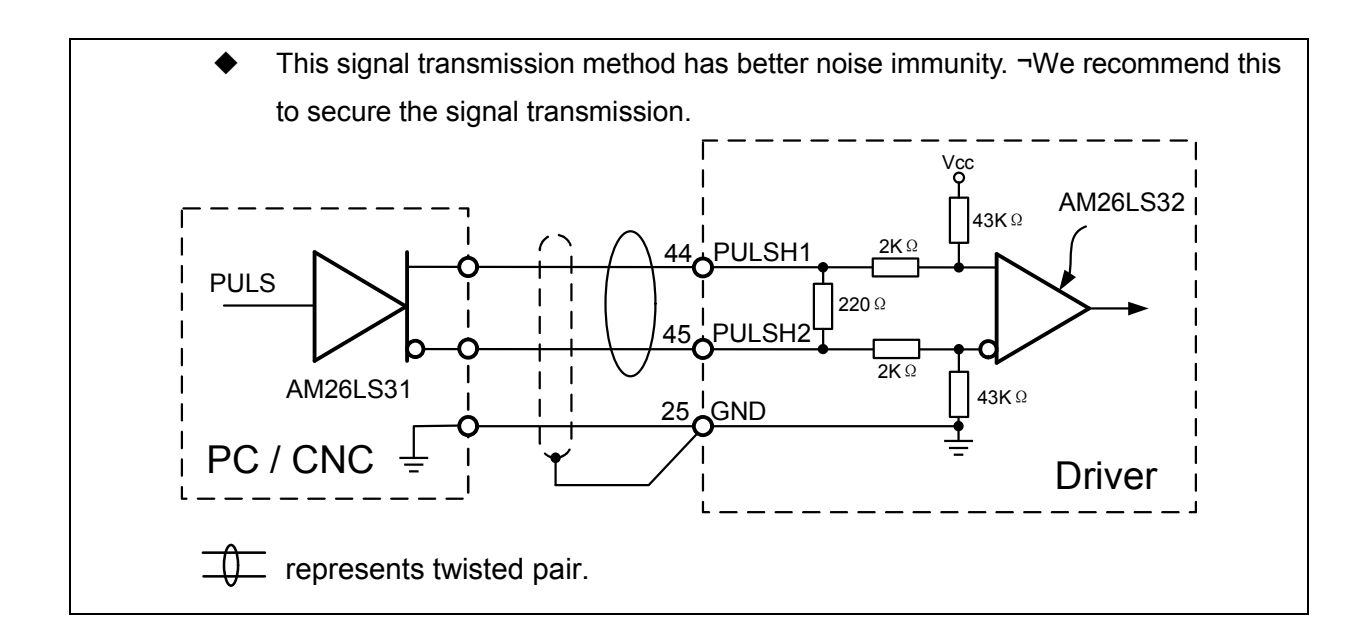

- Analog command input
  - The analog command input goes through 3 routes, SPR/TRQR(Pin-14), CCWTL (Pin-16) and CWTL (Pin-18).
  - Max. permissible input voltage to each input is ±10V.
  - All commands AD can be divided into 12bit about 5mV.

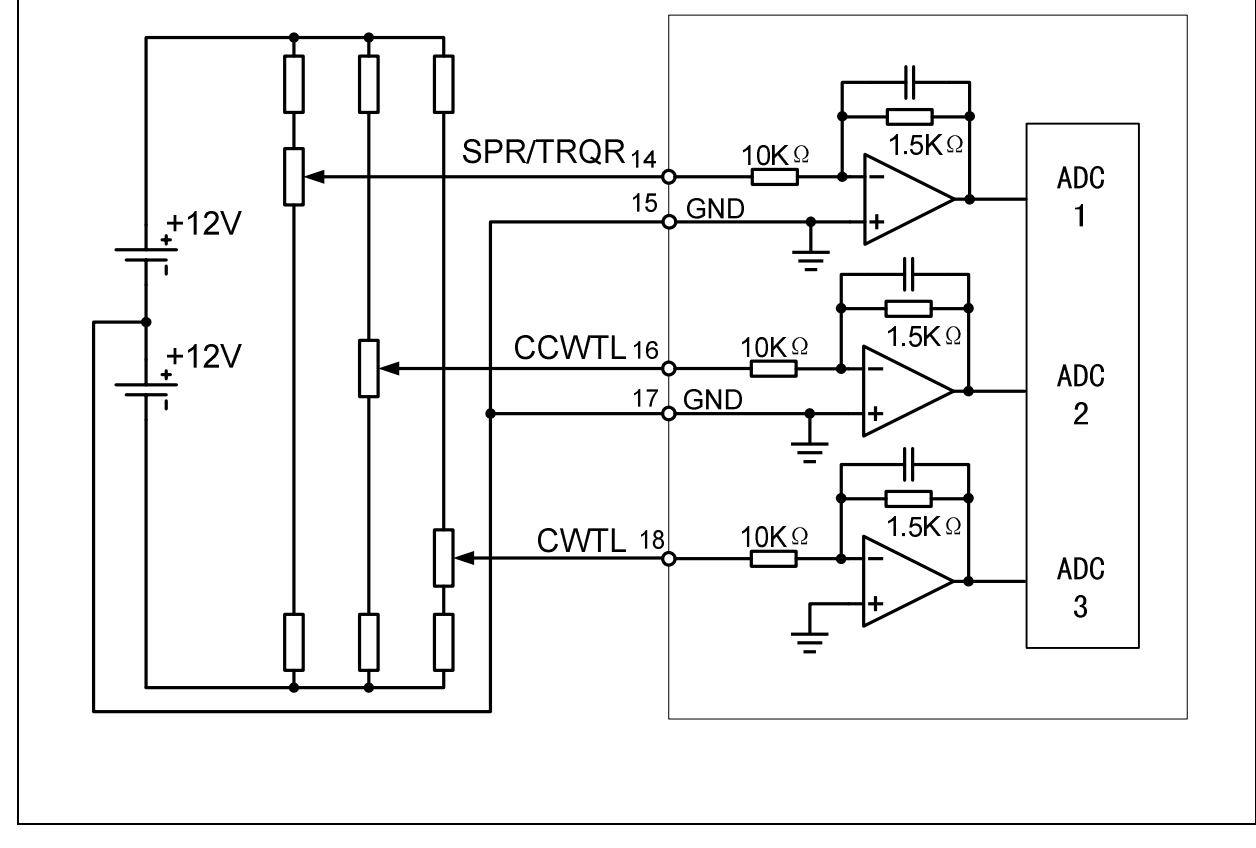

# 5-2-2 Output Circuit

- Line driver (Differential output) output
  - Feeds out the divided encoder outputs (A, B and Z-phase) in differential through each line driver.
  - At the host side, receive these in line receiver. Install a terminal resistor (approx. 330Ω) between line receiver inputs without fail.
  - These outputs are not insulated.

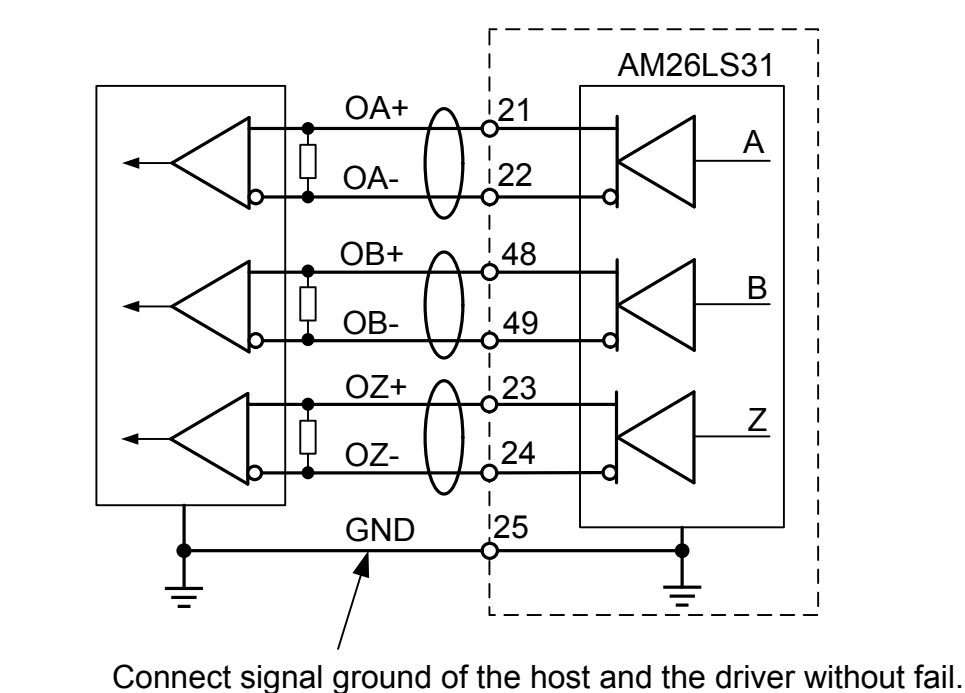

- Analog monitor output
  - There are two outputs, the speed monitor signal output (SP)and the torque monitor signal output (IM)
  - Output signal width is ±10V.
  - The output impedance is 1kΩ. Pay an attention to the input impedance of the measuring instrument or the external circuit to be connected.

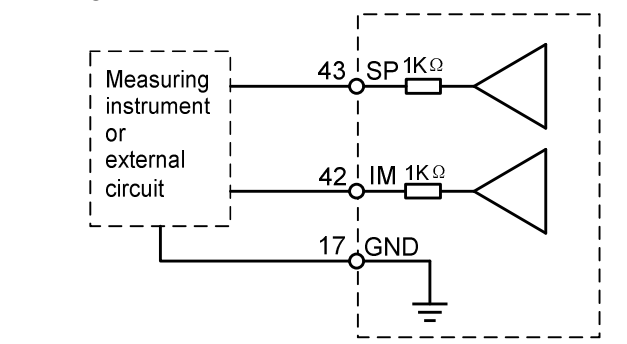

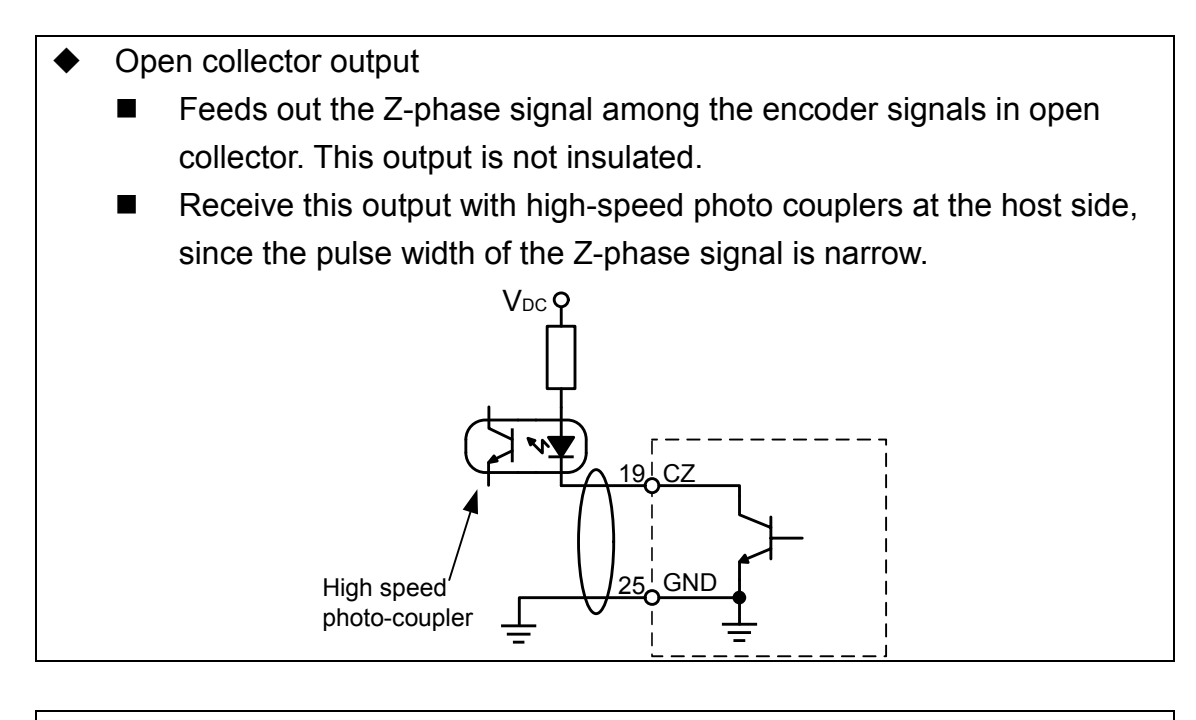

- Sequence output circuit
  - The output circuit is composed of open collector transistor outputs in the Darlington connection, and connect to relays or photo-couplers.
  - There exists collector to emitter voltage, VCE (SAT) of approx.1V at transistor-ON, due to the Darlington connection of the output or. Note that normal TTL IC cannot be directly connected since it does not meet VIL.
  - There are two types of output, one which emitter side of the output transistor is independent and is connectable individually, and the one which is common to – side of the control power supply (COM–).
  - If a recommended primary current value of the photo-coupler is 10mA, decide the resistor value using the formula to decide resistance value.

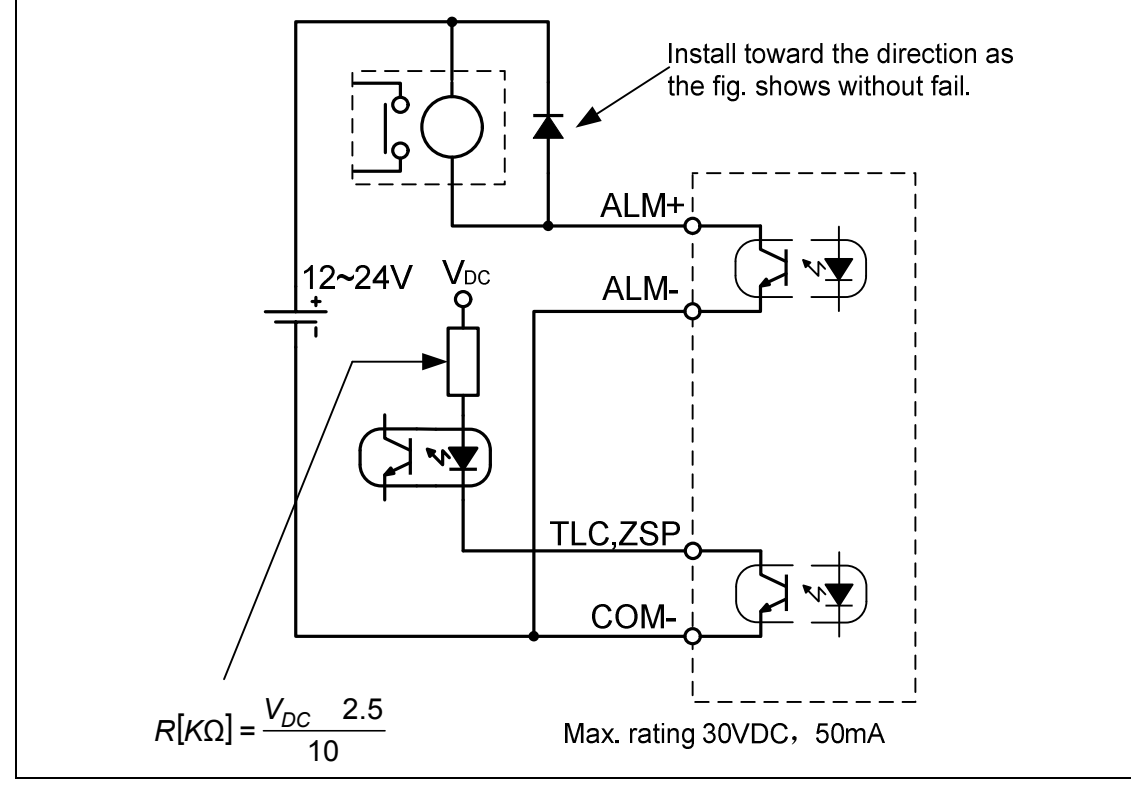

# 5-3 Input Signal and Pin No. of the Connector, I/F

# Input Signals (common) and Their Functions :

| Title of signal                     | Pin<br>No. | Symbol    | Function                                                                                                    |           |                         |                              |  |  |  |
|-------------------------------------|------------|-----------|----------------------------------------------------------------------------------------------------|-----------|-------------------------|------------------------------|--|--|--|
| Power supply for control signal (+) | 7          | COM+      | <ul> <li>Connect + of the external DC power supply (12 to 24V).</li> <li>Use the power supply voltage of 12V ± 5% - 24V ± 5%</li> </ul>                                                                                                    |           |                         |                              |  |  |  |
| Power supply for control signal (-) | 41         | COM-      | <ul> <li>Connect – of the external DC power supply (12 to 24V).</li> <li>The power capacity varies depending on a composition of I/O circuit. 0.5Aor more is recommended.</li> </ul>                                                                                                    |           |                         |                              |  |  |  |
| CW over-travel<br>inhibit input     | 8          | CW-LIMIT  | <ul> <li>Use this input to inhibit a CW over-travel (CWL).</li> <li>Connect this so as to make the connection to COM– open when<br/>the moving portion of the machine over-travels the movable<br/>range toward CW.</li> <li>CWL input will be invalidated when you set up Pr04 (Setup of<br/>over-travel inhibit input) to 1.Default is "Invalid (1)".</li> <li>You can select the action when the CWL input is validated with<br/>the setup of up Pr66 (Sequence at over-travel inhibit). Default is<br/>"Emergency stop with dynamic brake".(Pr66=0)</li> </ul> |           |                         |                              |  |  |  |
| CCW over-travel<br>inhibit input    | 9          | CCW-LIMIT | <ul> <li>Use this input to inhibit a CCW over-travel (CCWL).</li> <li>Connect this so as to make the connection to COM– open when the moving portion of the machine over-travels the movable range toward CCW.</li> <li>CWL input will be invalidated when you set up Pr04 (Setup of over-travel inhibit input) to 1.Default is "Invalid (1)".</li> <li>You can select the action when the CCWL input is validated with the setup of Pr66 (Sequence at over-travel inhibit). Default is "Invalid "Default is "Invalid".</li> </ul>                                 |           |                         |                              |  |  |  |
| damping control                     |            |           | Europtice and                                                                                                    | ulas da   |                         |                              |  |  |  |
| switching input                     |            |           | Function va                                                                                                    | • Becor   | pending on the col      | o clamp input (ZEROSPD)      |  |  |  |
|                                     |            |           |                                                                                                    | Pr06      | Connection to<br>COM–   | Content                      |  |  |  |
|                                     |            |           | Volocity/                                                                                                    | 0         | _                       | ZEROSPD input is invalid.    |  |  |  |
|                                     | 26         | ZERO-SPD  | Torque                                                                                                    | 1         | open                    | Speed command is 0           |  |  |  |
|                                     |            |           | control                                                                                                    | -         | Close                   | Normal action                |  |  |  |
|                                     |            |           |                                                                                                    | 2         | open                    | Speed command is to CCW      |  |  |  |
|                                     |            |           | Close Speed command is to CW                                                                                                    |           |                         |                              |  |  |  |
|                                     |            |           |                                                                                                    | • III Cas | e Pruo is 2 at torque ( | CONTROL, ZERPOPU IS INVALIO. |  |  |  |
| Title of signal                     | Pin<br>No. | Symbol    | Function                                                                                                    |           |                         |                              |  |  |  |

| Gain switching  |              |            | • Function varies depending on the setups of Pr30 (2nd gain setup)                                 |                                       |                                                                                                    |                                                                 |  |  |
|-----------------|--------------|------------|----------------------------------------------------------------------------------------------------|---------------------------------------|----------------------------------------------------------------------------------------------------|-----------------------------------------------------------------|--|--|
| input or Torque |              |            | and Pr03 (Selection of torque limit).          Pr30       Connection         to COM-       Content |                                       |                                                                                                    |                                                                 |  |  |
| limit switching |              |            |                                                                                                    | Сог                                   | nnection                                                                                                    |                                                                 |  |  |
| input           |              |            | Pr30 to                                                                                            |                                       | COM-                                                                                                    | Content                                                         |  |  |
|                 |              |            |                                                                                                    |                                       | Open                                                                                                    | Velocity loop : PI (Proportion/Integration) action              |  |  |
|                 | 27           | GAIN       | 0                                                                                                  |                                       | Close                                                                                                    | Velocity loop : P (Proportion) action                           |  |  |
|                 |              |            | -                                                                                                  | wher                                  | n the setup                                                                                                    | s of Pr31,Pr36 and 3A are 2                                     |  |  |
|                 |              |            |                                                                                                    | Oper                                  | า                                                                                                    | 1st gain selection (Pr10,11,12,13 and 14)                       |  |  |
|                 |              |            | 1                                                                                                  | close                                 | 9                                                                                                    | 2nd gain selection (Pr18,19,1A,1B and 1C)                       |  |  |
|                 |              |            |                                                                                                    | wher                                  | n the setup                                                                                                    | s of Pr31,Pr36 and 3A are 2                                     |  |  |
|                 |              |            |                                                                                                    |                                       |                                                                                                    | invalid                                                         |  |  |
| Electronic gear | 28           | DIV        | • Fur                                                                                              | nction                                | varies depe                                                                                                    | ending on the control mode.                                     |  |  |
| (division/multi |              |            |                                                                                                    |                                       | •You can s                                                                                                    | switch the numerator of electronic gear. By                     |  |  |
| plication)      |              |            |                                                                                                    |                                       | of electro                                                                                                    | onic gear from Pr47 (1st numerator of                           |  |  |
| switching input |              |            | Posi                                                                                               | tion                                  | electronic<br>gear)                                                                                                    | gear) to Pr48 (2nd numerator of electronic                      |  |  |
|                 |              |            |                                                                                                    |                                       | <ul> <li>For the selection of command division/multiplication,<br/>referto the table of next page, "Numerator selection<br/>of command scaling"</li> </ul> |                                                                 |  |  |
|                 |              |            | Velo                                                                                               | city                                  | Input of                                                                                                    | internal speed selection 3 (INTSP3)                             |  |  |
|                 |              |            | con                                                                                                | trol                                  | •You car<br>INH/INT                                                                                                    | n make up to 8-speed setups combining SP1 and CL/INTSP2 inputs. |  |  |
|                 |              |            | Torque                                                                                             | control                               | • This inp                                                                                                    | ut is invalid.                                                  |  |  |
|                 |              |            | <cauti< th=""><th>on&gt;</th><th></th><th></th></cauti<>                                           | on>                                   |                                                                                                    |                                                                 |  |  |
|                 |              |            | Do not                                                                                             | enter                                 | the comma                                                                                                    | and pulse 10ms before/after switching.                          |  |  |
| 1               | Nume         | rator sele | ction of                                                                                           | elect                                 | ronic gea                                                                                                    | ar                                                              |  |  |
|                 | Pin-2<br>DIV | 28<br>/    |                                                                                                    |                                       | Setup                                                                                                    | of electronic gear                                              |  |  |
|                 | Оре          | n 1st r    | umerator of electronic gear (Pr46) ×2 <sup>Multiplier</sup> of command scaling (Pr                 |                                       | (Pr46) ×2 <sup>Multiplier of command scaling (Pr4A)</sup>                                                                                                  |                                                                 |  |  |
|                 |              |            |                                                                                                    | Denominator of electronic gear (Pr4B) |                                                                                                    | inator of electronic gear (Pr4B)                                |  |  |
|                 | Sho          | rt 2nd r   | umerator                                                                                           | of elec                               | ctronic gear                                                                                                    | (Pr46) ×2 <sup>Multiplier</sup> of command scaling (Pr4A)       |  |  |
|                 |              |            |                                                                                                    |                                       | Denom                                                                                                    | inator of electronic gear (Pr4B)                                |  |  |

| Title of signal | Pin | Symbol | Function  |
|-----------------|-----|--------|-----------|
|                 | No. | Gymbol | T unction |

| Servo-ON<br>input      | 29         | SVO-ON  | <ul> <li>Turns to Servo-ON status by connecting this input to COM–.</li> <li>Turns to Servo-OFF status by opening connection to COM–, and current to the motor will be shut off.</li> <li>You can select the dynamic brake action and the deviation counter clearing action at Servo-OFF with Pr69 (Sequence at Servo-OFF).</li> <li><caution> <ol> <li>Servo-ON input becomes valid approx.2 sec after power-on. (see P.109, "Timing Chart" of Preparation.)</li> <li>Never run/stop the motor with Servo-ON/OFF.</li> <li>After shifting to Servo-ON, allow 100ms or longer pause before enteringthe pulse command.</li> </ol> </caution></li> </ul> |                                                                                       |                                                                                                    |                                                                         |                                                                                                    |  |
|------------------------|------------|---------|----------------------------------------------------------------------------------------------------|---------------------------------------------------------------------------------------|----------------------------------------------------------------------------------------------------|-------------------------------------------------------------------------|----------------------------------------------------------------------------------------------------|--|
| Deviation              | 30         |         | Function va                                                                                                    | ries de                                                                               | epend                                                                                                    | ing on the control n                                                    | node.                                                                                                    |  |
| counter clear<br>input |            | CLR /   | Position<br>control                                                                                                    | <ul> <li>Inp<br/>cc</li> <li>You<br/>cc</li> <li>You<br/>(Cour</li> <li>Pr</li> </ul> | <ul> <li>Input (CL) which clears the positional deviatio counterand full-closed deviation counter.</li> <li>You can clear the counter of positional deviation b connecting this to COM–.</li> <li>You can select the clearing mode with Pr4E (Counter clear input mode).</li> <li>Pr4D Content</li> <li>0 Clears the counter of positional deviation while CLR is connected to COM–.</li> </ul> |                                                                         | he positional deviation<br>riation counter.<br>f positional deviation by<br>mode with Pr4E<br>ontent<br>f positional deviation while<br>COM–. |  |
|                        |            | INSP2   |                                                                                                    | [Det                                                                                  | 1<br>fault]<br>2                                                                                                    | Clears the counter c<br>once by connecting<br>status.<br>CLRis invalid. | of positional deviation only<br>CLR to COM- from open                                                                                         |  |
|                        |            |         | Velocity                                                                                                    | Input of selection 2 of internal command speed                                        |                                                                                                    |                                                                         |                                                                                                    |  |
|                        |            |         | control                                                                                                    | (INTSP2)                                                                              |                                                                                                    |                                                                         |                                                                                                    |  |
|                        |            |         | Torque<br>control                                                                                                    | This                                                                                  | This input is invalid.                                                                                                    |                                                                         |                                                                                                    |  |
| Alarm clear<br>input   | 31         | ALM-CLR | <ul> <li>You can re<br/>morethan 12</li> <li>The deviation</li> <li>There are set</li> </ul>                                                                                                    | lease<br>20ms.<br>on cou<br>ome a                                                     | the a<br>nter w<br>larms                                                                                                    | larm status by con<br>rill be cleared at ala<br>which cannot be re      | necting this to COM– for<br>arm clear.<br>eleased with this input.                                                                            |  |
| Control mode           | 32         |         | • You can sw                                                                                                    | itch the                                                                              | e cont                                                                                                    | rol mode as below                                                       | by setting up Pr02                                                                                                    |  |
| switching input        |            |         | (Control mod                                                                                                    | e setu                                                                                | p) to 3                                                                                                    | 3-5.                                                                    |                                                                                                    |  |
|                        |            |         | Pr02 setu                                                                                                    | qu                                                                                    |                                                                                                    | Open (1st)                                                              | Connection to COM– (2nd)                                                                                                    |  |
|                        |            |         | 3                                                                                                    |                                                                                       | P                                                                                                    | osition control                                                         | Velocity control                                                                                                    |  |
|                        |            | C-MODE  | 4                                                                                                    |                                                                                       | P                                                                                                    | osition control                                                         | Torque control                                                                                                    |  |
|                        |            |         | 5                                                                                                    |                                                                                       | Ve                                                                                                    | elocity control                                                         | Torque control                                                                                                    |  |
|                        |            |         | <caution><br/>Depending of<br/>action might<br/>C-MODE. Pa</caution>                                                                                                    | n how<br>chang<br>y an e                                                              | the c<br>ge rap<br>xtra a                                                                                                    | ommand is given a<br>bidly when switchin<br>ttention.                   | at each control mode, the ng the control mode with                                                                                            |  |
| Title of signal        | Pin<br>No. | Symbol  |                                                                                                    | Function                                                                              |                                                                                                    |                                                                         |                                                                                                    |  |

| Inhibition | 33 |          | Function varies depending on the control mode. |                                                  |                        |                   |   |  |  |
|------------|----|----------|------------------------------------------------|--------------------------------------------------|------------------------|-------------------|---|--|--|
| input of   |    |          | Inhibition input of command pulse input (INH)  |                                                  |                        |                   |   |  |  |
| command    |    |          | Ignores the position command pulse by opening  |                                                  |                        |                   |   |  |  |
| pulse      |    |          |                                                | the connection to COM-                           |                        |                   |   |  |  |
|            |    |          | Position                                       | • You c                                          | an invalidate this in  | put with Pr43     |   |  |  |
|            |    |          | control                                        | (Invalidation of command pulse inhibition input) |                        |                   |   |  |  |
|            |    | PULS-INH |                                                |                                                  | Pr43                   | Content           |   |  |  |
|            |    | / INSP1  |                                                |                                                  | 0                      | INH is valid      |   |  |  |
|            |    |          |                                                |                                                  | 1(Default)             | INH is invalid    |   |  |  |
|            |    |          | Velocity                                       | <ul> <li>Selection</li> </ul>                    | tion 1 input of interr | nal command speed | I |  |  |
|            |    |          | control                                        | (INTSP1)                                         |                        |                   |   |  |  |
|            |    |          | Torque                                         | Torque                                           |                        |                   |   |  |  |
|            |    |          | control                                        | • This input is invalid                          |                        |                   |   |  |  |

# 5-3-2 Input Signals (Pulse Train) and Their Functions

You can select appropriate interface out of two kinds, depending on the command pulse specifications.

| Title of signal            | Pin<br>No.         | Symbol | Function                                                                                                    |  |  |  |  |
|----------------------------|--------------------|--------|----------------------------------------------------------------------------------------------------|--|--|--|--|
| Command pulse              | 44                 | PLUSH1 | Input terminal for position command pulse. You can select by                                                                                                    |  |  |  |  |
| input 1                    | 45                 | PLUSH2 | This input becomes invalid at such control mode as velocity     control or torque control, where no position command is require                                 |  |  |  |  |
|                            | 46 SIGNH1<br>• You |        | <ul> <li>Permissible max. input frequency is 2Mpps.</li> <li>You can select up to 6 command pulse input formats with Pr41</li> </ul>                            |  |  |  |  |
| Command pulse sign input 1 | 47                 | SIGNH2 | (Setup of command pulse rotational direction) and Pr42 (Setup of command pulse input mode).For details, refer to the table below, "Command pulse input format". |  |  |  |  |

#### Pulse train interface exclusive for line driver

#### Pulse train interface

| Title of signal | Pin<br>No. | Symbol                                                             | Function                                                                                                    |  |  |  |  |  |  |
|-----------------|------------|--------------------------------------------------------------------|----------------------------------------------------------------------------------------------------|--|--|--|--|--|--|
|                 | 1          | OPC1                                                               | Input terminal for the position command. You can select by setting                                                                                               |  |  |  |  |  |  |
| Command         | 3          | PULS1                                                              | up Pr40 (Selection of command pulse input) to 0.  • This input becomes invalid at such control mode as the velocity.                                             |  |  |  |  |  |  |
|                 | 4          | PULS2 control or torque control, where no position command is requ |                                                                                                    |  |  |  |  |  |  |
|                 | 2          | OPC2                                                               | Permissible max. input frequency is 500kpps at line driver input and     200kpps at open collector input                                                         |  |  |  |  |  |  |
| Command         | 5          | SIGN1                                                              | • You can select up to 6 command pulse input formats with Pr41                                                                                                   |  |  |  |  |  |  |
| input 2         | 6          | 6 SIGN2                                                            | (Setup of command pulse rotational direction) and Pr42 (Setup of command pulse input mode). For details, refer to the table below, "Command pulse input format". |  |  |  |  |  |  |

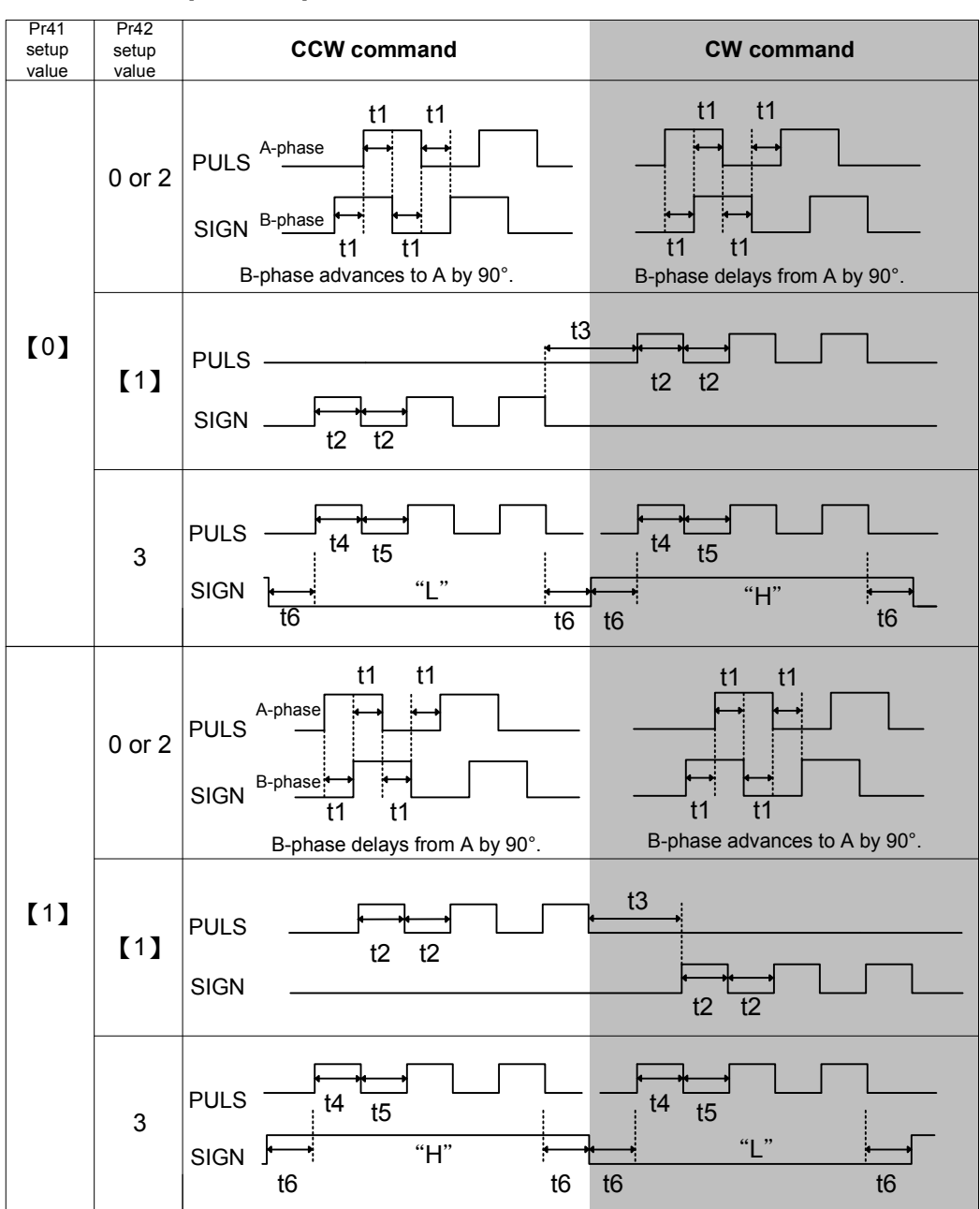

#### Command pulse input format

•PULS and SIGN represents the outputs of pulse train in put circuit.

•In case of CW pulse train + CCW pulse train and pulse train + sign, pulse train will be cap tured at the rising edge.

•In case of 2-phase pulse, pulse train will be captured at each edge.

| Innu        | t I/E of PILL S/SIGN signal        | Permissible max. | Min. necessary time width |       |       |       |       |       |
|-------------|------------------------------------|------------------|---------------------------|-------|-------|-------|-------|-------|
| inpu        | TIP OF POLS/SIGN Signal            | input frequency  | t1                        | t2    | t3    | t4    | t5    | t6    |
| Pulse train | interface exclusive to line driver | 2Mpps            | 500ns                     | 250ns | 250ns | 250ns | 250ns | 250ns |
| Pulse train | Line driver interface              | 500kpps          | 2µs                       | 1µs   | 1µs   | 1µs   | 1µs   | 1µs   |
| interface   | Open collector interface           | 200kpps          | 5µs                       | 2.5µs | 2.5µs | 2.5µs | 2.5µs | 2.5µs |

Make the rising/falling time of the command pulse input signal to 0.1µs or smaller.

### 5-3-3 Input Signals (Analog Command) and Their Functions

| signal N                   | Pin<br>No. | Symbol | Function                                                                                                    |                                                         |                                                                                                    |                                         |  |  |
|----------------------------|------------|--------|----------------------------------------------------------------------------------------------------|---------------------------------------------------------|----------------------------------------------------------------------------------------------------|-----------------------------------------|--|--|
| Speed 1                    | 14         | SPR /  | Function varies depending on control mode.                                                                                                    |                                                         |                                                                                                    |                                         |  |  |
| command<br>input or        |            | TRQR   | Pr02                                                                                                    | Control<br>mode                                         |                                                                                                    | 功能                                      |  |  |
| Torque<br>command<br>input |            |        | 3                                                                                                    | Position/<br><u>Velocity</u>                            | <ul> <li>Input of external speed command (SPR) when<br/>thevelocity control is selected.</li> <li>Set up the gain, polarity, offset and filter of the<br/>Speed command with;</li> <li>Pr50 (Speed command input gain)</li> <li>Pr51 (Speed command input reversal)</li> <li>Pr52 (Speed command offset)</li> </ul>                                                                                                    |                                         |  |  |
|                            |            |        |                                                                                                    |                                                         | • Funct                                                                                                    | ion varies depending on Pr5B (Selection |  |  |
|                            |            |        |                                                                                                    |                                                         | Pr5B       Content         • Torque command (TRQR) will be selected.       • Set up the torque (TRQR) gain, polarity,         0       Offset with:         Pr5C (Torque command input gain)         Pr5D ( (Torque command input reversal)         Pr52 (Speed command offset)         • Set up the speed limit (SPL) will be selected.         • Set up the speed limit (SPL) gain, offset         1       and filter with         Pr50 (Speed command input gain)         Pr52 ((Speed command input gain))         Pr52 ((Speed command input gain))         Pr52 ((Speed command offset)) |                                         |  |  |
|                            |            |        | 4                                                                                                    | Position/<br><u>Torque</u>                              |                                                                                                    |                                         |  |  |
|                            |            |        |                                                                                                    |                                                         |                                                                                                    |                                         |  |  |
|                            |            |        | Others                                                                                                    | Others Other<br>control • This input is invalid<br>mode |                                                                                                    |                                         |  |  |
|                            |            |        | •The resolution of the A/D converter used in this input is 12 bit<br>(including 1 bit for sign).<br>$\pm 2047[LSB]=\pm 10[V], 1[LSB]=5.0[mV]$ |                                                         |                                                                                                    |                                         |  |  |

<Remark>\_ Do not apply voltage exceeding ±10V to analog command input of SPR/TRQR.

| Title of    | Pin | Symbol  | Function                                                  |                                                                                                    |                                                                                                    |  |  |  |  |
|-------------|-----|---------|-----------------------------------------------------------|----------------------------------------------------------------------------------------------------|----------------------------------------------------------------------------------------------------|--|--|--|--|
|             | 16  | CCWTL / | Function varies depending on Pr02 (Control mode setup).   |                                                                                                    |                                                                                                    |  |  |  |  |
| CCw-Torque  | 10  |         | • Function varies depending on Pr02 (Control mode setup). |                                                                                                    |                                                                                                    |  |  |  |  |
| limit input |     | TRQK    | Pr02                                                      | Control mode                                                                                                    | Content                                                                                                    |  |  |  |  |
|             |     |         |                                                           |                                                                                                    | of torque command)                                                                                                    |  |  |  |  |
|             |     |         |                                                           |                                                                                                    | Pr5B Content                                                                                                    |  |  |  |  |
|             |     |         | 2                                                         | Tanana aantual                                                                                                    | U This input becomes invalid.                                                                                                    |  |  |  |  |
|             |     |         |                                                           |                                                                                                    | be selected.                                                                                                    |  |  |  |  |
|             |     |         | 4                                                         | Position/ <u>lorque</u>                                                                                                    | Set up the gain,polarity and offset of the command with:                                                                                                    |  |  |  |  |
|             |     |         |                                                           |                                                                                                    | Pr5C (Torque command input gain)                                                                                                    |  |  |  |  |
|             |     |         |                                                           |                                                                                                    | Pr5D(Torque command input reversal)                                                                                                    |  |  |  |  |
|             |     |         |                                                           |                                                                                                    | PIZA (CCW forque control Oliset)                                                                                                    |  |  |  |  |
|             |     |         |                                                           |                                                                                                    | • Set up the gain, polarity and offset of the                                                                                                    |  |  |  |  |
|             |     |         | 5                                                         | Velocity/                                                                                                    | command with:<br>Pr5C (Torque command input gain)                                                                                                    |  |  |  |  |
|             |     |         |                                                           | Torque                                                                                                    | Pr5D(Torque command input gain)                                                                                                    |  |  |  |  |
|             |     |         |                                                           |                                                                                                    | Pr2A (CCW Torque Control Offset)                                                                                                    |  |  |  |  |
|             |     |         | 4                                                         | Position/Torque                                                                                                    | • Becomes to the analog torque limit input to CCW(CCWTL).                                                                                                    |  |  |  |  |
|             |     |         | 5                                                         | <u>Velocity</u> /Torque                                                                                                    | • Limit the CCW-torque by applying positive<br>voltage(0 to +10V) (Approx.+3V/rated toque)                                                                                                    |  |  |  |  |
|             |     |         | other                                                     | mode                                                                                                    | • Invalidate this input by setting up Pr03 (Torque                                                                                                    |  |  |  |  |
|             |     |         |                                                           | nioue                                                                                                    | limit selection) to other than 0.                                                                                                    |  |  |  |  |
|             |     |         | (includ                                                   | ing 1 bit for sign)                                                                                                    | ).                                                                                                    |  |  |  |  |
|             |     |         | ±2047[LSB]= ±10[V], 1[LSB]=5.0[mV]                        |                                                                                                    |                                                                                                    |  |  |  |  |
| CW-Torque   | 18  | CWTL    | • Func                                                    | tion varies deper                                                                                                    | nding on Pr02 (Control mode setup).                                                                                                    |  |  |  |  |
| limit input |     |         | Pr02                                                      | Control mode                                                                                                    | Content                                                                                                    |  |  |  |  |
|             |     |         | 2                                                         | Torque control                                                                                                    | •This input becomes invalid when the torque control is selected                                                                                                    |  |  |  |  |
|             |     |         | 4                                                         | Position/Torque                                                                                                    | torque control is selected.                                                                                                    |  |  |  |  |
|             |     |         | 5                                                         | Velocity/ <u>Torque</u>                                                                                                    |                                                                                                    |  |  |  |  |
|             |     |         |                                                           |                                                                                                    | • Becomes to the analog torque limit input                                                                                                    |  |  |  |  |
|             |     |         | 4                                                         | Position/Torque                                                                                                    | Limit the CW-torque by applying negative                                                                                                    |  |  |  |  |
|             |     |         | 5                                                         | Other control                                                                                                    | voltage (0 to –10V) (Approx.+3V/rated                                                                                                    |  |  |  |  |
|             |     |         | other                                                     | mode                                                                                                    | Invalidate this input by setting up Pr03                                                                                                    |  |  |  |  |
|             |     |         |                                                           |                                                                                                    | (Torque limit selection) to other than 0.                                                                                                    |  |  |  |  |
|             |     |         | •The re                                                   | esolution of the A                                                                                                    | A/D converter used in this input is 12 bit                                                                                                    |  |  |  |  |
|             |     |         | ±2047[                                                    | [LSB]= ±10[V], 1                                                                                                    | ,.<br>[LSB]≒5.0[mV]                                                                                                    |  |  |  |  |
|             |     |         | 4<br>5<br>other<br>•The re<br>(includ<br>±2047[           | Position/Torque<br>Velocity/Torque<br>Other control<br>mode<br>esolution of the A<br>ing 1 bit for sign)<br>LSB]= ±10[V], 1 | to CW(CWTL).<br>• Limit the CW-torque by applying negative<br>voltage (0 to −10V) (Approx.+3V/rated<br>toque).<br>Invalidate this input by setting up Pr03<br>(Torque limit selection) to other than 0.<br>VD converter used in this input is 12 bit<br>[LSB]=5.0[mV] |  |  |  |  |

\*Function becomes valid when the control mode with underline (\_\_\_\_\_ / \_\_\_\_) is

selected while the switching mode is used in the control mode in table.

<Remark>Do not apply voltage exceeding ±10V to analog command input of CWTL and CCWTL

# 5-3-4Output Signals (Common) and Their Functions

| Title of                  | Pin  | Gumbal   | Eurotion                                                                                                    |  |  |  |
|---------------------------|------|----------|----------------------------------------------------------------------------------------------------|--|--|--|
| signal                    | No.  | Symbol   | Function                                                                                                    |  |  |  |
| External brake            | 11   | BK-OFF+  | • Feeds out the timing signal which activates the electromagnetic brake of the motor.•Turns the output transistor ON at the release timing of the electromagnetic brake.• You can set up the output timing of this signal with Pr6A (Setup of mechanical brake action at stall) and Pr6B (Setup of mechanical brake action). For details, refer to P109, "Timing Chart" of Preparation.) |  |  |  |
| release signal            | 10   | BK-OFF-  |                                                                                                    |  |  |  |
| Servo-Ready               | 35   | SVO-RDY+ | This signal shows that the driver is ready to be activated.                                                                                                    |  |  |  |
| output                    | 34   | SVO-RDY- | • Output transistor turns ON when both control and main power are ON but not at alarm status.                                                                                                    |  |  |  |
| Servo-Alarm               | 37   | SVO-ALM+ | This signal shows that the driver is in alarm status                                                                                                    |  |  |  |
| output                    | 36   | SVO-ALM- | • Output transistor turns ON when the driver is at normal status, and turns OFF at alarm status.                                                                                                    |  |  |  |
| Positioning               | 39   | ON-POS+  | <ul> <li>Function varies depending on the control mode.</li> </ul>                                                                                                    |  |  |  |
| complete<br>(In-position) | 38   | ON-POS-  | Position<br>control• Output of positioning complete (ON-POS)<br>• The output transistor will turn ON when the absolute<br>value of the position deviation pulse becomes smaller<br>                                                                                                    |  |  |  |
|                           |      |          | Velocity<br>/Torque<br>control• Output at-speed (speed arrival) (AT-SPEED)<br>• The output transistor will turn ON when the actual<br>motor speed exceeds the setup value of Pr62<br>(In-speed).                                                                                                    |  |  |  |
| Zero-speed                | 12   | ZSP      | <ul> <li>Content of the output signal varies depending on Pr0A<br/>(Selection of ZSP output).</li> <li>Default is 1, and feeds out the zero speed detection signal</li> </ul>                                                                                                    |  |  |  |
| detection                 | (41) | (COM-)   |                                                                                                    |  |  |  |
| output signal             |      |          | • For details, see the table below, "Selection of TLC,ZSP output".                                                                                                    |  |  |  |
| Torque                    | 40   | TLC      | Content of the output signal varies depending on Pr09                                                                                                    |  |  |  |
| in-limit signal           | (41) | (COM-)   | <ul> <li>Default is 0 and feeds out the torque in-limit signal</li> </ul>                                                                                                    |  |  |  |
| output                    |      |          | • For details, see the table below, "Selection of TLC,ZSP output".                                                                                                    |  |  |  |

#### •Selection of TCL and ZSP outputs

| Value of<br>Pr09 or Pr0A | I/F TLC : Output of Pin-40                                                                                                    | I/F ZSP : Output of Pin-12          |  |  |  |  |  |
|--------------------------|----------------------------------------------------------------------------------------------------|-------------------------------------|--|--|--|--|--|
| 0                        | • Torque in-limit output (Default of I/F TLC Pr09)The output transistor turns ON when the torque command is limited by the torque limit during Servo-ON.                                  |                                     |  |  |  |  |  |
| 1                        | • Zero-speed detection output (Default of I/F ZSP Pr0A)The output transistor turns ON when the motor speed falls under the preset value with Pr61.                                        |                                     |  |  |  |  |  |
| 2                        | <ul> <li>Alarm signal output</li> <li>The output transistor turns ON when either one of the alarms is triggered,<br/>over-regeneration alarm, overload alarm.</li> </ul>                  |                                     |  |  |  |  |  |
| 3                        | <ul> <li>Over-regeneration alarm</li> <li>The output transistor turns ON when the regeneration exceeds 85% of the alarm trigger<br/>level of the regenerative load protection.</li> </ul> |                                     |  |  |  |  |  |
| 4                        | • Over-load alarmThe output transistor turns alarm trigger level of the overload alarm.                                                                                                   | ON when the load exceeds 85% of the |  |  |  |  |  |

| Title of                | Pin    | Symbo | Européieus                                                                                                    |                      |                                                                                                    |  |  |  |
|-------------------------|--------|-------|----------------------------------------------------------------------------------------------------|----------------------|----------------------------------------------------------------------------------------------------|--|--|--|
| signal                  | No.    | I     | Function                                                                                                    |                      |                                                                                                    |  |  |  |
| A-phase                 | 21     | OA+   | • Feeds out the divided encoder signal or external scale signal (A, B, Zphase) in differential.                                                                                             |                      |                                                                                                    |  |  |  |
| ουτρυτ                  | 22     | OA-   | • You can set up the division ratio with Pr44 (Output Pulse                                                                                                    |                      |                                                                                                    |  |  |  |
| B-phase                 | 48     | OB+   | Pre-division of Every Reversion)Pr4E(Numerator of pulse output division) and Pr4F(Denominator of pulse output division)                                                                     |                      |                                                                                                    |  |  |  |
| output                  | 49     | OB-   | and th                                                                                                    | e output s           | burce with Pr45 (Reversal of pulse output logic).                                                                                                    |  |  |  |
| Z-phase                 | 23     | OZ+   | <ul> <li>Ground for line driver of output circuit is connected to signal ground<br/>(GND) and is not insulated.</li> </ul>                                                                  |                      |                                                                                                    |  |  |  |
| • Max. output frequence |        |       |                                                                                                    |                      | ncy is 4Mpps (after quadrupled)                                                                                                    |  |  |  |
| Z-phase<br>output       | 19     | CZ    | <ul> <li>Open collector output of Z-phase signal</li> <li>The emitter side of the transistor of the output circuit is connected to the signal ground (GND) and is not insulated.</li> </ul> |                      |                                                                                                    |  |  |  |
| Torque                  | 42     | IM    | • The content of output signal varies depending on Pr08 (Torque monitor(IM) selection).                                                                                                    |                      |                                                                                                    |  |  |  |
| monitor                 |        |       | • You o                                                                                                    | can set up           | the scaling with Pr08 value.                                                                                                    |  |  |  |
| signal                  |        |       | Pr08                                                                                                    | Content              | Function                                                                                                    |  |  |  |
| output                  |        |       |                                                                                                    | of signal            |                                                                                                    |  |  |  |
|                         |        |       | 0-2                                                                                                    | Torque<br>command    | <ul> <li>Feeds out the voltage in proportion to the<br/>motor torque command with polarity.</li> <li>+ : generates CCW torque</li> <li>- : generates CW torque</li> </ul>                   |  |  |  |
|                         |        |       | 3-7                                                                                                    | Positional deviation | • Feeds out the voltage in proportion to the positional deviation pulse counts with polarity.+ : positional command to CCW of motor position,- : positional command to CW of motor position |  |  |  |
| Speed                   | 43     | SPM   | • The content of the output signal varies depending on Pr07 (Speed                                                                                                    |                      |                                                                                                    |  |  |  |
| monitor                 |        |       | You can set up the scaling with Pr07 value.                                                                                                    |                      |                                                                                                    |  |  |  |
| signal<br>output        |        |       | Pr07                                                                                                    | Contro<br>mode       | Function                                                                                                    |  |  |  |
|                         |        |       | 0-4                                                                                                    | Motor spe            | • Feeds out the voltage in proportion to<br>the motor speed with polarity. + : rotates<br>to CCW – : rotates to CW                                                                          |  |  |  |
|                         |        |       | 5-9                                                                                                    | Comman<br>speed      | <ul> <li>Feeds out the voltage in proportion to the command speed with polarity.</li> <li>+ : rotates to CCW – : rotates to CW</li> </ul>                                                   |  |  |  |
|                         |        |       |                                                                                                    |                      |                                                                                                    |  |  |  |
| Signal                  | 13,15, | GND   | • Signa                                                                                                    | Signal ground        |                                                                                                    |  |  |  |
| ground                  | 17,25  |       | <ul> <li>This output is insulated from the control signal power (COM–)<br/>inside of thedriver.</li> </ul>                                                                                  |                      |                                                                                                    |  |  |  |
| Frame<br>ground         | 50     | FG    | • This output is connected to the earth terminal inside of the driver.                                                                                                    |                      |                                                                                                    |  |  |  |

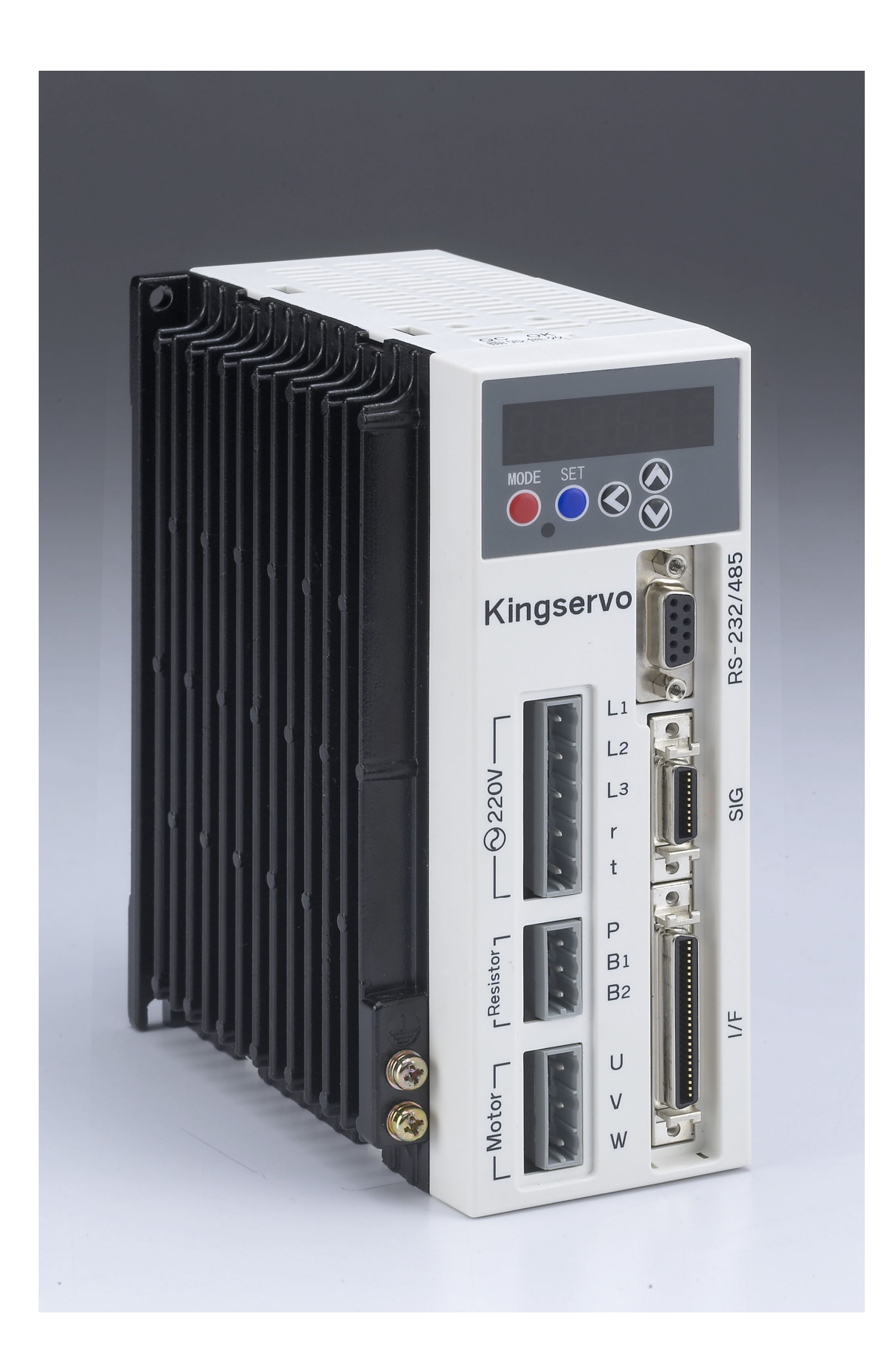

# **Chapter 6 Documenets**

# 6-1 Dimensions

# (Driver) KSDG 200W&400W

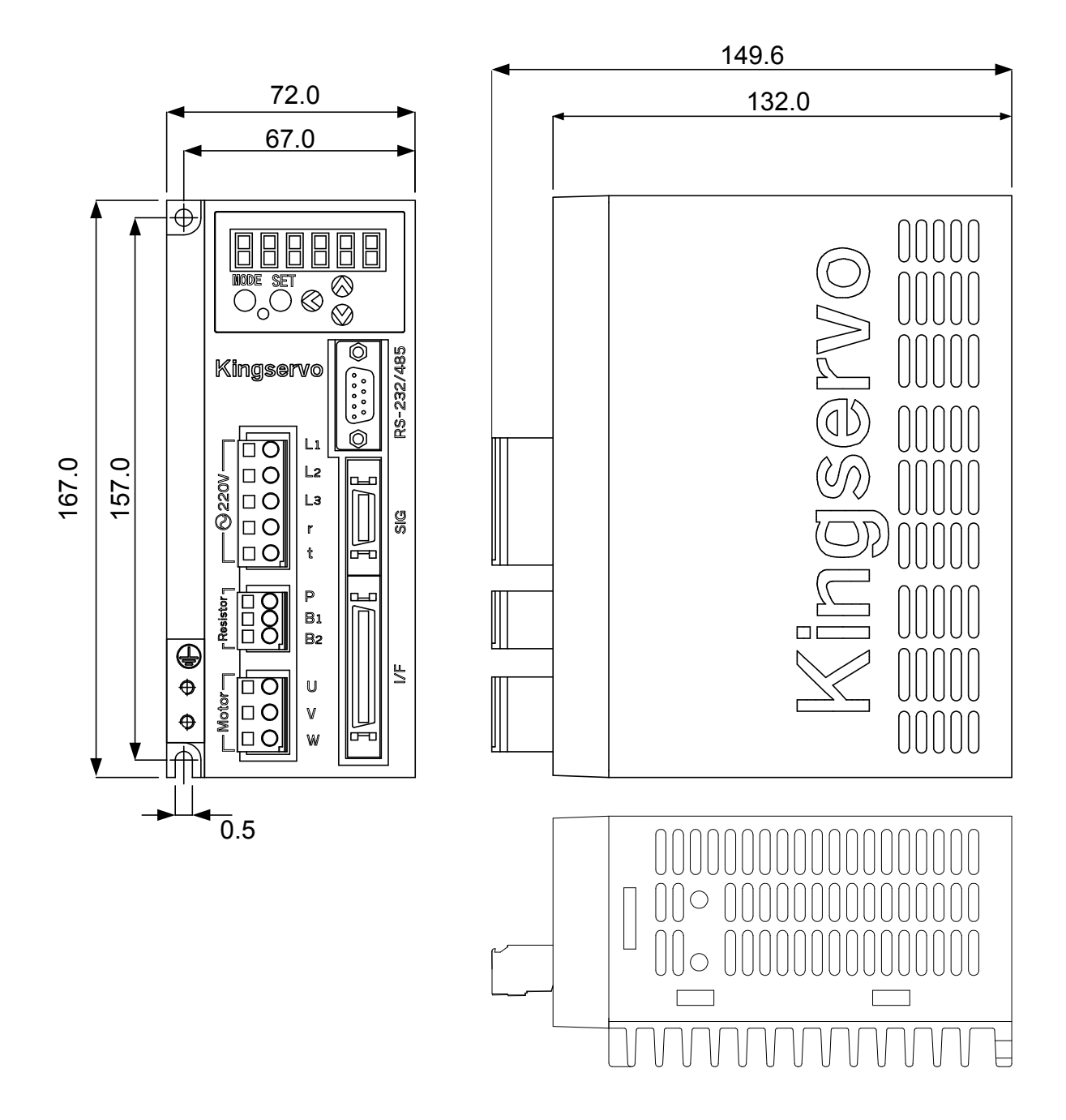

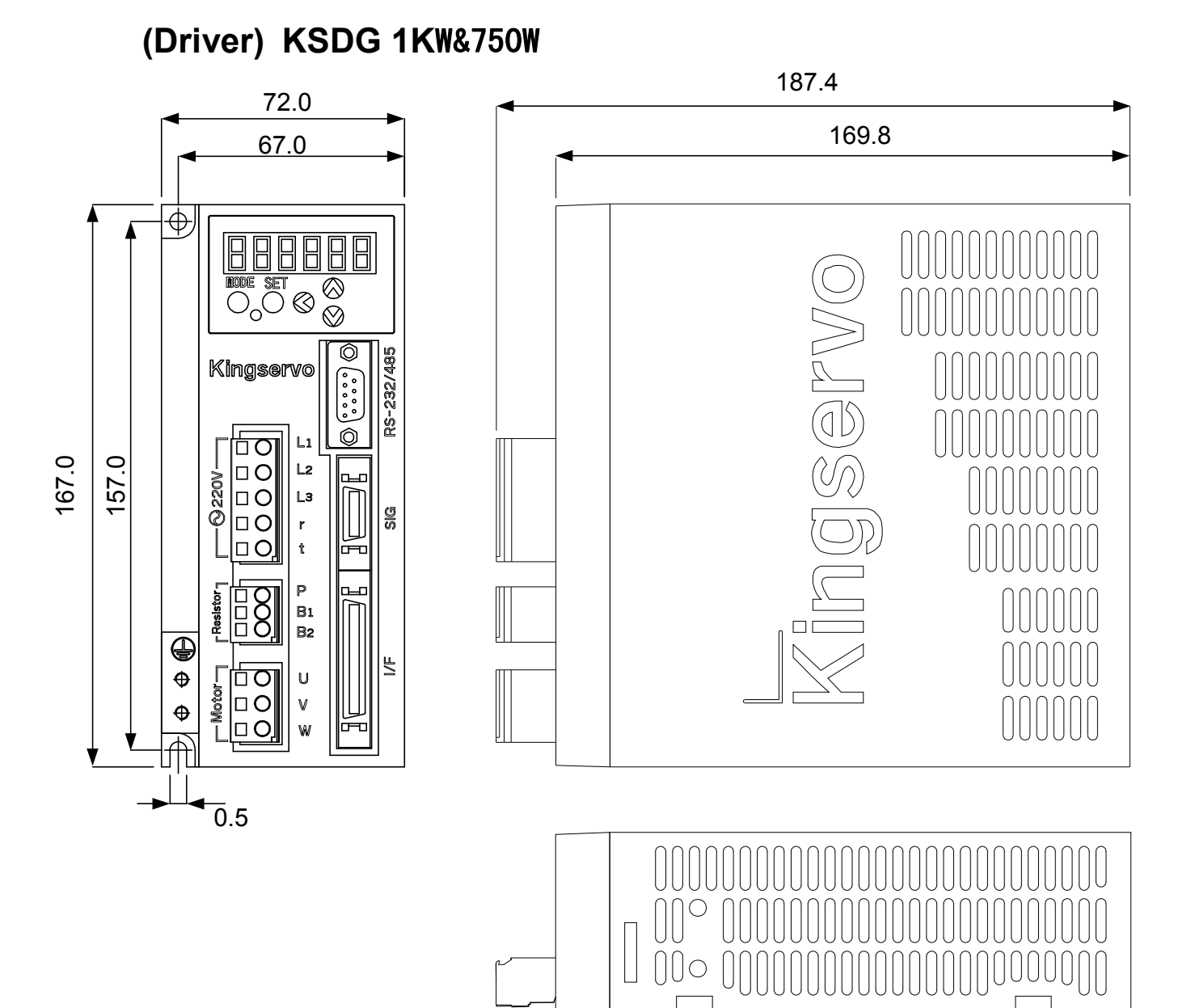

#### KingServo

# (Motor) KSMA 200W to750W

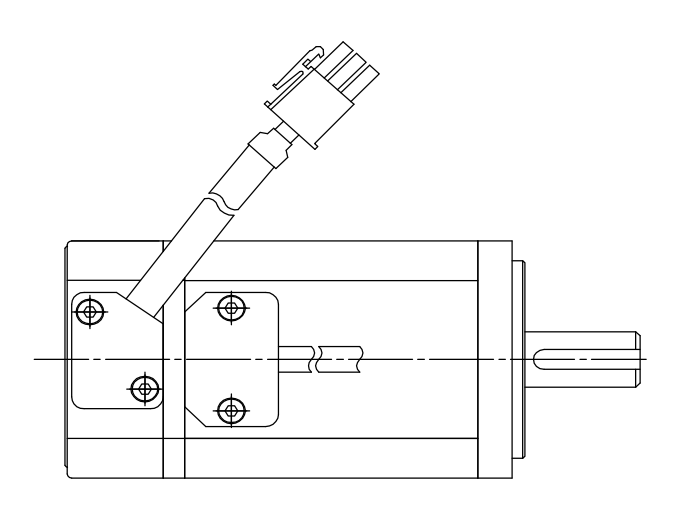

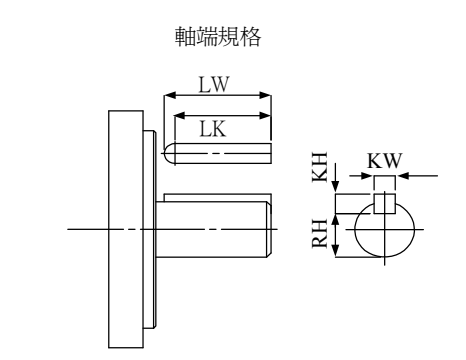

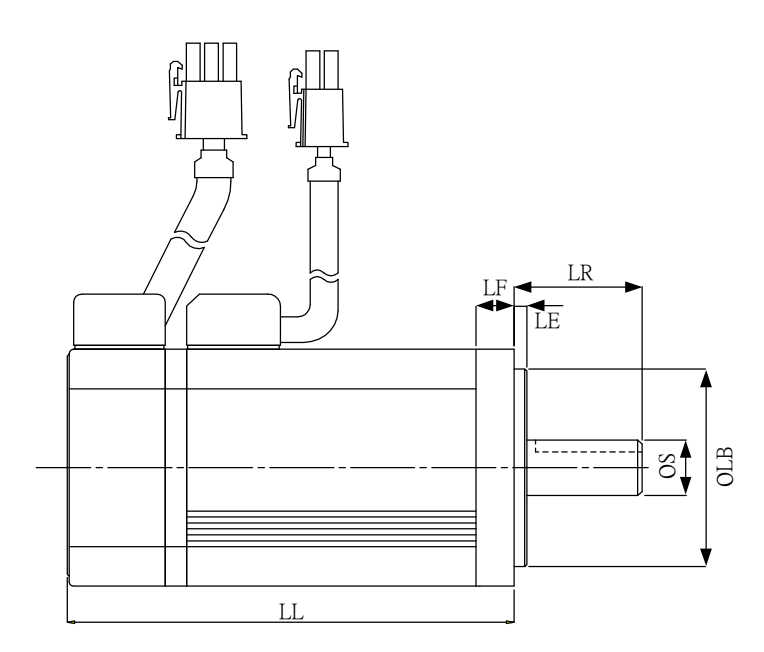

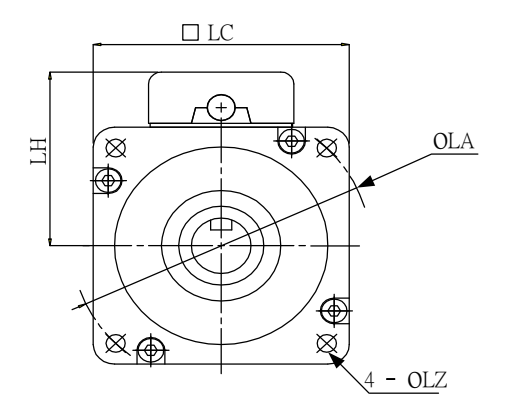

# **Dimensions table**

| Motor output        |               | 200W | 400W  | 750W  |
|---------------------|---------------|------|-------|-------|
| LL                  | Without brake | 82.4 | 104.8 | 108.6 |
|                     | With brake    | -    | 140.8 | -     |
| LF                  |               | 8    | 8     | 8     |
|                     | LE            | 3    | 3     | 3     |
|                     | LR            | 30   | 30    | 38    |
|                     | LB            | 50h7 | 50h7  | 70h7  |
|                     | S             | 14h6 | 14h6  | 19h6  |
|                     | LH            | 44   | 44    | 53    |
|                     | LC            | 60   | 60    | 80    |
| LA                  |               | 70   | 70    | 90    |
| LZ                  |               | 4.5  | 4.5   | 6.6   |
| Keyway<br>dimension | LW            | 25   | 25    | 25    |
|                     | LK            | 22.5 | 22.5  | 22    |
|                     | KW            | 5h9  | 5h9   | 6h9   |
|                     | KH            | 5    | 5     | 6     |
| S                   | RH            | 11   | 11    | 15.5  |
# 6-2 Timing Chart

### Servo ON signal process sequence as power-up

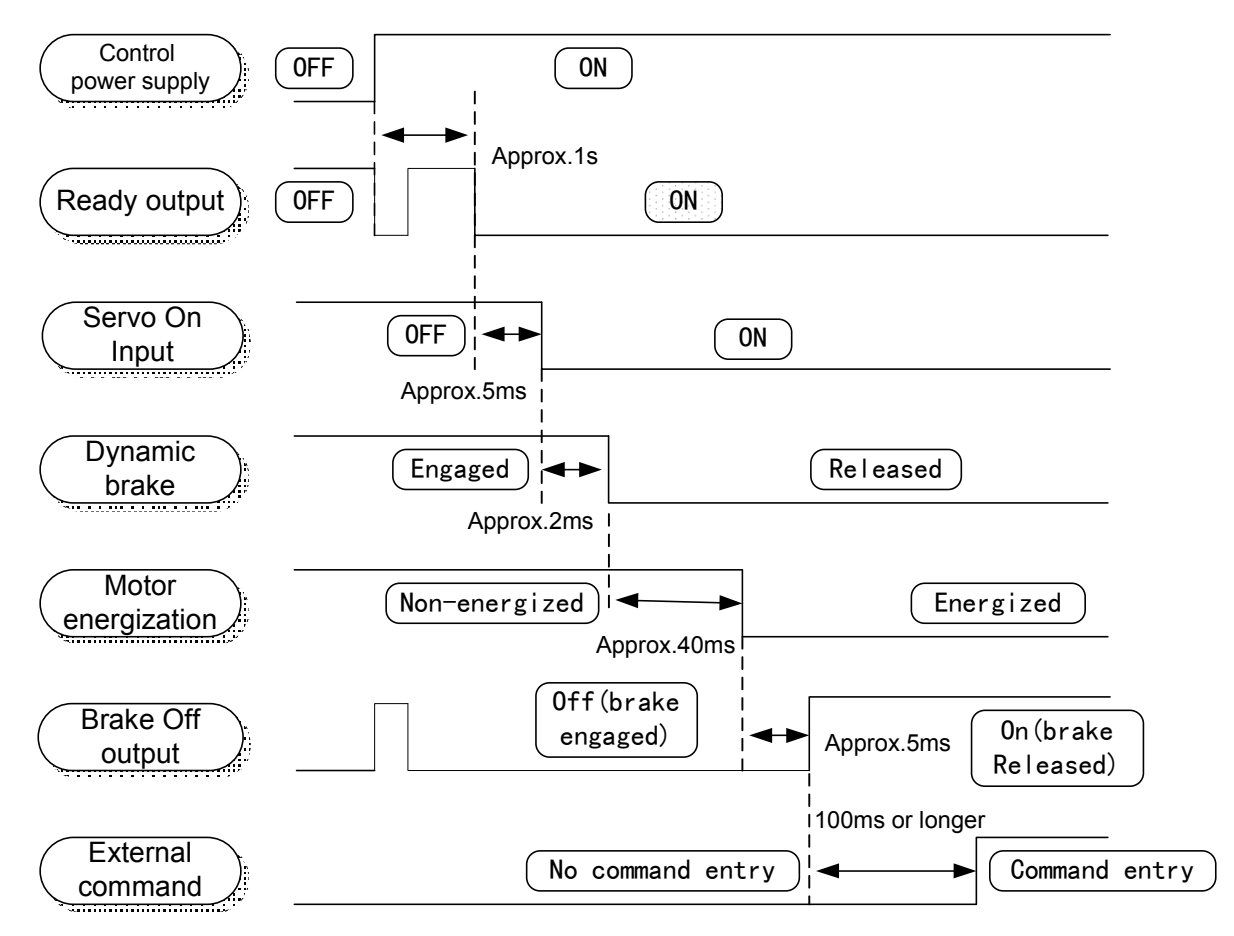

<Caution>

- Above charter represents the sequences from AC power starting to order inputing.
- Input Servo ON signal and external commands according to above sequences.

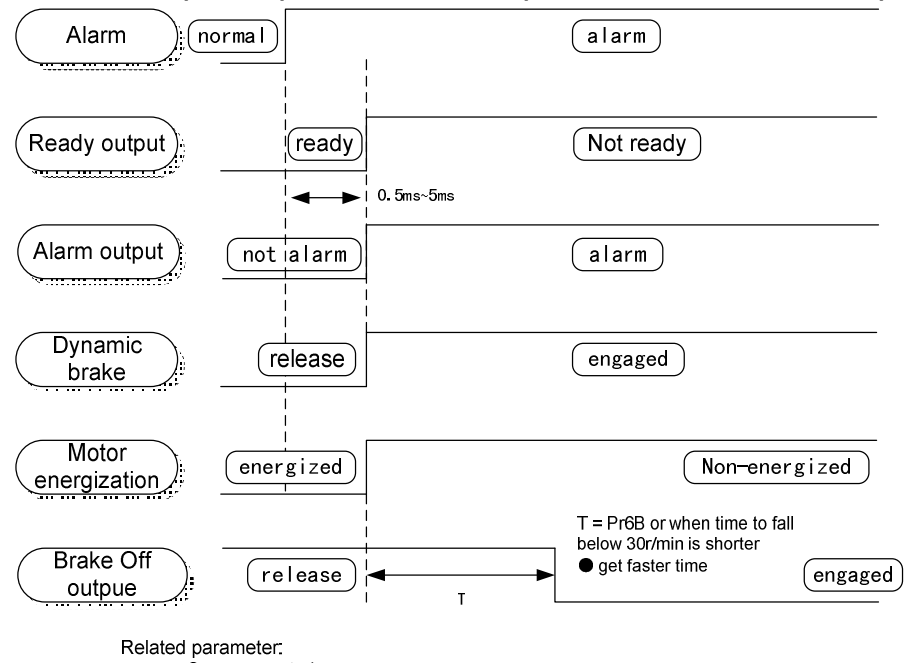

#### When an Error (Alarm) Has Occurred (at Servo-ON Command)

Pr68 Sequence at alarm Pr6B Setup of mechanical brake action at running

<Cautions>1.T will be a shorter time of either the setup value of Pr6B or elapsing time for the motor speed to fall below 30r/min. T will be 0 when the motor is in stall regardless of the setup pf Pr6A.2.For the action of dynamic brake at alarm occurrence, refer to an explanation of Pr68, "Sequence at alarm ("Parameter setup" at each control mode) as well.

#### When an Alarm Has Been Cleared (at Servo-ON Command)

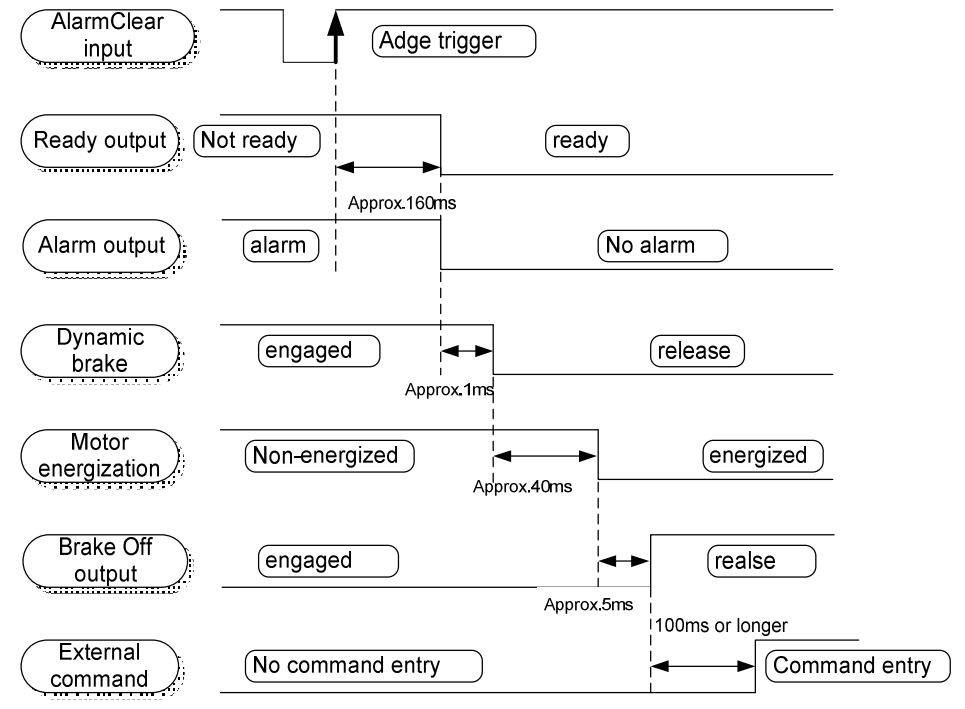

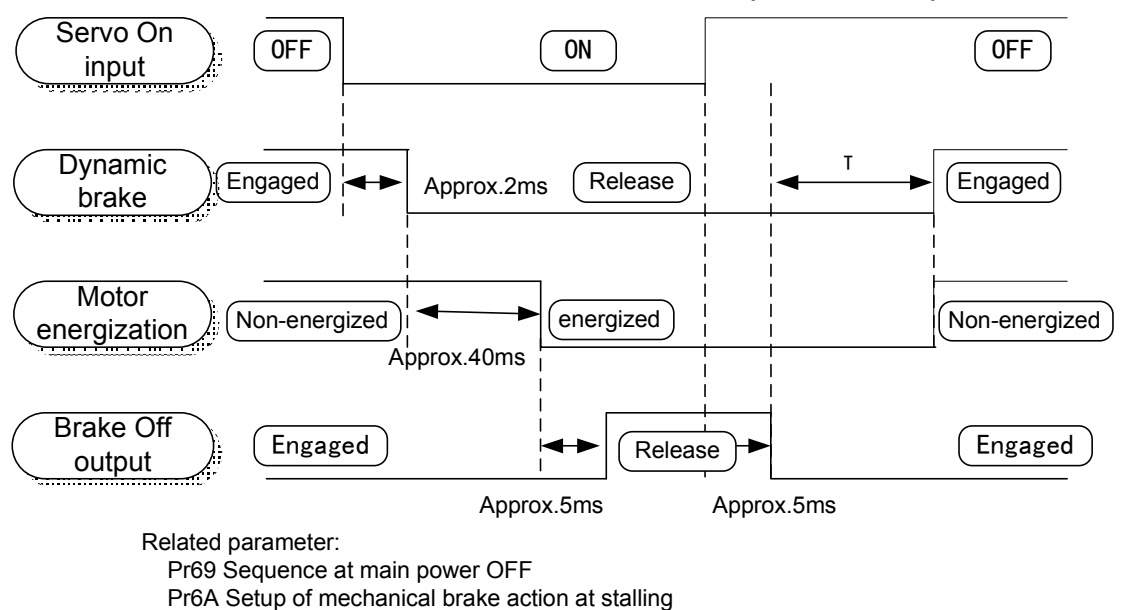

### Servo-ON/OFF Action While the Motor Is at Stall (Servo-Lock)

- <Cautions>
- 1.T will be determined by Pr6A setup value.
- 2. For the dynamic brake action at Servo-OFF, refer to an explanation of Pr69, "Sequence at Servo-OFF ("Parameter setup" at each control mode) as well.
- 3. Servo-ON will not be activated until the motor speed falls below approx. 30r/min.

### Servo-ON/OFF Action While the Motor Is in Motion

(Timing at emergency stop or trip. Do not repeat this sequence. During the normal operation, stop the motor,then make Servo-ON/OFF action.)

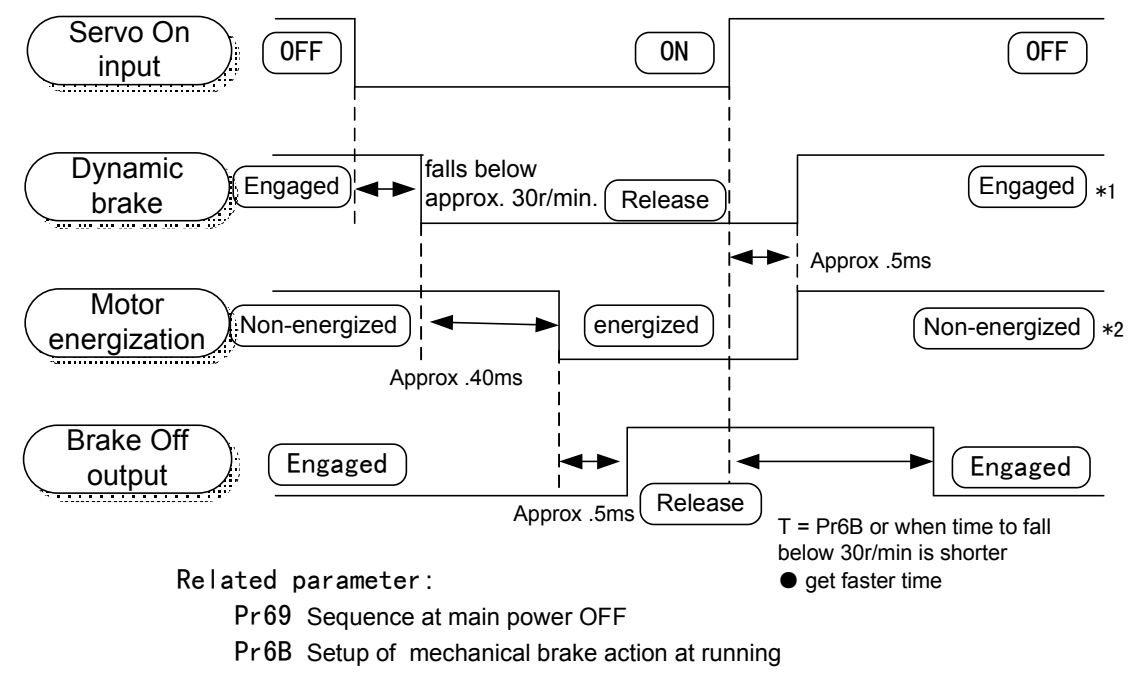

### <Cautions>

- 1. T will be a shorter time of either the setup value of Pr6B or elapsing time for the motor speed to fall below 30r/min.
- 2. Even though the SRV-ON signal is turned on again during the motor deceleration, Servo-ON will not be activated until the motor stops.

3.Servo-ON will not be activated until the motor speed falls below approx. 30r/min.

\*1\*2 For the motor energization during deceleration at Servo-OFF, refer to an explanation of Pr69, "Sequence at Serve-OFF ("Parameter setup" at each control mode) as well.

# 6-3 Adjustment

| Order | Parameter<br>No. | Title of parameter                                   | Standar<br>d value                                                                                                    | How to adjust                                                                                                    |  |
|-------|------------------|------------------------------------------------------|----------------------------------------------------------------------------------------------------|----------------------------------------------------------------------------------------------------|--|
| 1     | Pr11             | 1st gain of<br>velocity loop                         | 36                                                                                                    | Increase the value within the range where no abnormal noise<br>and no vibration occur. If they occur, lower the value.                                                                                                    |  |
| 2     | Pr14             | 1st time constant<br>of torque filter                | 65 When vibration occurs by changing Pr11, change this<br>value.Setup so as to make Pr11 x Pr14 becomes smaller than<br>10000. If you want to suppress vibration at stopping, setup<br>larger value to Pr14 and smaller value to Pr11. If you<br>experience too large vibration right before stopping, lower thar<br>value of Pr14. |                                                                                                    |  |
| 3     | Pr10             | 1st gain of position loop                            | 47                                                                                                    | Adjust this observing the positioning time. Larger the setup, faster the positioning time you can obtain, but too large setup may cause oscillation.                                                                                                    |  |
| 4     | Pr12             | 1st time constant<br>of velocity loop<br>integration | 28                                                                                                    | <ul> <li>Setup this value within the range where no problem occurs.</li> <li>you setup smaller value, you can obtain a shorter positionin time, but too small value may cause oscillation. If you setup large value, deviation pulses do not converge and will be remained.</li> </ul>                       |  |
| 5     | Pr15             | Velocity feed<br>forward                             | 300                                                                                                    | Increase the value within the range where no abnormal noise occurs. Too large setup may result in overshoot or chattering of position complete signal, hence does not shorten the settling time. If the command pulse is not even, you can improve by setting up Pr16 (Feed forward filter) to larger value. |  |

#### Adjustment in Position Control Mode

#### Adjustment in Velocity Control Mode

Except gain of position loop and Velocity feed forward, adjustments of velocity control are similar with above adjustment of position mode.

#### Adjustment in Torque Control Mode

Pr56 (4th speed of speed setting)or velocity control loop of SPR speed limit input is the base of torque control. The following explains the setting of speed limit value.

#### ■Setup of speed limiting value

Setup the speed limiting value to the 4th speed of speed setup (Pr56) (when torque command selection (Pr5B) is 0.) or to the analog speed command input (SPR/TRQR/SPL) (when torque command selection (Pr5B) is 1).

- When the motor speed approaches to the speed limiting value, torque control following the analog torque command shifts to velocity control based on the speed limiting value which will be determined by the 4th speed of speed setup (Pr56) or the analog speed command input (SPR/TRQR/SPL).
- In order to stabilize the movement under the speed limiting, you are required to set up the parameters according to the above-mentioned "Adjustment in Velocity Control Mode".
- When the speed limiting value = 4th speed of speed setup (Pr56), the analog speed command input is too low or the velocity loop gain is too low, or when the time constant of the velocity loop integration is 1000 (invalid), the input to the torque limiting portion of the above fig. becomes small and the output torque may not be generated as the analog torque command.

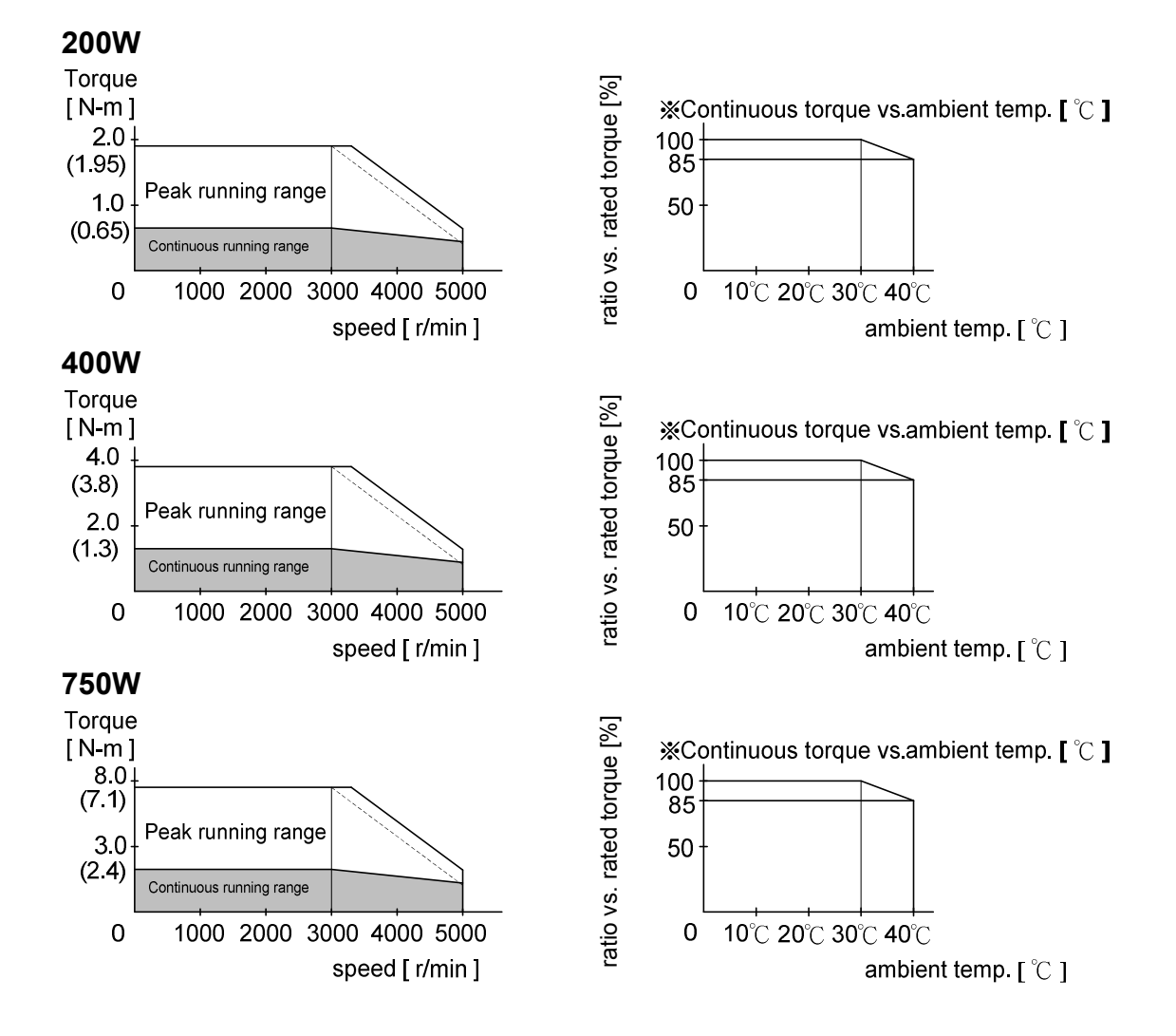

## 6-4 Motor Characteristics (S-T Characteristics)

### 6-5 Overload protection time characteristics

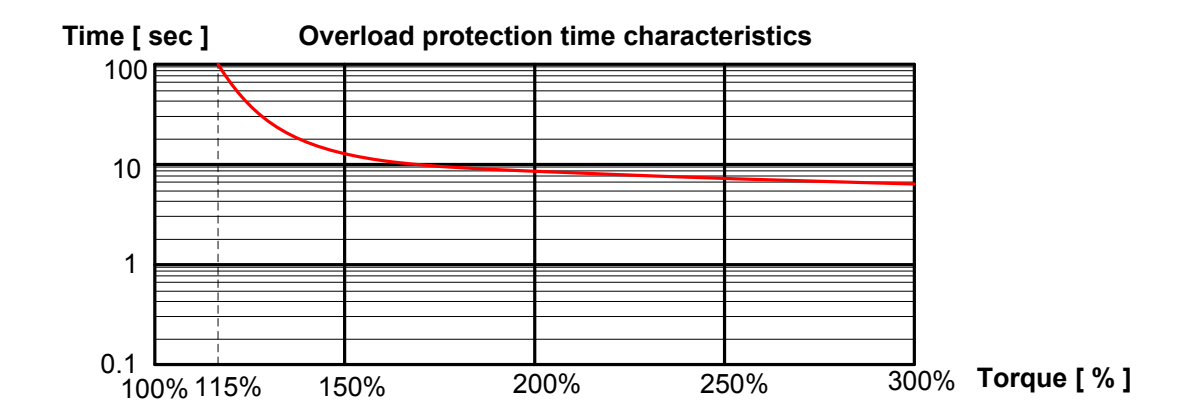

## 6-6 Connector Kit for Motor/Encoder Connection

## 6-6-1Connector and connector pin

| Item          | Part No. | Number | Manufacturer     | Note                                              |  |
|---------------|----------|--------|------------------|---------------------------------------------------|--|
| Connector     | 172167-1 | 1      | Tyco electronics | connector of motor side                           |  |
| Connector pin | 170364-1 | 4      | Tyco electronics | and power connection                              |  |
| Connector     | 172171-1 | 1      | Tyco electronics | connector of motor side<br>and encoder connection |  |
| Connector pin | 170363-1 | 11     | Tyco electronics |                                                   |  |
| Connector     | 172159-1 | 1      | Tyco electronics | connector of motor                                |  |
| Connector pin | 170366-1 | 4      | Tyco electronics | power connection cable                            |  |
| Connector     | 172163-1 | 1      | Tyco electronics | connector of encoder connection cable             |  |
| Connector pin | 170365-1 | 11     | Tyco electronics |                                                   |  |

### Applicable motor models : KSMA 400W 750W

### 6-6-2 SCSI-II Interface Cable

| Connector of diver side | Related conne                     | Manufacturar   |                |  |
|-------------------------|-----------------------------------|----------------|----------------|--|
| Connector of alver side | Part No.                          | Туре           | Manufacturer   |  |
| 810                     | Connector(Welded)                 | 10120-3000PE   | Sumitomo 3M    |  |
| 313                     | Shell of Connector                | 10320-52A0-008 |                |  |
| 1/6                     | Connector(Welded)                 | 10150-3000PE   | Sumitomo 2M    |  |
| I/F                     | Shell of Connector 10350-52A0-008 |                | Sumitorito Sim |  |

### 6-6-3 Specification of Main Loop connector

| Item                                 | Part No.        | Number | Manufacturer | Note                                                                    |
|--------------------------------------|-----------------|--------|--------------|-------------------------------------------------------------------------|
| Connector (Female),<br>5PIN,7.5mm    | 231-205/026-000 | 1      | WAGO         | connector used by main<br>power( L1,L2, L3 )and control<br>power( r, t) |
| Connector (Female),<br>3PIN, 5mm     | 231-103/026-000 | 1      | WAGO         | Connectors of flyback resistor<br>(P, B1, B2)                           |
| Connetctor (Female ),<br>3PIN, 7.5mm | 231-203/026-000 | 1      | WAGO         | Connector of motor power(U $\ V_{\ V}$ V)                               |
| White lever                          | 231-131         | 2      | WAGO         | Wiring tool                                                             |

# 6-7 Driver Specifications

|              | Input power            | Main circu      | Single/3-phase, 190~255V 50/60Hz                                                                                                    |  |  |
|--------------|------------------------|-----------------|----------------------------------------------------------------------------------------------------|--|--|
|              |                        | Control circuit | Single Phase, 190~255V 50/60Hz                                                                                                    |  |  |
|              | Environment            | Temperature     | Operating : 0 to 55°C, Storage : –20 to +80°C                                                                                                    |  |  |
|              |                        | Humidity        | Both operating and storage : 90%RH or less (free from condensation)                                                                                                    |  |  |
|              |                        | Altitude        | 1000m or lower                                                                                                    |  |  |
|              |                        | Vibration       | 5.88m/s2 or less, 10 to 60Hz (No continuous use at resonance                                                                                                    |  |  |
|              |                        |                 | frequency)                                                                                                    |  |  |
|              | Control method         |                 | IGBT PWM Sinusoidal wave drive                                                                                                    |  |  |
|              | Encoder feedback       |                 | 2500P/r (10000 resolution) incremental encoder                                                                                                    |  |  |
| Basic (      | Control<br>signal      | Input           | <ul> <li>11 inputs</li> <li>(1) Servo-ON, (2) Control mode switching, (3) Gain switching/Torque limit switching, (4) Alarm clear Other inputs vary depending on the control mode.</li> </ul>                                                                                                    |  |  |
|              |                        | Output          | 6 outputs<br>(1) Servo alarm, (2) Servo ready, (3) Release signal of external<br>brake (4) Zero speed detection,(5) Torque in-limit. Other outputs<br>vary depending on the control mode.                                                                                                    |  |  |
| òpe          |                        | Input           | 3 inputs(A/D)                                                                                                    |  |  |
| ecificaitons | Analog<br>signal       | Output          | 2 outputs (for monitoring)<br>(1) Velocity monitor (Monitoring of actual motor speed or command<br>speed is enabled. Select the content and scale with parameter.), (2)<br>Torque monitor (Monitoring of torque command,(approx 3V/rated<br>torque)), deviation counter or full-closed deviation is enabled.Select<br>the content or scale with parameter.) |  |  |
|              | Pulse                  | Input           | 4 inputs ,Select the exclusive input for line driver or photo-coupler input with parameter.                                                                                                    |  |  |
|              | signal                 | Output          | 4 outputs ,Feed out the encoder pulse (A, B and Z-phase) or<br>external scale pulse (EXA, EXB and EXZ-phase) in line driver.<br>Z-phase and EXZ-phase pulse is also fed out in open collector.                                                                                                    |  |  |
| -            | Communication function | RS232           | 1 : 1 communication to a host with RS23 interface is enabled.                                                                                                    |  |  |
|              | Front panel            |                 | (1) 5 keys (MODE, SET, UP, DOWN, SHIFT), (2) LED (6-digit)                                                                                                    |  |  |
|              | Regeneration           |                 | Built-in regenerative resistor(50W)。                                                                                                    |  |  |
|              | Dynamic brake          |                 | Setup of action sequence at Power-OFF, Servo-OFF, at protective function activation and over-travel inhibit input is enabled.                                                                                                    |  |  |
|              | Control mode           |                 | Switching among the following 6 mode is enabled, (1) Position control, (2) Velocity control, (3) Toque control, (4) Position/Velocity control, (5) Position/Torque control, (6) Velocity/Torque control                                                                                                    |  |  |

# 6-7-1 Basic Specificaitons

### 6-7-2 Function

|          | Control input |                           | put                                                               | Inputs of 1) Servo-ON, 2) Alarm clear, 3) Gain switching, 4)<br>Control mode switching, 5) CW over-travel inhibition and 6)<br>CCW over-travel inhibition are common, and other inputs vary<br>depending on the control mode. |  |  |
|----------|---------------|---------------------------|-------------------------------------------------------------------|----------------------------------------------------------------------------------------------------|--|--|
|          |               | Control input             |                                                                   | (1) Deviation counter clear, (2) Command pulse inhibition, (3) Damping control switching,(4) Gain switching or Torque limit switching                                                                                         |  |  |
|          |               | Control output            |                                                                   | Positioning complete (In-position)                                                                                                    |  |  |
| Functior |               |                           | Max. command pulse freq                                           | Exclusive interface for line driver : 2Mpps, Line driver : 500kpps,<br>Open collector : 200kpps                                                                                                    |  |  |
|          |               | Pulse input               | Input pulse signal format                                         | Support (1) RS422 line drive signal and (2) Open collector signal from controller.                                                                                                    |  |  |
|          | Position      |                           | Type of input pulse                                               | 1) CW/CCW pulse, (2) Pulse signal/rotational direction signa<br>(3) 90° phase difference signal                                                                                                    |  |  |
|          |               |                           | Electronic gear<br>(Division/Multiplicatio<br>n of command pulse) | Process the command<br>pulse frequency $x = \frac{(1 \text{ to } 10000) \times 2}{1 \text{ to } 10000}$                                                                                                    |  |  |
|          |               |                           | Smoothing filter                                                  | Primary delay filter is adaptable to the command<br>inputSelectable of<br>(1) Position control for high stiffness machine and<br>(2) FIR type filter for position control for low stiffness machine.                          |  |  |
| ר        |               | Analog<br>input           | Torque limit command input                                        | Individual torque limit for both CW and CCW direction is enabled. (3V/rated torque)                                                                                                    |  |  |
|          |               | Control input             |                                                                   | <ul><li>(1) Speed zero clamp, (2) Selection of internal velocity setup,</li><li>(3) Gain switching or Torque limit switching input</li></ul>                                                                                  |  |  |
|          |               | Control output            |                                                                   | (1) Speed arrival (at-speed)                                                                                                    |  |  |
|          | Veloc         | Analog input              | Velocity command input                                            | Setup of scale and rotational direction of the motor against the command voltage is enabled with parameter, with the permissible max. voltage input = $\pm$ 10V and 6V/rated speed (default setup)                            |  |  |
|          |               |                           | Torque limit command input                                        | Individual torque limit for both CW and CCW direction is enabled. (3V/rated torque)                                                                                                    |  |  |
|          | ity -         | Speed control range       |                                                                   | 1:5000                                                                                                    |  |  |
|          |               | Internal velocity command |                                                                   | 8-speed with parameter setup                                                                                                    |  |  |
|          |               | Soft-start/down function  |                                                                   | Individual setup of acceleration and deceleration is enabled, with 0 to 10s/1000r/min.                                                                                                    |  |  |
|          |               |                           |                                                                   | Sigmoid acceleration/deceleration is also enabled.                                                                                                    |  |  |
|          |               | Zero-speed clam           |                                                                   | u-clamp of internal velocity command with speed zero clamp input is enabled.                                                                                                    |  |  |

|      | Torque control | Control input                |                        | (1) CW over-travel inhibition, (2) CCW over-travel inhibition, (3) Speed zero clamp                                                                                                    |  |
|------|----------------|------------------------------|------------------------|----------------------------------------------------------------------------------------------------|--|
|      |                | Control output               |                        | (1) Speed arrival (at-speed)                                                                                                    |  |
|      |                | Analog in                    | Velocity command input | Setup of scale and CW/CCW torque generating direction of the motor against the command voltage is enabled with parameter, with the permissible max. voltage input = $\pm 10V$ and 3V/rated speed (default setup). |  |
|      |                | Iput                         | Speed limit input      | Speed limit input by analog voltage is enabled. Scale setup with parameter.                                                                                                    |  |
|      |                | Speed limit function         |                        | Speed limit value with parameter or analog input is enabled.                                                                                                    |  |
|      | Common         | Masking of unnecessary input |                        | Masking of the following input signal is enabled.                                                                                                    |  |
| Fun  |                |                              |                        | (1) Over-travel inhibition, (2) Torque limit, (3) Command pulse inhibition, (4) Speed-zero clamp                                                                                                    |  |
| ctic |                | Division of encoder          |                        | Set up of any value is enabled (encoder pulses count is the max.).                                                                                                    |  |
| n    |                | feedback pulse               |                        |                                                                                                    |  |
|      |                | Protective<br>function       | Soft error             | Over-voltage, under-voltage, over-speed over-load, over-heat, over-current and encoder error etc.                                                                                                    |  |
|      |                |                              | Hard error             | Excess position deviation, command pulse division error, EEPROM error etc.                                                                                                    |  |
|      |                | Traceability of alarm data   |                        | Traceable up to past 16 alarms including the present one.                                                                                                    |  |
|      |                | Setup                        | Manual                 | 5push switches on front panel MODE SET                                                                                                    |  |
|      |                |                              |                        |                                                                                                    |  |
|      |                |                              | Setup support          | KODT1-                                                                                                    |  |
|      |                |                              | software               | K5D100IS                                                                                                    |  |
|      |                |                              |                        |                                                                                                    |  |

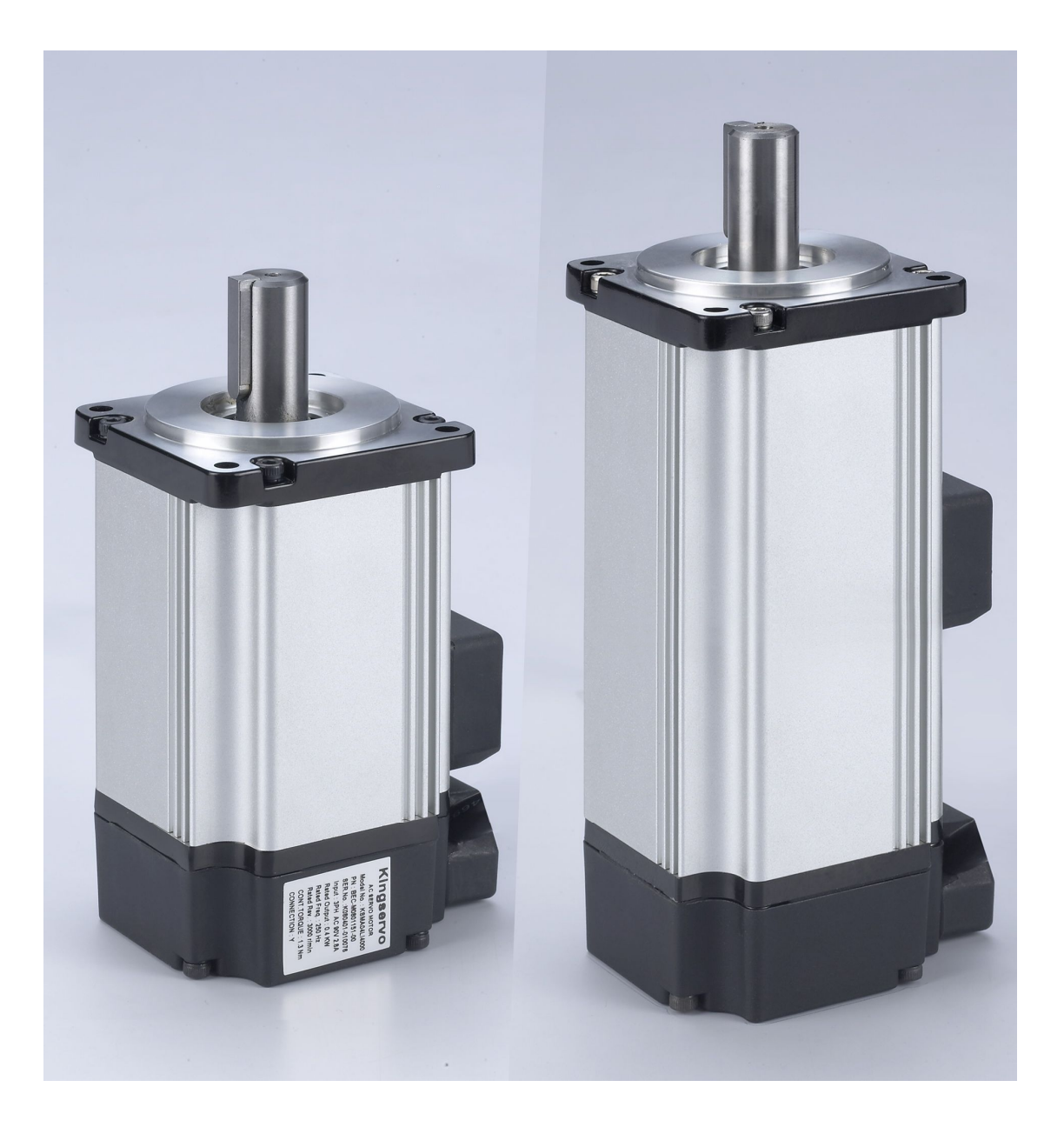

## KINGSERVO TECHNOLOGY CO., LTD.